# Japan Neurosurgical Database (JND) 登録マニュアル

# 1. JND 登録に必要な準備

| ① 倫理審査                                                                                                    |    |
|----------------------------------------------------------------------------------------------------|----|
| ② 倫理審査書類を学会のひな形で提出する場合                                                                                                    |    |
| 1)「他の研究機関への既存試料・情報の提供に関する届出書」                                                                                                    |    |
| 2)「研究協力承諾書」                                                                                                    | 4  |
| ③ オプトアウト                                                                                                    | 4  |
| 1) 学会ホームページの案内                                                                                                    |    |
| 2) ポスターの掲示                                                                                                    | 5  |
| ④ 簡易版の申請                                                                                                    | 5  |
| 2. JND へのログイン                                                                                                    |    |
| ① ログイン                                                                                                    |    |
| 1) ログインページへのリンク                                                                                                    |    |
| 2) ログインとパスワード再発行                                                                                                    |    |
| 3) パスワードの変更                                                                                                    | 7  |
| ② ポータルサイト(ログイン後の画面)の表示                                                                                                    | 7  |
| 3. ポータルサイトの機能                                                                                                    |    |
| ①「利用者情報」メニュー                                                                                                    |    |
| ②「施設管理者申請」メニュー                                                                                                    | 9  |
| ③「利用者管理」メニュー                                                                                                    |    |
| 1) 医師リストの確認と修正                                                                                                    |    |
| 2)他施設の医師の追加                                                                                                    |    |
| 3) 非会員利用者の登録                                                                                                    | 12 |
| 4)医師リストからの削除                                                                                                    | 13 |
| <ol> <li>④「症例情報」メニュー</li> </ol>                                                                                                    | 14 |
| 1)症例データ検索/照会/出力                                                                                                    | 14 |
| 2)経験一覧出力                                                                                                    | 15 |
| 3)症例一覧出力                                                                                                    | 15 |
| 4. 症例入力画面(MCDRS)                                                                                                    |    |
| <ol> <li>通常版施設の場合</li> </ol>                                                                                                    |    |
| 1)「通常版」と「従来版」の違い                                                                                                    |    |
| 2)新規入力と検索                                                                                                    |    |
| 3) 通常版の新規入力画面                                                                                                    | 17 |
| <ol> <li>1</li> <li>2</li> <li>1</li> <li>5</li> <li>5</li> <li>6</li> <li>7</li> <li>7</li> <li>8</li> <li>7</li> <li>7</li> <li>8</li> <li>7</li> <li>8</li> <li>7</li> <li>8</li> <li>7</li> <li>8</li> <li>7</li> <li>8</li> <li>7</li> <li>8</li> <li>7</li> <li>8</li> <li>7</li> <li>8</li> <li>7</li> <li>8</li> <li>8</li> <li>7</li> <li>8</li> <li>8</li> <li>9</li> <li>8</li> <li>9</li> <li>8</li> <li>9</li> <li>9</li></ol> | 23 |
| 1)「簡易版 1」と「簡易版 2」の違い                                                                                                    | 23 |
| 2)新規入力と検索                                                                                                    | 24 |
| 3)簡易版の新規入力画面                                                                                                    | 24 |
| よくある質問 Q&A                                                                                                    |    |
|                                                                                                    |    |

<お問合せ> 一般社団法人 日本脳神経外科学会 データベース委員会 JND 担当 database@jnss.or.jp

# 1. JND 登録に必要な準備

倫理審査 <u>※入院・非入院、手術・非手術に関わらず、**すべての施設で必要な対応**です。</u>
 学会の会員専用ページにログイン後、「JND 症例登録事業」から「必要な準備」へ進んでください。
 「3.倫理審査」では、JND 登録前にご準備いただく倫理審査書類について説明しています。

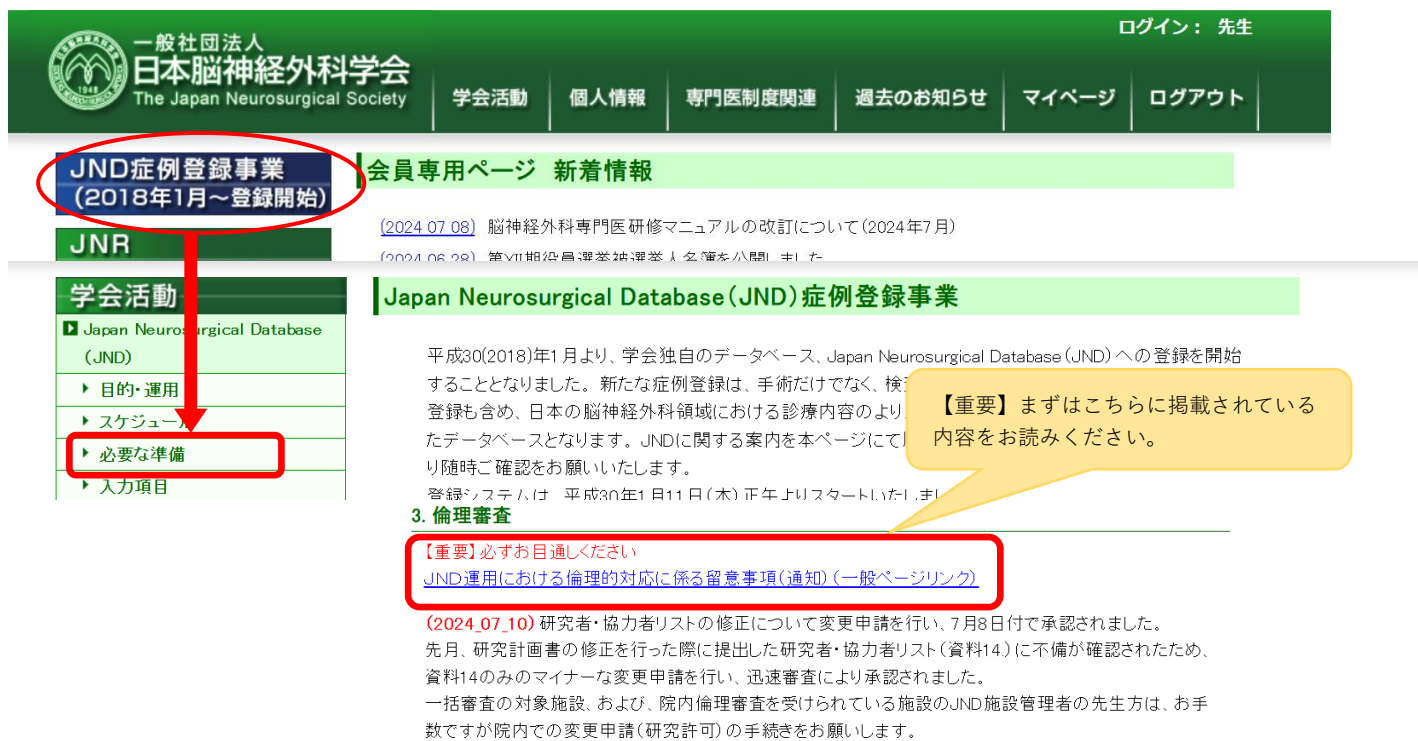

倫理審査および院内で JND について説明される際には、東京大学の研究計画書と審査結果通知書等、JND につい ての説明資料(各自施設提出書類に格納)をご利用ください。

| 倫理審査提出書類早見表                     |                                                             | ダウン<br><u>不要</u> で | ロードは <u>ログイン</u><br>す。                                                                        |                                           |
|---------------------------------|-------------------------------------------------------------|--------------------|-----------------------------------------------------------------------------------------------|-------------------------------------------|
|                                 | 自施設提出書類                                                     | 7                  | 学                                                                                             | 会提出書類                                     |
| ー括審査対象施設<br>または<br>院内倫理審査を受ける施設 | 自施設倫理審査委員会に提出<br>・【倫理審査有】倫理審査書類                             | <u>〔一式</u>         | 審査結果通知書<br>※メール添付す                                                                            | 書等の写し<br>可                                |
| 院内倫理審査を受けない施設                   | 施設(院長等)に提出<br>・【通常版】新規申請一式<br>・【簡易版】新規申請一式<br>※学会提出書類の様式も格納 |                    | <ul> <li>【研究協力承</li> <li>【他の研究機</li> <li>の提供に関する</li> <li>※メール添付す</li> <li>※左のリンクタ</li> </ul> | :諾書】<br>:関への既存試料・情報<br>る届出書】<br>可<br>たに格納 |

※下線部より書類をダウンロードしてください。画面右上にある 2 この アイコンをクリックします。

※自施設に外来や JND を使用している科が他にある場合、2 科をあわせた内容 の書類ご提出でも構いませんし、それぞれの科からのご提出でも構いません。 書類のご提出につきましては、施設の JND 施設管理者の先生とご相談ください。 院内に倫理委員会がない場合や倫理 <u>審査不要と判断された場合</u>は、学会 のひな形(オレンジ色枠内)をご利 用ください。記入方法は P3・P4 で 説明しています。

# 〇新規申請について

JND は、2017 年 10 月に山形大学倫理委員会および、同年 12 月に本学会研究倫理審査委員会に承認を受け、2018 年 1 月より症例登録を開始しましが、研究期間終了日が 2023 年 9 月 30 日となっていたこと、学会役員、委員会体制が変更されていることから研究計画書を修正し、2023 年 7 月に東京大学倫理委員会に新規申請を行い、同年 9 月 19 日付で承認されました。最新の研究期間は 2028 年 9 月 30 日までとなっています。

## 〇変更申請について

研究計画書の修正、および研究者・協力者リストの更新について東京大学倫理委員会に変更申請を行い、2024 年6月14日付で承認されました。そこで、既に倫理書類を提出されている施設につきましても、再度に変更後 の研究計画書等を添付のうえ、改めて倫理審査を受けていただきますようお願い申し上げます。

また、研究者・協力者リストの修正について変更申請を行い、2024 年 7 月 8 日付で承認されました。こちら は資料 14 のみのマイナーな変更のため、一括審査の対象施設及び院内倫理審査を受けられている施設のみ、お 手数ですが院内での変更申請(研究許可)の手続きをお願いします。

変更申請の書類につきましては、いずれも会員専用ページ>学会活動>JND>「必要な準備」>3.倫理審査 を ご確認ください。

## 〇通常版と簡易版について

「JND 通常版」は脳神経外科の入院施設を対象としております。入院の無い施設や脳神経外科以外(例:リハ ビリテーション科・救急科など)に勤務している場合や、管理業務・教育研究等非臨床業務に専任で従事してい る場合は「JND 簡易版」へご登録ください。

なお、簡易版のご利用につきましては、事前申請が必要となっております。詳細は5ページ「④簡易版の申請」 をご参照ください。

登録先についてご不明な点がございましたら、学会事務局 JND 担当(database@jnss.or.jp)までご相談くだ さい。

# ② 研究協力施設の書類の記載方法

1)「他の研究機関への既存試料・情報の提供に関する届出書」

報告者が自施設の施設長(病院長等)宛てに、JND 登録の許可を得るために作成する書類です。

赤色枠内に記入し、施設長(病院長等)の許可を得たうえで、原本は報告者が保管し、学会事務局へメール送付も しくはコピーを提出してください。

なお同一施設内の複数診療科ごとに JND 登録を行う場合、施設側で了解を得ているのであれば、

施設で1枚の提出で構いません。

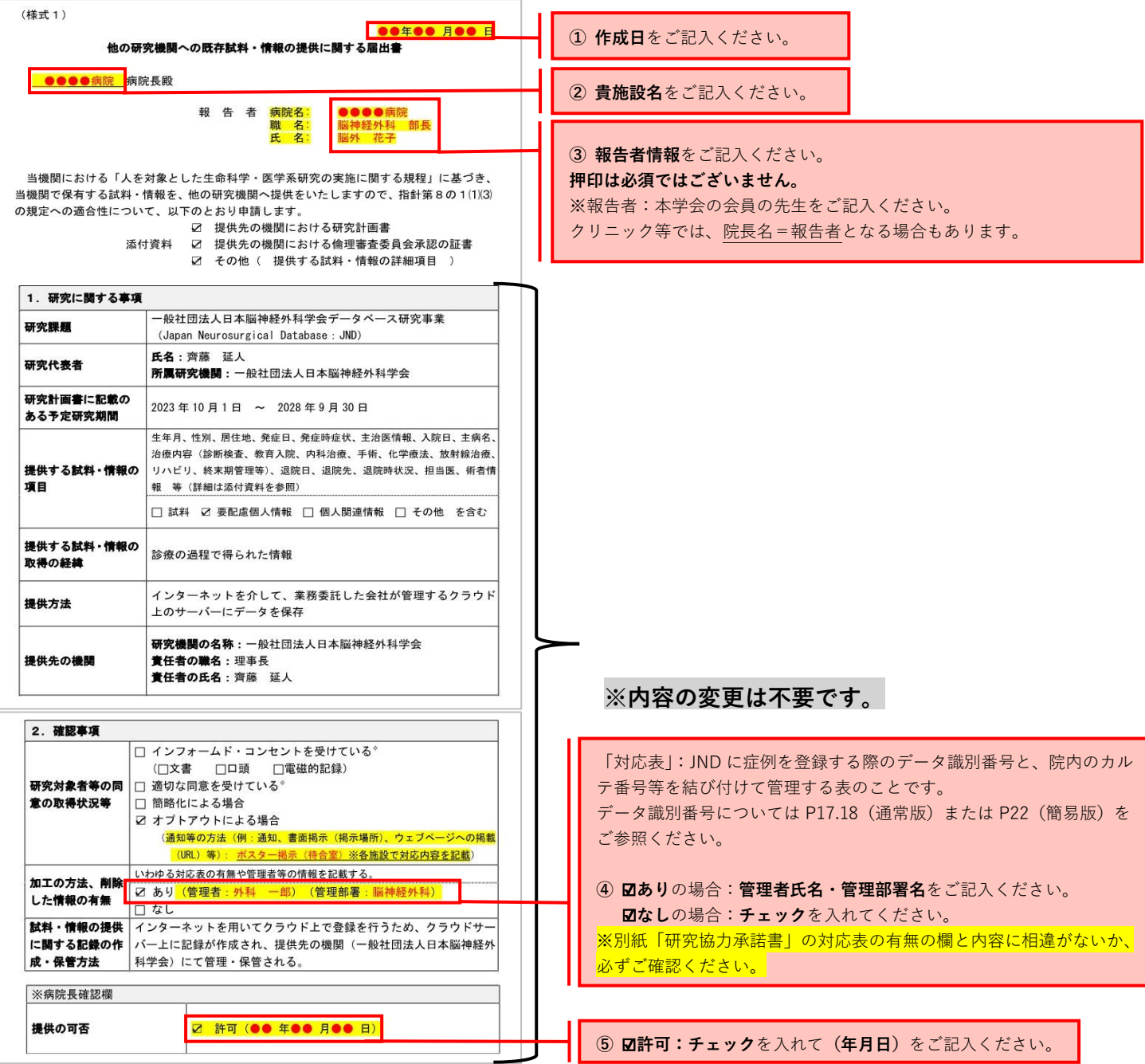

# 2)「**研究協力承諾書**」

「他の研究機関への既存試料・情報の提供に関する届出書」にて施設長よりJND 登録が許可されたのち、 施設長(病院長等)が学会理事長宛てに、JND 登録に協力することを示すために作成する書類です。 赤色枠内に記入後、学会事務局までメール送付もしくは原本を郵送してください。 なお1)「他の研究機関への既存試料・情報の提供に関する届出書」と同様に、 同一施設内の複数診療科ごとにJND 登録を行う場合、施設側で了解を得ているのであれば、 施設で1 枚の提出で構いません。

| (様式2)                                                                                 | ●●年●● 月●● 日                                                                                                    | ①佐己日たデヨスノギャリ、                                                                                                    |
|---------------------------------------------------------------------------------------|----------------------------------------------------------------------------------------------------|----------------------------------------------------------------------------------------------------|
|                                                                                       | 研究協力承諾書                                                                                                    |                                                                                                    |
| 一般社団法人日本脳神経外科會                                                                        | ≜会 理事長 殿                                                                                                    |                                                                                                    |
| 提供元の機関<br>提供先の研究機関                                                                    | 学会施設番号:       9999         名       称:         住       所:         康京都文京区本郷 5-25-16 石川ビル 6 曜         施設長名:       脳外 太郎         研究協力者名:       脳外 花子         名       称:       一般社団法人日本脳神経外科学会         尋究責任者氏名:       理事長 濟嘉 延人 | <ul> <li>②JND 登録を行う施設の情報をご記入ください。</li> <li>施設長名(病院長名):病院長など、施設の責任者名をご記入ください。</li> <li>押印は必須ではございません。</li> <li>研究協力者名(科長等):脳神経外科の責任者名をご記入ください。</li> <li>施設長名と重複しても構いません。</li> </ul> |
| <ul> <li>一般社団法人日本脳神経<br/>atabase:JND)について、研<br/>れに協力することを承諾します<br/>れいたします。</li> </ul> | 外科学会データベース研究事業 (Japan Neurosurgical<br>究計画書に明記されている計画・方法等を厳守した上で、研<br><sup>-</sup> 。また、研究に用いる試料・情報を下記のとおり貴学会へ提<br><sup>** sam</sup>                                                                                        |                                                                                                    |
| 提供する試料・情報の項目                                                                          | 6+ %L                                                                                                    |                                                                                                    |
|                                                                                       | 診療録データ                                                                                                    |                                                                                                    |
| 取得の経緯                                                                                 | 診療録データ 本院の診療録から取得した情報                                                                                                    |                                                                                                    |
| 取得の経緯<br>同意の取得状況                                                                      | 診療録データ<br>本院の診療録から取得した情報<br>図あり(方法:オプトアウトによる )<br>口なし                                                                                                    |                                                                                                    |

③ オプトアウト

患者さんに本事業に参加していることを通知・公開して、JND 登録拒否の機会を保障してください。 対応方法は各施設にお任せしていますが、下記 1)および 2)を参考にしてください。

1) 学会ホームページの案内

各施設のホームページから下記画面(https://jns-official.jp/public/studyinfo)にリンクしていただくか、 PDF(黄色枠内)の内容を周知してください。

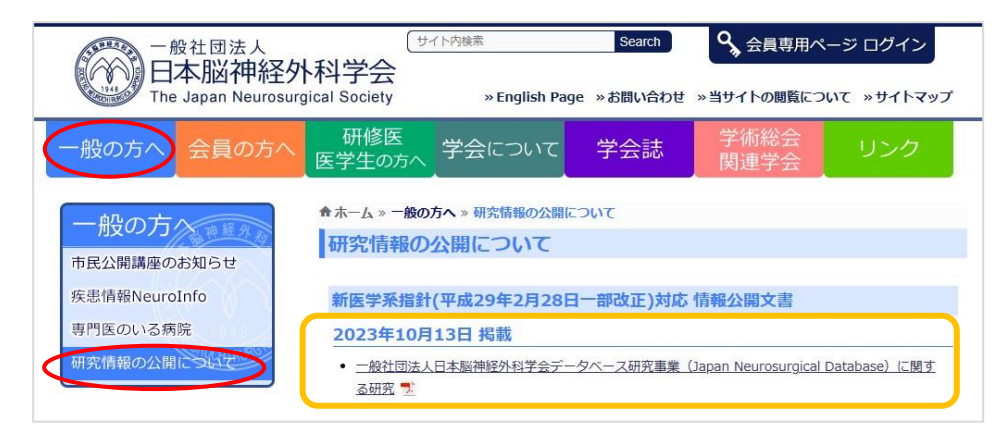

2) ポスターの掲示

患者さんの目に付く場所にポスターを掲示する等して周知してください。

ひな形は、会員専用ページ>JND 症例登録事業>「必要な準備」の 3.倫理審査 にアップロードしていますので、 診療科や医師名等を修正してご活用ください。

■通常版施設用見本(資料7) ■簡易版施設用見本(資料8) 資料7 資料8 本院で治療を受けた患者さんへのお願い 本院で脳神経外科治療を受けた 患者さんへのお願い 当院は、「一般社団法人日本脳神経外科学会デー 当院は、「一般社団法人日本脳神経外科学会 データベ 研究事業(Japan Neurosurgical Database: JND)」 研究事業(Japan Neurosurgical Database : JND)」 に協力しています。2018年1月から当院で治療や手術を受けられ に協力しています。2018年1月から当院脳神経外科に入院され たすべての患者さんの臨床データを解析させて頂き、脳神経外科医 たすべての患者さんの臨床データを解析させて頂き、脳神経外科医 療の質の評価に役立てることを目的としています。 療の質の評価に役立てることを目的としています。 あたって提供するデータは、提供前に個人を特定でき なお解析にあたって提供するデータは、提供前に個 修正してご利用ください。 しますので、患者さんの個人のプライバシーは完全に ない形に加工しますので、患者さんの個人のプラ 保護されます。 本研究に自分のデータを登録・使用されることを拒否される方は、 本研究に自分のデータを登録・使用されることを拒否される方は、 当事業実施責任者 Q●●科XX(名前)2、退院後3ヶ月以内 当事業実施責任者の●●科XX(名前)上、治療後3ヶ月以内 にその旨お申し出くださいますようお願い致します。 に、その旨お申し出くださいますようお願い致します。 その他研究事業についての資料の閲覧を希望される方は、日本 その他研究事業についての資料の閲覧を希望される方は、日本 脳神経外科学会ホームページ(<u>https://jns-official.jp/pu</u> 脳神経外科学会ホームページ (https://jns-official.jp/pu blic/studyinfo) をご参照ください。 blic/studyinfo) をご参照ください。 日本脳神経外科学会データベース事業 事務局 日本脳神経外科学会データベース事業 事務局 一般社団法人 一般社間法人日本脳神経外科学会 般社団法人日本脳神経外科学会 般社団法人日本脳神経外科 〒113-0033 東京都文京区本郷5-25-16 石川ビル4階 〒113-0033 東京都文京区本郷5-25-16 石川ビル4階

④ 簡易版の申請

入院の無い施設や脳神経外科以外(例:リハビリテーション科・救急科など)に勤務している場合や、 管理業務・教育研究等非臨床業務に専任で従事している場合は「JND 簡易版」へご登録ください。 学会事務局で勤務先施設を簡易版に設定しますので、施設管理者からメールで申請をお願いします。 施設管理者については9ページをご参照ください。

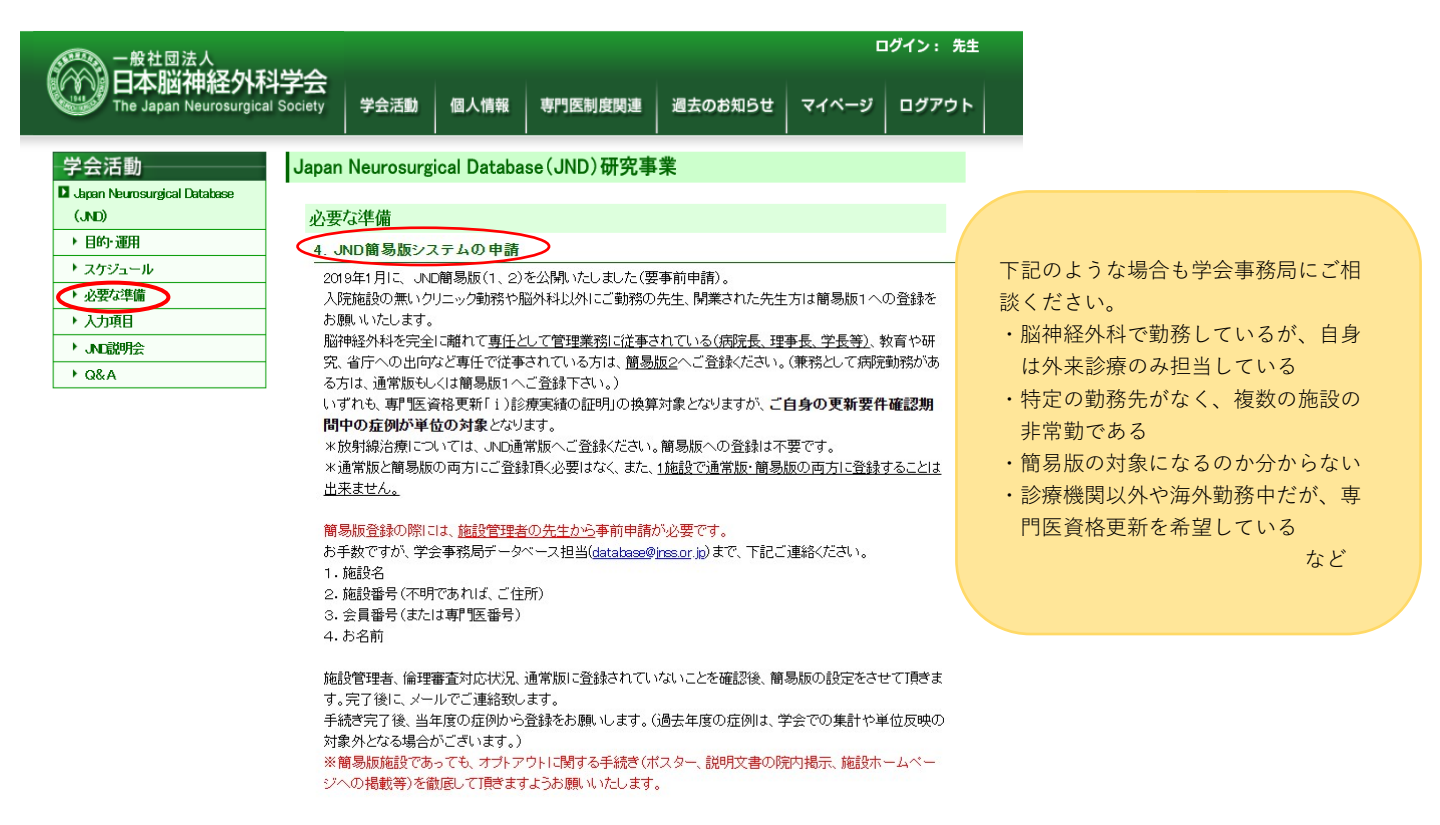

# 2. JND へのログイン

① ログイン

# 1) ログインページへのリンク URL: https://jnd.mincs-res.jp/jnd.web/index

・学会 HP トップ

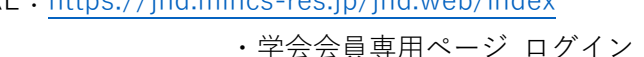

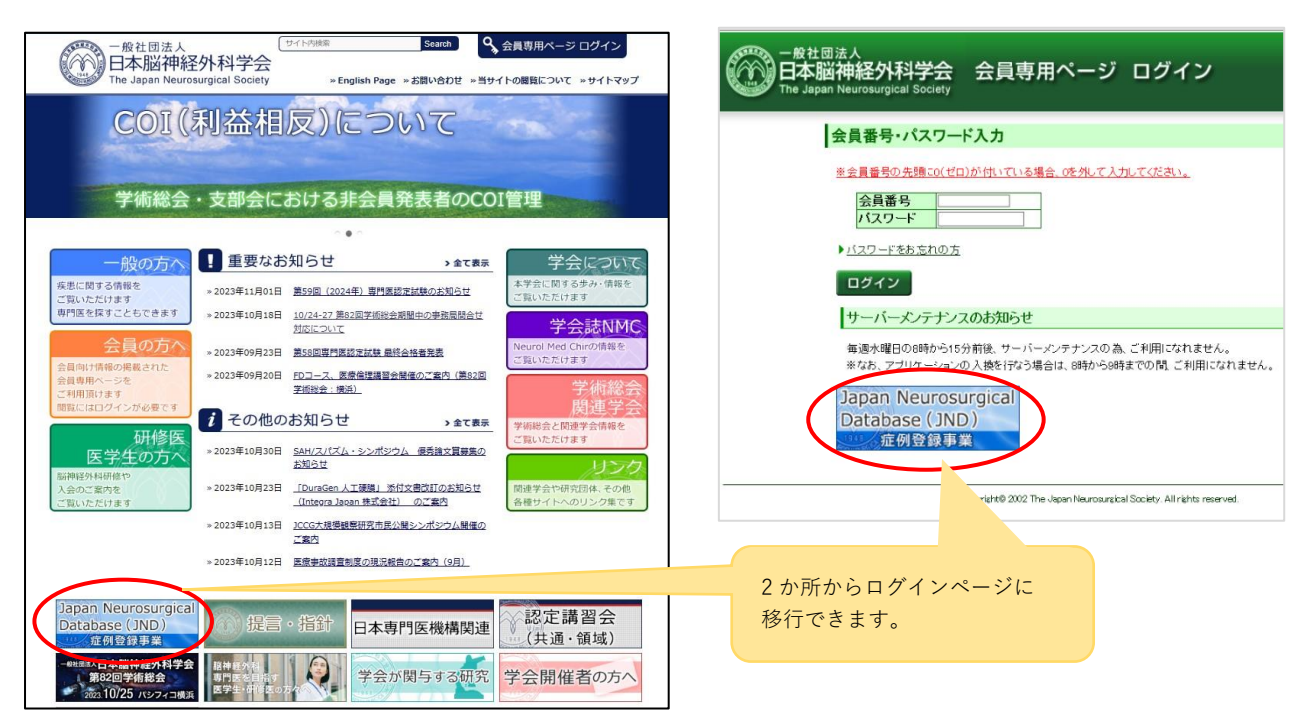

2) ログインとパスワード再発行

ログイン ID(学会会員番号)と、パスワードを入力してログインする。

JND 初期パスワード(JND ログイン情報通知書)は、2017 年 12 月に白い角 2 封筒で全会員宛てに郵送、 それ以降に入会された方は、入会完了通知に同封しています。

# ※会員専用ページのパスワードとは異なりますので、ご注意ください。

| ホーム お知らせ バスワード再発行                                                                                                    |                                                                                                    |
|----------------------------------------------------------------------------------------------------|----------------------------------------------------------------------------------------------------|
| St                                                                                                    | Japan Neurosurvical Database (JND) ヘログイン                                                                                                    |
| 頃・忠孝生年を西藤登録に変更します(507章 宝装予定)                                                                                                    |                                                                                                    |
| 2019年05月23日<br>まで通常版の患者生年のみ「和暦」、その他発症日・入院日・<br>毛紙日についてけ                                                                                                    | 世新         ログインID:           退院         パスワード:                                                                                                    |
| , 第日に ジャンピローニー [続きる                                                                                                    | 2読む] ※ ログインIDは、学会会員委号です。 ログイン                                                                                                    |
| 年症例の締切り延長とサーバーメンテナンスのお知らせ                                                                                                    | ※ パスワードの再発行はごちら                                                                                                    |
| 2019年03月28日                                                                                                    | 3.更新                                                                                                    |
| 一般社団法人<br>日本脳神経外科学会<br>The Japan Neurosurgical Society                                                                                                    | vapan Neurosurgical Database (JND)                                                                                                    |
| and all all all all all all all all all al                                                                                                    |                                                                                                    |
| ホーム お知らせ バスワード再発行                                                                                                    |                                                                                                    |
| <ul> <li>ホーム も知らせ ハスワード間差折</li> <li>パワード再発行</li> <li>登録いただいているメールアドレスにパスワード塗</li> <li>メールアドレスのご登録がない場合、事務局からの</li> </ul>                                                                                                    | 更専用のURLをお送りします。<br>連絡をお持ちください。                                                                                                    |
| <ul> <li>ホーム あおらせ ハスワード間差げ</li> <li>パワード再発行</li> <li>登録いただいているメールアドレスにパワワード姿</li> <li>メールアドレスのご登録がない場合、車務局からの</li> <li>ログインDD (会員局号)</li> <li>第第四日(第四日の中心という)</li> </ul>                                                                                                    | 更専用のURLをお送りします。<br>連絡をお持ちください。<br>全員書号                                                                                                    |
| <ul> <li>ホーム あおらせ ハメワード再発行</li> <li>パワード再発行</li> <li>登録いただいているメールアドレスにパワワード姿</li> <li>メールアドレスのご登録がない場合、車務局からの</li> <li>ログインD (会員番号)</li> <li>医器号号(医筋の場合は必須)</li> <li>・</li> </ul>                                                                                                    | 更専用のURLをお送りします。<br>連絡をお待ちください。<br>会員参考<br>医舞巻う<br>                                                                                                    |
| ★★★★★★★★★★★★★★★★★★★★★★★★★★★★★★★★★★★★                                                                                                    | 要専用のURLをお送りします。<br>連絡をお将ちください。           全員番号           医番号           YYYYMMDD                                                                                      |
| ヘーム         もおおらど         ノメフード商売行           パワード再発行         第           登録いただいているメールアドレスにパスワード変         メールアドレスのご登録がない場合、事務局からの           ・ログインD (会員番号)         5           医鶏母号(国際の場合は必須)         ・           ・個人を特定する日村 (YYYYAMDD)         ・           ・協力に決議の原則         ・           ・協力にた決議の原則         ・ | 更専用のURLをお送りします。<br>連絡をおぼちください。<br>会員参号<br>医舞号<br>YYYYAMADD                                                                                                    |
|                                                                                                    | 要専用のURLをお送りします。<br>連絡をお待ちください。          金具巻号         医算巻号         WYYYMMDD         VYYYMMDD         V         秘密の質問の図答         送       信                            |
|                                                                                                    | 要専用のURLをお送りします。<br>連絡をお待ちください。          金温香号         医算番号         医算番号         医算番号         WYYMAMDD         マ         地名の質問の回答         送信         の場合には、下記をご参照下さい。 |

ログインできない場合は 「※パスワードの再発行は【こちら】」から パスワードの再発行手続きをお願いします。

パスワード再発行画面で再発行できず 初期パスワードもご不明の場合は、 「JND パスワード再発行申請書」を ダウンロードして記入の上、 返信用切手を同封して 学会事務局宛に郵送してください。

※非会員利用者のパスワード初期化や再発行については、学会事務局 JND 担当までメールで(database@jnss.or.jp) お問合せください。

| 3) | パスワー | ドの変更 |
|----|------|------|
|----|------|------|

|                                                                   | 102012            | 利用者管理       | 症例情報         | 利用者情報        | 施設管理者由這         | ご利用について          |
|-------------------------------------------------------------------|-------------------|-------------|--------------|--------------|-----------------|------------------|
|                                                                   | toni y c          | 190000-1    | ALL STREET   | 19/0 14/1976 | DOBY H-T H-L-93 | C-19/0/C 2-0 - C |
| ∧J=ræi                                                            | e.                |             |              |              |                 |                  |
| ND初回ログイ                                                           | ンありがとうござ          | います。まず、新    | しいパスワードを     | 設定して頂く必要:    | がございます。         |                  |
| ノ下へご入力を                                                           | お願いします。な          | お「秘密の質問」    | は、今後パスワー     | ド再発行の際に利     | 用しますので、忘れ       | れないものを登録         |
| きさい。                                                              |                   |             |              |              |                 |                  |
| •ログインID                                                           |                   |             | 1            |              |                 |                  |
| *現在のパスワー                                                          | - 15              |             |              |              |                 |                  |
| •新しいパスワー                                                          | -۴                |             |              |              |                 |                  |
| •新しいパスワ-                                                          | - ド(確認)           |             |              |              |                 |                  |
| ★秘密の質問                                                            |                   |             |              | ~            |                 |                  |
| ・秘密の質問の原                                                          | 谱                 |             | 秘密の質問の回答     |              |                 |                  |
|                                                                   |                   |             |              |              |                 |                  |
| ■パスワードに使                                                          | 利可能な文字は次の通        | りです。4種の全てを使 | 用し、8文字以上で設定し | てください。       |                 |                  |
| 1. 半角数字                                                           |                   |             |              |              |                 |                  |
|                                                                   | 文字                |             |              |              |                 |                  |
| 2. 半角英字大                                                          |                   |             |              |              |                 |                  |
| 2. 半角英字大<br>3. 半角英字小                                              | 文字                |             |              |              |                 |                  |
| <ol> <li>2. 半角英字大</li> <li>3. 半角英字小</li> <li>4. 半角記号 (</li> </ol> | 文字<br>(!#\$%&.@+) |             |              |              |                 |                  |

初期パスワード(初回ログインパスワード)で ログインすると、 <u>パスワード変更画面</u>が表示されます。 \*必要事項を全て入力して【更新】を押すと 新しいパスワードが設定されますので、 以後は新しいパスワードでログインします。

※パスワードに全角文字は一切使用できません。 入力がうまくいかない方は、一度 Word などに入力 してから、コピーペーストにてお試しください。

<u>JND には設定できるパスワードの条件</u>がございます。以下 <u>1~4 の全てを使用</u>し、<u>8 文字以上</u>で設定してください。 (※『医療情報システムの安全管理に関するガイドライン』に準拠)

- 1. 半角数字
- 2. 半角英字大文字
- 3. 半角英字小文字
- 4. 半角記号(!#\$%&.@+-\_のみ)

② ポータルサイト (ログイン後の画面)の表示

症例登録を開始するには、症例登録を行う「施設」を選択し、ピンク色の【症例入力画面へ】ボタンを押します (16ページ参照)。「施設」には学会に登録している勤務先や過去の勤務先が反映されています。

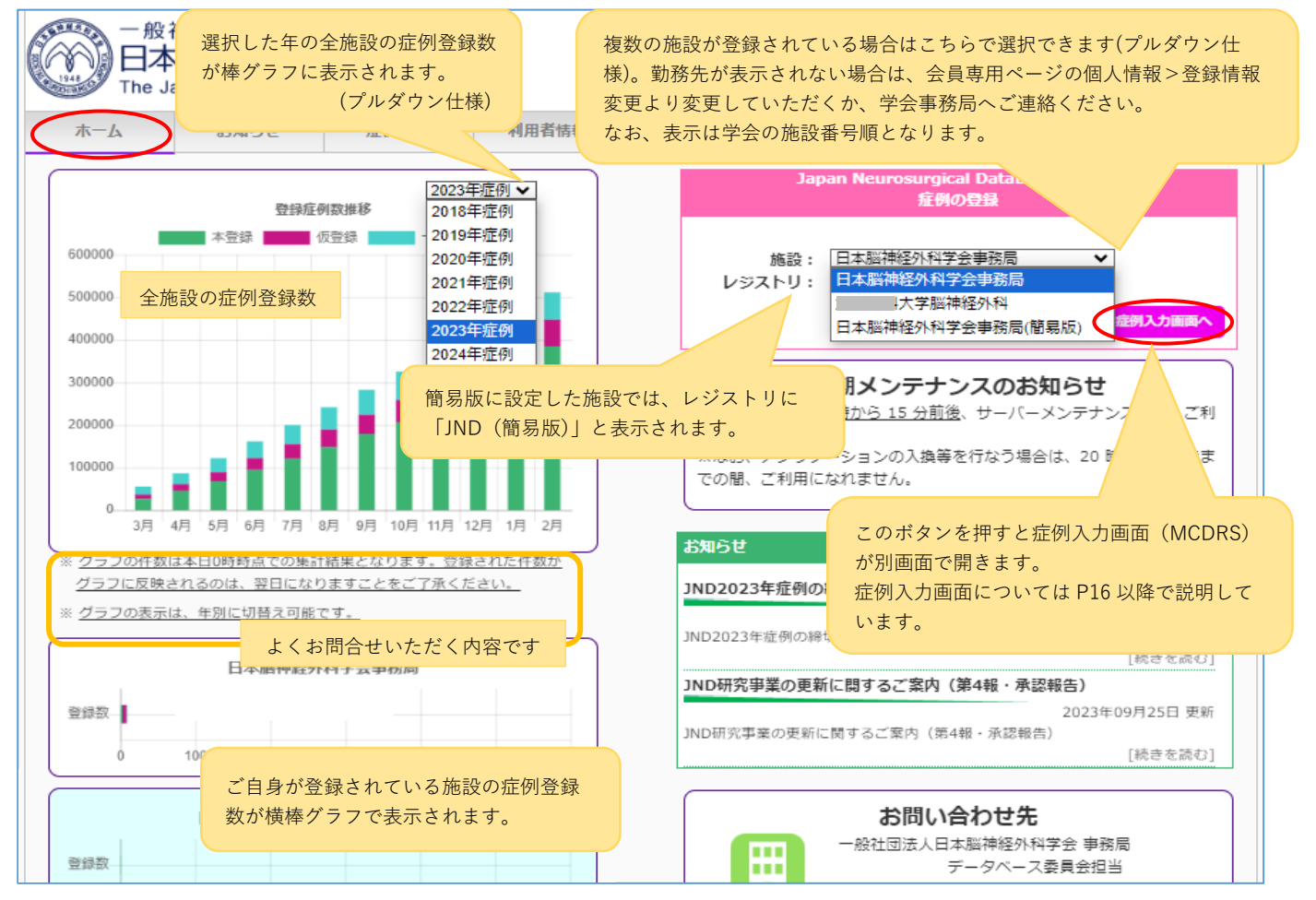

# 3. ポータルサイトの機能

①「利用者情報」メニュー

JND にログインしている利用者の情報が表示されます。

会員専用ページの情報を反映させていますが、訂正や変更がある場合は学会事務局 JND 担当(database@jnss.or.jp) まで、メールでご連絡ください。

現在の勤務先以外にも JND に登録されている施設(過去の勤務先や非常勤先等)がある場合は、画面下方の 「利用登録施設」に一覧表示されており、ホーム画面の施設選択プルダウンに反映されています。

| 日本加<br>The Japan                                                                                                    | 「中市全クト不斗子」<br>Neurosurgical Socie | ty                                    |                  |           |                 |             | 2019<br>事務  | 106/20 16:03:53<br>局管理者       |
|----------------------------------------------------------------------------------------------------|-----------------------------------|---------------------------------------|------------------|-----------|-----------------|-------------|-------------|-------------------------------|
| ホーム さ                                                                                                    | 6知らせ 利用者                          | 管理                                    | 症例情              | 巌 (       | 利用              | 者情報         | 施設管理者申請 これ  | 利用について                        |
| 者情報                                                                                                    |                                   |                                       |                  |           |                 |             |             |                               |
| 5らに表示されてい<br>会ホームページの5                                                                                                    | いる勤務先、メールア<br>会員専用ページから変見         | ドレスなど<br>更してくだ                        | 、利用者<br>さい。      | 情報に       | □変更があ           | る場合は、       |             |                               |
| 利用者情報                                                                                                    | ,                                 | 2010                                  | m.#/#m           |           |                 |             | 48          |                               |
| 云貝面号(ロクインU)<br>熱致生体:3番号                                                                                                    | 1                                 | (1)                                   | 田石種別<br>政生々      |           |                 |             | 云見          |                               |
| 系统 (1000) (1000) (1000 | ·<br>事務高管理者                       | 962                                   | 60.243<br>年月日(個) | 、 な特定     | する日付)           |             | 2018/01/01  | 21/13/                        |
| 力士氏名                                                                                                    | 5° 473920159                      |                                       | ールアドレン           | ζ         | у <u>Ф</u> Н137 |             | 10100101    |                               |
| 医籍番号                                                                                                    |                                   | 専                                     | 門医番号             | -         |                 |             |             |                               |
| ※以下の項目は、110                                                                                                    | 近朝奇毎に聞きス情報です。                     | ごちらの内容                                | については            | 痛恐管       | 理考にお聞く          | こう いい こうしん  |             |                               |
| 施設番号                                                                                                    | 0                                 | 血血血                                   | 限名               | 200404 EB | -Emic (Olivit   | 10 (1001)   | 日本脳神経外科学会事務 |                               |
| 承認権限                                                                                                    | あり                                | E                                     | 師リストへの           | D表示       |                 |             | あり          |                               |
|                                                                                                    |                                   |                                       |                  |           |                 |             |             |                               |
| 用登録施設                                                                                                    |                                   |                                       |                  |           |                 |             |             |                               |
| io 施設番号                                                                                                    | 施設名                               | 都道府県                                  | 管理者              | 承認        | 医師リスト           | レジストリ       |             |                               |
| ,                                                                                                    |                                   | 独立山田                                  | 0                | 0         | 教示              | 18/00/65    | Jap         | an Neurosurgical Database     |
| 2                                                                                                    |                                   | 一 一 一 一 一 一 一 一 一 一 一 一 一 一 一 一 一 一 一 | 0                | 0         | 0               | 201 196 195 |             | 2019/64/15 10:45:09<br>事務局管理者 |
| 3                                                                                                    |                                   | 千葉県                                   | Ģ                | 0         | 0               | 通常版         | 利用者情報       | マナシのプリグウンパー                   |
| 4                                                                                                    |                                   | 岡山県                                   | 0                | 0         | 0               | 通常版         |             | 反映されています。                     |
| 5                                                                                                    |                                   | 東京都                                   |                  |           |                 | 通常版         | ab 1        |                               |
| 6                                                                                                    |                                   | 高知県                                   | 0                | 0         | Q               | 通常版         | <b>MID</b>  | 本版神羅外科学会事務局                   |
|                                                                                                    | <sup>务局</sup> 指定(勤務先不明、未登         |                                       | 0                | 0         |                 | 通常版         | レジストリ:      |                               |
| 7 9998 <del>学会事</del><br>録)                                                                                                    |                                   |                                       |                  |           |                 |             |             |                               |

「利用登録施設」の項目(黄色枠内)は以下の通りです。

施設番号:学会システム・JND 共通の施設番号です。

施 設 名:学会システム・JND 共通の施設名です。

都道府県:施設住所が登録されている場合に表示されます。

管理者:その施設で施設管理者として設定されている場合は〇が付いています。施設管理者については9ページをご参照ください。

**承** 認:その施設で承認権限(本登録する権限)がある場合は〇が付いています。

**医師リスト表示:**症例入力時に「主治医」や「術者」等のリストに表示される場合は〇が付いています。 レジストリ:その施設が「通常版」または「簡易版」のどちらに設定されているか表示されています。 ②「施設管理者申請」メニュー

JNDでは、入力データの責任の所在を明確にするために、各施設で施設管理者(1名のみ)を登録し、学会が把握 しています。

施設長の交代時または、新規の診療科開設、新規開院などがある場合は、以下の手順で申請してください。 本登録承認権限の設定は、10 ページの「③「利用者管理」メニュー 1)医師リストの確認と修正」をご参照く ださい。

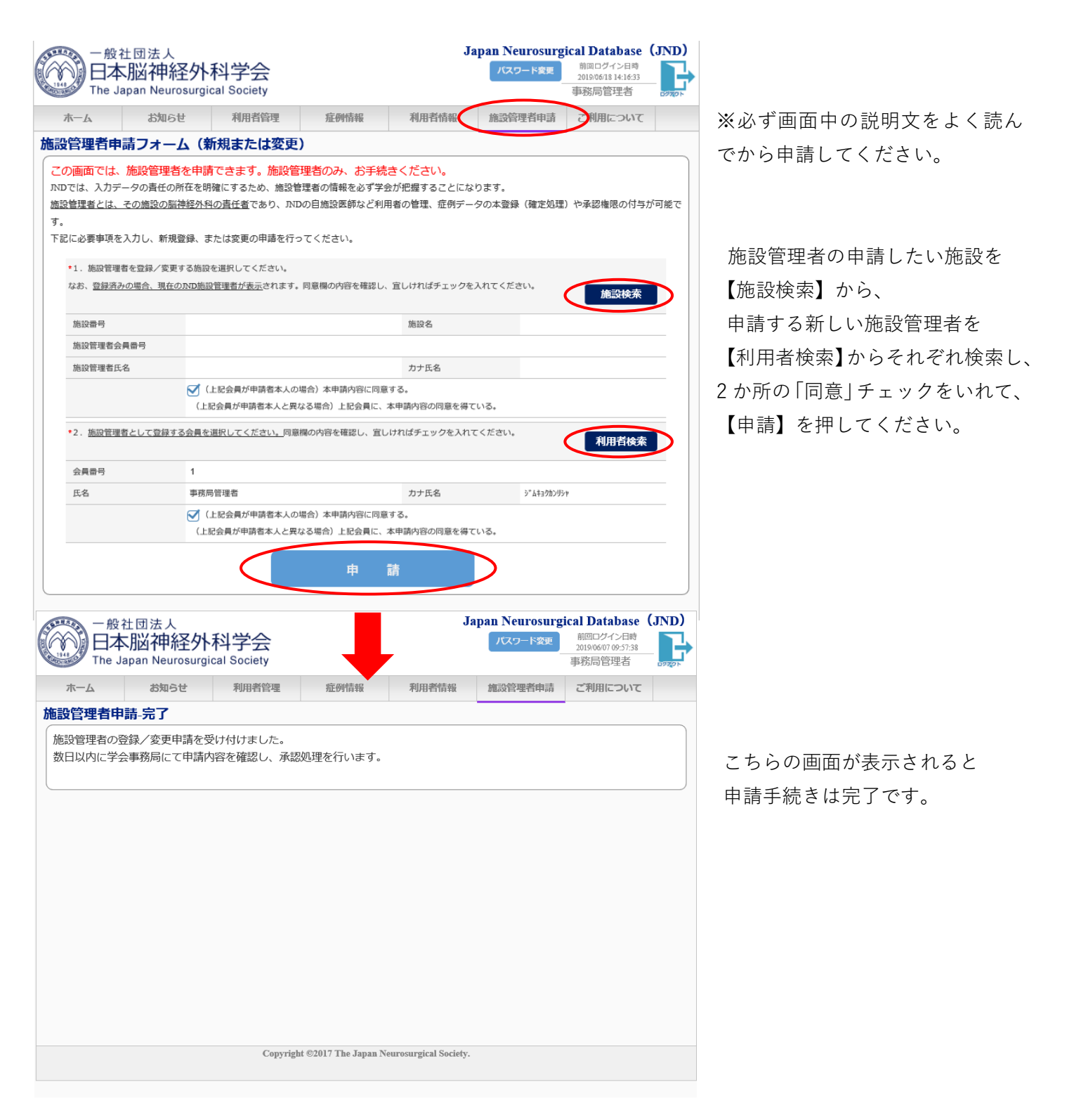

申請後、1~2日以内(平日のみ)に学会事務局で申請内容を確認して承認処理を行います。 特に施設管理者が既に設定されている施設の場合は、申請に誤りがないか確認するために、 学会事務局より申請者の先生へ確認のメールをお送りすることがありますので、ご返信をお願いします。 ③「利用者管理」メニュー ※施設管理者のみが利用できる機能です。

1) 医師リストの確認と修正

「利用者管理」メニューを開くと、下図の黄色枠内のように登録中の医師リストが確認できます。 このリストに掲載されている医師は、退職後も、当該施設で本人が主治医や術者等に登録されている症例に限り、 閲覧することが可能です。

「所属区分」は自施設=常勤の医師、他施設=非常勤の医師(外来・手術等)または過去に勤務先として登録されていた医師として区別されています。

基本的には会員専用ページで登録されている勤務先が「自施設」として反映されていますが、所属する医師が表示 されていない場合は、本人に勤務先変更を行うようご連絡ください。

|                                                                                                    | pari Neurosurgicar                                                                                                    | Society                                                                                                    |                                                                                |                                                                       |                                                                                                    | - 下変更<br>                                                                                                    | 割回ロジイン日間<br>2019/06/07 10:52:4<br>事務局管理者                                                            |         |                                                                           |
|----------------------------------------------------------------------------------------------------|----------------------------------------------------------------------------------------------------|----------------------------------------------------------------------------------------------------|--------------------------------------------------------------------------------|-----------------------------------------------------------------------|----------------------------------------------------------------------------------------------------|----------------------------------------------------------------------------------------------------|----------------------------------------------------------------------------------------------------|---------|---------------------------------------------------------------------------|
| ホーム                                                                                                    | お知らせ                                                                                                    | 利用者管理                                                                                                    | 症例情報 希                                                                         | 刘用者情報                                                                 | 施設管理                                                                                                    | 者申請                                                                                                    | ご利用につい                                                                                              | τ       |                                                                           |
| <b> </b> 者管理                                                                                                    |                                                                                                    |                                                                                                    |                                                                                |                                                                       |                                                                                                    |                                                                                                    |                                                                                                    |         | -                                                                         |
| 检索条件                                                                                                    |                                                                                                    |                                                                                                    |                                                                                |                                                                       |                                                                                                    |                                                                                                    |                                                                                                    |         |                                                                           |
| 会員番号                                                                                                    | 会員番号                                                                                                    |                                                                                                    | 利用者種別                                                                          |                                                                       | □会員以外                                                                                                    |                                                                                                    |                                                                                                    |         |                                                                           |
| 医籍番号                                                                                                    | 医籍番号                                                                                                    |                                                                                                    | 専門医番号の有無                                                                       |                                                                       |                                                                                                    |                                                                                                    |                                                                                                    |         | 医師の情報を確認・修正                                                               |
| 専門医番号                                                                                                    | 専門医番号                                                                                                    |                                                                                                    | 有効区分                                                                           | ✓有効                                                                   |                                                                                                    |                                                                                                    |                                                                                                    |         | する場合は【修正】を                                                                |
| 氏名                                                                                                    | 氏名(部分一致)                                                                                                    |                                                                                                    | 所属区分                                                                           |                                                                       | <br>2  他施設の                                                                                                    | の医師                                                                                                    |                                                                                                    |         |                                                                           |
| 力ナ氏名                                                                                                    | 力ナ氏名 (部分一致)                                                                                                    |                                                                                                    | 施設                                                                             | 日本脳神                                                                  | 申経外科学会事務                                                                                                    | 務局                                                                                                    | ~                                                                                                   |         | 押してくたさい。                                                                  |
|                                                                                                    |                                                                                                    |                                                                                                    | 検 索                                                                            |                                                                       |                                                                                                    |                                                                                                    |                                                                                                    |         |                                                                           |
|                                                                                                    |                                                                                                    |                                                                                                    |                                                                                |                                                                       | 他施                                                                                                    | 暇から追が                                                                                                    | 加 新規                                                                                                | 追加      |                                                                           |
| lo 会員番号                                                                                                    | · 專門医番号 医籍                                                                                                    | 御号 氏名                                                                                                    | カナ氏                                                                            | 名                                                                     | 会員 管理者                                                                                                    | a 承認                                                                                                    | 所属区分                                                                                                |         |                                                                           |
| 1 1                                                                                                    |                                                                                                    | 事務局管理者                                                                                                    | ŷ~ <u>A</u> ‡ <u>3</u> 0 <u></u> <u></u> )<br>}                                |                                                                       | 0 0                                                                                                    | 0                                                                                                    | 日施設                                                                                                 | BE WT   |                                                                           |
| 2 sys001                                                                                                    |                                                                                                    | ン人ナム官柱                                                                                                    | >>/10/20                                                                       |                                                                       | 0                                                                                                    | 0                                                                                                    |                                                                                                    | 1SIL    |                                                                           |
|                                                                                                    | <sup>土団法人</sup><br>脳神経外科                                                                                                    | 学会<br>Society                                                                                                    |                                                                                | J                                                                     | Japan Neur<br>パスワー                                                                                                    | rosurgic<br>·ド変更                                                                                                    | al Databas<br>前回ログイン日時<br>2019/06/07 10:52:4                                                        | • (JND) |                                                                           |
| 一般社<br>日本<br>The Jap                                                                                                    | t団法人<br><b>脳神経外科</b><br>pan Neurosurgical<br>お知らせ                                                                                                    | お<br>の<br>に<br>す<br>、<br>の<br>に<br>す<br>、<br>の<br>に<br>す<br>、<br>の<br>に<br>す<br>、<br>の<br>に<br>す<br>、<br>の<br>に<br>す<br>、<br>の<br>に<br>す<br>、<br>の<br>に<br>す<br>、<br>の<br>に<br>す<br>、<br>の<br>に<br>す<br>、<br>の<br>に<br>す<br>、<br>の<br>、<br>の<br>に<br>す<br>、<br>の<br>、<br>の<br>の<br>、<br>の<br>、<br>、<br>の<br>、<br>、<br>、<br>の<br>、<br>、<br>、<br>の<br>、<br>、<br>、<br>の<br>、<br>の<br>の<br>の<br>の<br>の<br>の<br>の<br>の<br>の<br>の<br>の<br>の | <u>症例情報</u> 乔                                                                  | J<br>利用者情報                                                            | Japan Neur<br>パスワー<br>施設管理者                                                                                                    | rosurgic<br>·ド変更<br>者申請                                                                                                    | al Databas<br>前回ログイン日時<br>2019/06/07 10:52:4<br>事務局管理者<br>ご利用について                                   |         |                                                                           |
| 一般社<br>日本,<br>The Jay<br>赤ーム<br>者修正                                                                                                    | 土団法人<br><mark>脳神経外科</mark><br>pan Neurosurgical<br><sup>お知らせ</sup>                                                                                        | 学会<br>Society<br>利用者管理                                                                                                    | <u>症</u> 例情報 不                                                                 | J<br>川用者情報                                                            | Japan Neur<br>パスワー<br>施設管理者                                                                                                    | rosurgic<br>·ド変更<br>者申請                                                                                                    | al Databas<br>前回ログイン目時<br>2019/06/07 10:52-4<br>事務局管理者<br>ご利用について                                   |         | 「承認権限」または                                                                 |
| 一般社<br>日本<br>The Jar<br>ホーム<br>諸修正                                                                                                    | 社団法人<br> 脳神経外科<br>pan Neurosurgical<br>お知らせ                                                                                                    | 学会<br>Society<br>利用者管理                                                                                                    | 症例情報 希                                                                         | J                                                                     | Japan Neur<br>パスワー<br>施設管理行                                                                                                    | rosurgic<br>ド変更<br>者申請                                                                                                    | al Database<br>前ロウイン日時<br>20190607 10:52:4<br>事務局管理者<br>ご利用について                                     | (JND)   | 「承認権限」または                                                                 |
| 一般社<br>日本<br>The Jar<br>ホーム<br><b>諸修正</b><br>利用者情報<br>会員番号(ログイ                                                                                                    | 土団法人<br><b>脳神経外科</b><br>pan Neurosurgical<br>あ知らせ                                                                                                    | 学会<br>Society<br>利用者管理                                                                                                    | <u>症</u> 例情報 乔<br>利用者種別                                                        | J<br>利用者情報<br>会員                                                      | Japan Neur<br>パスワー<br>施設管理行                                                                                                    | rosurgic<br>下変更                                                                                                    | al Databas。<br>前回ログイン日時<br>2019/06/07 10:52:4<br>事務局管理者<br>ご利用につい <sup>1</sup>                      |         | 「承認権限」または<br>「医師リスト表示有無」の                                                 |
| <ul> <li>一般社</li> <li>一般社</li> <li>日本</li> <li>The Jay</li> <li>ホーム</li> <li>者修正</li> <li>利用者情報</li> <li>会員番号(ログイ)</li> <li>勤務先施設番号</li> </ul>                                                                                                    | 土団法人<br><b>別送神経外科</b><br>pan Neurosurgical<br>お知らせ                                                                                                    | 学会<br>Society<br>利用省管理                                                                                                    | 症例情報 不<br>利用者種別<br>勤務先名                                                        | J<br>利用者情報<br>会員<br>日本脳神経                                             | Japan Neur<br>パスワー<br>施設管理i                                                                                                    | rosurgic<br>忆変更<br>者申請                                                                                                    | al Databas。<br>前回ログイン日時<br>2019/06/07 10:52:4<br>事務局管理者<br>ご利用について                                  |         | 「承認権限」または<br>「医師リスト表示有無」の<br>チェックを入れて(または                                 |
| <ul> <li>一般社</li> <li>一般社</li> <li>日本、</li> <li>市ーム</li> <li>者修正</li> <li>利用者情報</li> <li>会員番号(ログイ)</li> <li>勤務先施設番号</li> <li>有効区分</li> </ul>                                                                                                    | t団法人<br><b>別辺神経外科</b><br>pan Neurosurgical<br>お知らせ<br>インID) sys001<br>号 0<br>有効                                                                           | <b> 学会</b><br>Society<br>利用者管理                                                                                                    | <u>症</u> 例情報 系<br>利用者種別<br>勤務先名                                                | J<br>川用省情報<br>会員<br>日本脳神(                                             | Japan Neur<br>パスワー<br>施設管理行<br>経外科学会事務                                                                                                    | rosurgic<br>「変更<br>者申請<br>高                                                                                                  | al Databas<br>前回ログイン日時<br>2019/06/07 10:52:4<br>事務局管理者<br>ご利用について                                   | e (JND) | 「承認権限」または<br>「医師リスト表示有無」の<br>チェックを入れて(または<br>て)変更後、【更新】を押す                |
| <ul> <li>一般社</li> <li>一般社</li> <li>一般社</li> <li>一般社</li> <li>(1)</li> <li>(1)</li></ul>                                                                                                    | 土団法人<br><b>周辺神経外科</b><br>pan Neurosurgical<br>あ知らせ<br>インDD) sys001<br>5 0<br>有効<br>は、「会見以外」のみ変更で                                                          | 学会<br>Society<br>利用者管理<br>Ccきます.                                                                                                    | <u>症</u> 例情報 系<br>利用者種別<br>勤務先名                                                | J<br>明者情報<br>会員<br>日本脳神(                                              | Japan Neur<br>パスワー<br>施設管理行<br>経外科学会事務                                                                                                    | rosurgic<br>·Y姿更<br>者申請<br>高                                                                                                 | al Database<br>前回ログイン日時<br>2019/06/07 10:52:4<br>「務局管理者<br>ご利用について                                  |         | 「承認権限」または<br>「医師リスト表示有無」の<br>チェックを入れて(または<br>て)変更後、【更新】を押す                |
| <ul> <li>一般社</li> <li>一般社</li> <li>市ーム</li> <li>市ーム</li> <li>者修正</li> <li>利用者情報</li> <li>会員番号(ログイ</li> <li>勤務先施設番号</li> <li>有効区分</li> <li>※以下の項目は</li> <li>・氏名</li> </ul>                                                                                                    | 土団法人<br><b>別辺神経外科</b><br>pan Neurosurgical<br>お知らせ<br>インID) sys001<br>5 0<br>有効<br>は、「会員以外」のみ変更で<br>システム管理                                                | 学会<br>Society<br>利用者管理<br>Cさます。                                                                                                    | 症例情報 利用者種別 動務先名 ・ の の の の の の の の の の の の の の の の の の                          | 明者情報<br>会員<br>日本脳神<br>2018/01/0<br>※注:どの、<br>パスワード1<br>忘れないもの         | Japan Neur           パスワー           施設管理1           施設管理1           ような日付でも構<br>再発行時に使用し<br>のをご登録くださ                                             | rosurgic<br>ド変更<br>者申請<br>(周<br>いません。<br>/ますので、<br>5い。                                                                       | al Database<br>前回ログイン日時<br>2019/66/07 10:52:4<br>事務局管理者<br>ご利用について                                  |         | 「承認権限」または<br>「医師リスト表示有無」の<br>チェックを入れて(またはま<br>て)変更後、【更新】を押す<br>情報が更新されます。 |
| <ul> <li>一般社</li> <li>一般社</li> <li>一般社</li> <li>一般社</li> <li>(1) (1) (1) (1) (1) (1) (1) (1) (1) (1)</li></ul>                                                                                                    | t団法人<br><b>別凶神経外科</b><br>pan Neurosurgical<br>お知らせ<br>(シロD) sys001<br>の<br>すか<br>ま、「会員以外」のみ変更で<br>システム管理<br>システム管理                                        | I学会<br>Society<br>利用者管理                                                                                                    | 症例情報 系 利用者種別 ■ 3 第次名 ■ 3 1 1 1 1 1 1 1 1 1 1 1 1 1 1 1 1 1 1 1                 | J<br>明用省情報<br>会員<br>日本願神1<br>2018/01/0<br>※注:どの。<br>ノ(スワード1<br>忘れないもの | Japan Neur           パスワー           施設管理目           施設管理目           経外科学会事務           )1           ような日付でも構<br>再発行時に使用し<br>のをご登録くださ              | <b>rosurgic</b><br>ド変更<br>着申請<br>。<br>。<br>。<br>。<br>、<br>。<br>、<br>、<br>、<br>、<br>、<br>、<br>、<br>、<br>、<br>、<br>、<br>、<br>、 | al Databas<br>前回 ウイン日時<br>2019/06/07 10:52:4<br>事務局管理者<br>ご利用について                                   | e (JND) | 「承認権限」または<br>「医師リスト表示有無」の<br>チェックを入れて(または<br>て)変更後、【更新】を押す<br>情報が更新されます。  |
| <ul> <li>一般社</li> <li>一般社</li> <li>一般社</li> <li>一般社</li> <li>(The Jaj)</li> <li>(The Jaj)</li> <li>(The Jaj</li></ul> | t 団法人<br><b>周辺神経外科</b><br>pan Neurosurgical<br>お知らせ<br>インID) sys001<br>う<br>有効<br>は、「会員以外」のみ変更で<br>ジステム管理<br>ジステム管理                                       | J学会<br>Society<br>利用者管理<br>Cさます。                                                                                                    | 注例情報 系<br>利用者種別 3<br>勤務先名 3<br>3<br>小の大で特定する日付<br>メールアドレス 3                    | 明 首 情報<br>会員<br>日本脳神前<br>2018/01/0<br>※注: ごの。<br>パスワード<br>高れないちの      | Japan Neur           パスワー           施設管理1           施設管理1           経外科学会事務           料           ような日付でも構           両発行時に使用し           のをご登録くださ | rosurgic<br>ド変更<br>者申請<br>高<br>いません。<br>よますので、<br>とい。                                                                        | al Databas<br>前回 ウイン日時<br>2019/06/07 10:52:4<br>部務局管理者<br>ご利用について                                   |         | 「承認権限」または<br>「医師リスト表示有無」の<br>チェックを入れて(または<br>て)変更後、【更新】を押す<br>情報が更新されます。  |
| <ul> <li>一般社</li> <li>一般社</li> <li>市ーム</li> <li>市ーム</li> <li>着修正</li> <li>利用者情報</li> <li>会員番号(ログ・</li> <li>勤務先施設番号</li> <li>有効区分</li> <li>※以下の項目は</li> <li>・カナ氏名</li> <li>※以下の項目は</li> <li>医額番号</li> </ul>                                                                                                    | 出 団 法 人<br><b>別凶 神 終至 外 彩</b><br>pan Neurosurgical<br>お知らせ<br>インID) sys001<br>5 0<br>有効<br>は、「会員以外」のみ変更で<br>システム管理<br>システム管理<br>は、「会員」のみ使用します             | J学会<br>Society<br>利用者管理<br>できます.                                                                                                    | 症例情報 系<br>利用者種別<br>動務先名<br>・ 個人を特定する日付<br>メールアドレス<br>専門医番号                     | 明者情報<br>金員<br>日本脳神<br>2018/01/0<br>※注:どの。<br>パスワード<br>忘れないもの          | Japan Neur           パスワー           施設管理1           施設管理1           総外科学会事務           )1           ような日付でも構           のをご登録くださ                   | rosurgic<br>ド変更<br>者申請<br>編<br>いません。<br>よますので、<br>い。                                                                         | al Database<br>前回ウイン日朝<br>20190607 10:32:4<br>部務局管理者<br>ご利用について                                     | e (JND) | 「承認権限」または<br>「医師リスト表示有無」の<br>チェックを入れて(または<br>て)変更後、【更新】を押す<br>情報が更新されます。  |
| <ul> <li>一般社</li> <li>一般社</li> <li>一般本</li> <li>一般本</li> <li>二日</li> <li>二日</li></ul>                                                                                                    | 土団法人<br><b>別凶神経外科</b><br>pan Neurosurgical<br>お知らせ<br>インID) sys001<br>5 0<br>有効<br>ま、「会員以外」のみ変更で<br>システム管理<br>ジステム管理<br>ジステム管理                            |                                                                                                    | 注例情報 系<br>利用者種別<br>助務先名<br>・個人を特定する日付<br>メールアドレス<br>専門医番号                      | 引用者情報<br>会員<br>日本脳神社<br>2018/01/0<br>※注:どの、<br>パスワード社<br>忘れないもの       | Japan Neur           パスワー           施設管理1                                                                                                    | rosurgic<br>ド変更<br>者申請<br>高<br>いません。<br>よますので、<br>い。                                                                         | al Database<br>前回ウイン日朝<br>20190607 10:22.4<br>IP務局管理者<br>ご利用について<br>の<br>に応応じて<br>フ                 | e (JND) | 「承認権限」または<br>「医師リスト表示有無」の<br>チェックを入れて(または:<br>て)変更後、【更新】を押す<br>情報が更新されます。 |
| <ul> <li>一般社</li> <li>一般社</li> <li>一般社</li> <li>一般社</li> <li>第</li> <li>「中山本</li> <li>(1)</li> <li>(1)</li></ul>                                                                                                    | は 団 法 人<br><b>別凶 神 経 夕卜 科</b><br>pan Neurosurgical<br>お知らせ<br>インD) sys001<br>き 0<br>有効<br>は、「会員以外」のみ変更で<br>システム管理<br>システム管理<br>システム管理<br>マステム管理<br>マステム管理 | <b>1学会</b><br>Society<br>利用者管理<br>できます。<br>できます。                                                                                                    | 注例情報 利用者種別 あろえ 新務先名 ・ の んを特定する日付 メールアドレス ・ 、 、 、 、 、 、 、 、 、 、 、 、 、 、 、 、 、 、 | J<br>明音情報<br>会員<br>日本願神1<br>2018/01/0<br>※注:どの。<br>パスワード1<br>忘れないもの   | Japan Neur           パスワー           施設管理1           施設管理1           経外科学会事務           31           ような日付でも構<br>再発行時に使用し<br>のをご登録くださ              | rosurgic<br>ド変更                                                                                                    | al Databas<br>前回ウイン日時<br>2019/06/07 10:52:4<br>事務局管理者<br>ご利用について<br>の<br>に応じて<br>スト表示不<br>み<br>発展です | e (JND) | 「承認権限」または<br>「医師リスト表示有無」の<br>チェックを入れて(または)<br>て)変更後、【更新】を押す<br>情報が更新されます。 |

2)他施設の医師の追加 ※施設管理者のみが利用できる機能です。

非常勤の医師(外来・手術等)または過去に勤務先として登録していた医師をリストに追加できます。 その医師はログイン後、追加された施設を選択して症例登録できるようになります(8ページ参照)。

|                                                                                                    |                                                                  | rgical Soc                                                                                                    | iety                                                                                                    |                                                                                                    |       |                           |                               | 2019/06/07<br>事務局管                                                                                                    | D10:52:41<br>理者                                                                 |                                                                                                    |
|----------------------------------------------------------------------------------------------------|------------------------------------------------------------------|----------------------------------------------------------------------------------------------------|----------------------------------------------------------------------------------------------------|----------------------------------------------------------------------------------------------------|-------|---------------------------|-------------------------------|----------------------------------------------------------------------------------------------------|---------------------------------------------------------------------------------|----------------------------------------------------------------------------------------------------|
| -4                                                                                                    | お知らせ                                                             | 利用                                                                                                    | 诸管理                                                                                                    | <u>症例</u> 情報 利                                                                                                    | 利用者情報 | 施設                        | 管理者申請                         | ご利用に                                                                                                    | ついて                                                                             |                                                                                                    |
| 皆管理                                                                                                    |                                                                  |                                                                                                    |                                                                                                    |                                                                                                    |       |                           |                               |                                                                                                    |                                                                                 |                                                                                                    |
| 经委存开                                                                                                    |                                                                  |                                                                                                    |                                                                                                    |                                                                                                    |       |                           |                               |                                                                                                    |                                                                                 |                                                                                                    |
|                                                                                                    | 슈昌番号                                                             |                                                                                                    |                                                                                                    | 利用者揮別                                                                                                    |       |                           | 10.44                         |                                                                                                    |                                                                                 | 【他施設から追加】を押                                                                                                    |
| 医額番号                                                                                                    | 医簕番号                                                             |                                                                                                    |                                                                                                    | 専門医番号の有無                                                                                                    |       |                           | /                             |                                                                                                    |                                                                                 |                                                                                                    |
| 専門医番号                                                                                                    | 専門医番号                                                            |                                                                                                    |                                                                                                    | 有効区分                                                                                                    | ✓有效   | () 無效                     | þ                             |                                                                                                    |                                                                                 |                                                                                                    |
| 氏名                                                                                                    | 氏名 (部分一到                                                         | 改)                                                                                                    |                                                                                                    | 所属区分                                                                                                    |       | £ ∩ℓ                      | -<br>3施設の医師                   |                                                                                                    |                                                                                 |                                                                                                    |
| 力ナ氏名                                                                                                    | 力ナ氏名(部分                                                          |                                                                                                    |                                                                                                    | 施設                                                                                                    | 日本脳   | 神経外科学                     | 会事務局                          | ~                                                                                                    |                                                                                 |                                                                                                    |
|                                                                                                    |                                                                  |                                                                                                    |                                                                                                    | 検索                                                                                                    |       |                           |                               |                                                                                                    |                                                                                 |                                                                                                    |
|                                                                                                    |                                                                  |                                                                                                    |                                                                                                    |                                                                                                    |       | 6                         | 他施設から                         | 追加                                                                                                    | 新担追加                                                                            |                                                                                                    |
|                                                                                                    |                                                                  |                                                                                                    |                                                                                                    |                                                                                                    |       |                           |                               |                                                                                                    |                                                                                 |                                                                                                    |
| 会員番号                                                                                                    | 専門医番号                                                            | 医籍番号                                                                                                    | 氏名                                                                                                    | カナ氏                                                                                                    | 洛     | 会員                        | 管理者 承                         | 所属区分                                                                                                    |                                                                                 |                                                                                                    |
| 1 1                                                                                                    |                                                                  |                                                                                                    | 事務局管理者                                                                                                    | >*\L+30\$>U>+                                                                                                    |       | 0                         | 0 0                           | 目施設                                                                                                    | 18IE                                                                            |                                                                                                    |
| 2 sys001                                                                                                    |                                                                  |                                                                                                    | システム管理                                                                                                    | >22277777                                                                                                    |       | 0                         | C                             | 目施設                                                                                                    | 181E                                                                            |                                                                                                    |
| 3 JND0jns3                                                                                                    |                                                                  |                                                                                                    | テスト                                                                                                    | TAP                                                                                                    |       |                           |                               | 日加設                                                                                                    | 18IE                                                                            |                                                                                                    |
|                                                                                                    |                                                                  |                                                                                                    |                                                                                                    | « 1 »                                                                                                    |       |                           |                               |                                                                                                    |                                                                                 |                                                                                                    |
|                                                                                                    |                                                                  |                                                                                                    |                                                                                                    |                                                                                                    |       |                           |                               |                                                                                                    |                                                                                 |                                                                                                    |
| 背登録 医師検                                                                                                    | 索                                                                |                                                                                                    |                                                                                                    |                                                                                                    |       |                           |                               |                                                                                                    |                                                                                 | <                                                                                                    |
| HIM BIN                                                                                                    | τ.                                                               |                                                                                                    |                                                                                                    |                                                                                                    |       |                           |                               |                                                                                                    |                                                                                 |                                                                                                    |
|                                                                                                    | ***                                                              | ±                                                                                                    |                                                                                                    |                                                                                                    |       |                           |                               |                                                                                                    |                                                                                 |                                                                                                    |
| ※一つ以上                                                                                                    | 検索条件を人                                                           | 、カレてくた                                                                                                    | こさい。                                                                                                    |                                                                                                    |       |                           |                               |                                                                                                    |                                                                                 | 検売タ供なスカレップ                                                                                                    |
| 使希来什                                                                                                    |                                                                  | 스르포드                                                                                                    |                                                                                                    |                                                                                                    |       |                           |                               |                                                                                                    |                                                                                 | 検索条件を入力して                                                                                                    |
| 云見會与                                                                                                    |                                                                  | 「「「「「「「」」」「「」」」「「」」」「「」」」「「」」」「「」」」「「」」」「」」」「」」」「」」」「」」」」                                                                                                    | F                                                                                                    |                                                                                                    |       |                           |                               |                                                                                                    |                                                                                 | 該当する医師の「選択                                                                                                    |
| 正相留力                                                                                                    |                                                                  | <b>丘相田</b> つ<br><b>氏</b> 夕 (白                                                                                                    | (公—敬)                                                                                                    |                                                                                                    |       |                           |                               |                                                                                                    |                                                                                 |                                                                                                    |
| 10-11<br>力士氏名                                                                                                    |                                                                  | 2274                                                                                                    | ·/J =A/                                                                                                    |                                                                                                    |       |                           |                               |                                                                                                    |                                                                                 | ●」を入れて【選択】                                                                                                    |
| 11111                                                                                                    |                                                                  | 770 8                                                                                                    |                                                                                                    |                                                                                                    |       |                           |                               |                                                                                                    |                                                                                 |                                                                                                    |
|                                                                                                    |                                                                  |                                                                                                    |                                                                                                    | 検索                                                                                                    |       |                           |                               |                                                                                                    |                                                                                 |                                                                                                    |
|                                                                                                    |                                                                  |                                                                                                    |                                                                                                    |                                                                                                    |       |                           |                               |                                                                                                    |                                                                                 |                                                                                                    |
| 選択 会員番                                                                                                    | 号 専門医番号                                                          | 医籍番号                                                                                                    | 氏名                                                                                                    | カナ氏名                                                                                                    | 勤務先番号 | }                         |                               | 胡務先名                                                                                                    |                                                                                 |                                                                                                    |
|                                                                                                    |                                                                  |                                                                                                    | システム管理                                                                                                    | システムカンリ                                                                                                    | 0     | 日本脳神                      | #経外科学会事                       | <b>第</b> 局                                                                                                    |                                                                                 |                                                                                                    |
| Sys00                                                                                                    |                                                                  |                                                                                                    |                                                                                                    |                                                                                                    |       |                           |                               |                                                                                                    |                                                                                 |                                                                                                    |
| Sys00                                                                                                    |                                                                  |                                                                                                    |                                                                                                    | // 1 .»                                                                                                    |       |                           |                               |                                                                                                    |                                                                                 |                                                                                                    |
|                                                                                                    |                                                                  |                                                                                                    |                                                                                                    | « 1 »                                                                                                    |       |                           |                               |                                                                                                    |                                                                                 |                                                                                                    |
|                                                                                                    | ·                                                                |                                                                                                    |                                                                                                    | « 1 »                                                                                                    |       |                           |                               |                                                                                                    |                                                                                 |                                                                                                    |
|                                                                                                    |                                                                  | (                                                                                                    |                                                                                                    | <ul><li>« 1 »</li><li>選 択</li></ul>                                                                                                    |       | D                         |                               |                                                                                                    |                                                                                 |                                                                                                    |
|                                                                                                    |                                                                  | (                                                                                                    |                                                                                                    | <ul><li>&lt; 1 »</li><li>選 択</li></ul>                                                                                                    |       | D                         |                               |                                                                                                    |                                                                                 |                                                                                                    |
|                                                                                                    | 土団法人                                                             |                                                                                                    |                                                                                                    | 《 1 》<br>選 択                                                                                                    |       | Japan                     | ı Neuros                      | rgical Da                                                                                                    | tabase (JN                                                                      | D)                                                                                                    |
| ○ sys00                                                                                                    |                                                                  | <b>(</b><br>外科言                                                                                                    |                                                                                                    | 《 1 》<br>選 択                                                                                                    |       | Japan                     | 1 Neuros<br>バスワード変            | rgical Da<br>前回口<br>2019/06                                                                                                    | tabase (JN<br>ブイン日時<br>181333346                                                |                                                                                                    |
| ● sys00<br>sys00<br>日本<br>The Ja                                                                                                    | <sup>土団法人</sup><br>脳神経<br>pan Neuros                             | <b>◆</b> 外科学                                                                                                    | 学会<br>Dociety                                                                                                    | 《 1 》<br>選 択                                                                                                    |       | Japan                     | 1 Neuros<br>バスワード変            | rgical Da<br>前回口2<br>2019/06/<br>事務局1                                                                                                    | tabase (JN<br><sup>7</sup> イン日時<br>18 1333.46<br>音理者                            |                                                                                                    |
| ● 一般<br>日本<br>The Ja                                                                                                    | 土団法人<br><b>川凶神経</b><br>pan Neuros<br>お知らせ                        | く<br>S<br>Murgical So<br>和                                                                                                    | 学会<br>bociety<br>用者管理                                                                                                    | 《 1 》           選 択            症例情報                                                                                                    | 利用者情報 | Japan                     | 1 Neuros<br>バスワード交<br>i設管理者中  | rgical Da<br>前回口<br>2019/06/<br>事務局<br>着 ご利用                                                                                                    | tabase(JN<br>7~2日時<br>181333:46<br>管理者 297                                      | CO)<br>C+CS                                                                                                    |
| ● <sup>一</sup> 般<br>日本<br>The Ja<br><b>末</b> 一ム                                                                                                    | 土団法人<br>別凶神経<br>pan Neuros<br>お知らせ<br>別施設の医師                     | く<br>か科き<br>uurgical So<br>师                                                                                                    | 学会<br>occiety<br>用者管理                                                                                                    | 《     1       選     択                                                                                                    | 利用者情報 | Japan                     | a Neuross<br>バスワード奏<br>あ設管理者中 | rgical Da<br>前回つ2<br>2019/06/<br>事務局                                                                                                    | tabase (JN<br><sup>7イン日時</sup><br>18 1333.46<br>音理者<br>について<br>経外科学会事           | D)<br>C><br>務局                                                                                                    |
| ● <sup>一般</sup> 在<br>日本<br>The Ja<br>【者登録_((                                                                                                    | 土団法人<br>加谷神経<br>お知らせ<br>お知らせ                                     | 文<br>S<br>Martin<br>S<br>S<br>S<br>S<br>S<br>S<br>S<br>S<br>S<br>S<br>S<br>S<br>S<br>S<br>S<br>S<br>S<br>S<br>S                                                                                                    | 学会<br>occiety<br>用者管理                                                                                                    | 《     1       選     択                                                                                                    | 利用者情報 | Japan<br>Japan            | a Neurosa<br>バスワード変<br>設管理者中  | argical Da<br>前回つ<br>201906<br>事務局<br>書<br>乙利用<br>書<br><b>乙利用</b>                                                                                                    | tabase (JN<br><sup>7/2-1時</sup><br>18133346<br>宮理者<br>について<br>経外科学会事            | D)                                                                                                    |
| ● sys00<br>● 一般才<br>The Ja<br>本一ム<br>利用者情報                                                                                                    | 土団法人<br><b>別2神経</b><br>pan Neuros<br>お知らせ<br><b>地施設の医師</b>       | く<br>S外科告<br>uurgical So<br>师                                                                                                    | <b>学会</b><br>occiety<br>用者管理                                                                                                    | 《     1       選     択                                                                                                    | 利用者情報 | Japan<br>I<br>i<br>i<br>i | 1 Neuross<br>パスワード委<br>該管理者中  | rgical Da<br>前回つ<br>201906<br>事務局<br>書<br>了利用<br>日本脳神                                                                                                    | tabase (JN<br>7~2時<br>181333.46<br>宮理者<br>について<br>経外科学会事                        | D)<br>勝<br>「承認権限」にチェッ                                                                                                    |
| ● sys00<br>● 一般本<br>The Ja<br>本一ム<br>利用智情報<br>全員番号(□D                                                                                                    | 土団法人<br>加神経<br>pan Neuros<br>お知らせ<br>が施設の医師                      | く<br>S外科言<br>uurgical So<br>师                                                                                                    | 学会<br>occiety<br>J用者管理<br>sys001                                                                                                    | 《     1       選     択       建砌情報                                                                                                    | 利用者情報 | Japan<br>Japan            | 1 Neuross<br>バスワード委<br>該管理者申  | argical Da<br>前回ン<br>2019/06/<br>事務局                                                                                                    | tabase(JN<br>7~2日時<br>18133346<br>管理者<br>について<br>経外科学会事                         |                                                                                                    |
| ● 9ys00<br>● 一般本<br>The Ja<br>本一ム<br>者登録_f(<br>利用者情報<br>金貝番号(□ <sup>2</sup> )<br>氏名                                                                                                    | 土団法人<br>加2神経<br>pan Neuros<br>お知らせ<br>17回)                       | く<br>Sクト科ミ<br>uurgical So<br>種                                                                                                    | <b>学会</b><br>occiety<br>用者管理<br><u>sys001</u><br>システム管理                                                                                                    | <ul> <li>&lt; Ⅰ ≫</li> <li>選 択</li> <li>症例情報</li> </ul>                                                                                                    | 利用者情報 | Japan<br>i m              | a Neuros:<br>パスワード委<br>該管理者中  | argical Da<br>前回ン<br>2019/06/<br>事務局(                                                                                                    | tabase(JN<br>7/2日時<br>18133346<br>管理者<br>について<br>経外科学会事                         |                                                                                                    |
| ●<br>●<br>●<br>●<br>●<br>●<br>●<br>●<br>●<br>●                                                                                                    | 土団法人<br>加神経<br>pan Neuros<br>お知らせ<br>17つ)                        | く<br>Sクト科ミ<br>uurgical So<br>種                                                                                                    | <b>ジーム</b><br>Sys001<br>システム管理<br>ジステム管理<br>ジステム管理                                                                                                    | <ul> <li>▲     <li>▲     <li>★     <li>★     <li>★     <li>★     <li>★     <li>★     <li>★     <li>★     <li>★     <li>★     <li>★     <li>★     <li>★     <li>★     <li>★     <li>★     <li>★     <li>★     <li>★     <li>★     <li>★     <li>★     </li> <li>★     </li> <li>★     </li> <li>★     </li> <li>★     </li> <li>★     </li> <li>★     </li> <li>★      </li> <li>★      </li> <li>★      </li> <li>★      </li> <li>★      </li> <li>★      </li> <li>★      </li> <li>★      </li> <li>★      </li> <li>★      </li> <li>★      </li> <li>★      </li> <li>★      </li> <li>★     </li> <li>★      </li> <li>★       </li> <li>★        </li> <li>★      </li> <li>★      </li> <li>★      </li> <li>★      </li> <lp>★      </lp></li></li></li></li></li></li></li></li></li></li></li></li></li></li></li></li></li></li></li></li></li></li></li></ul>                                                                                                    | 利用者情報 | Japan<br>Japan            | 1 Neuros:<br>パスワード委<br>該管理者中  | argical Da<br>前回ン<br>2019/06/<br>事務局                                                                                                    | tabase(JN<br>7/2日時<br>18133346<br>管理者<br>について<br>経外科学会事                         | 50<br>「承認権限」にチェッ<br>入れて(または外して<br>【更新】を押すと                                                                                                    |
| ○ sys00 ○ m般本 ○ 一般本 The Jac ★-ム 者登録_【 利用者情報 会員番号(□2) 氏名 カナ氏名 医語番号                                                                                                    | 土団法人<br>旭神経<br>pan Neuros<br>お知らせ<br>12回)                        | く<br>Sクト科<br>Surgical S<br>T<br>T<br>T<br>T                                                                                                    | <b>ジーム</b><br>Sys001<br>システム管理<br>システム管理<br>システムかり                                                                                                    | <ul> <li>&lt;</li> <li></li> <li></li> <li>送</li> <li></li> <li></li> <li< td=""><td>利用者情報</td><td>Japan</td><td>a Neuros:<br/>パスワード委<br/>設管理者中</td><td>argical Da<br/>前回ン<br/>2019/06/<br/>事務局</td><td>tabase(JN<br/>7/&gt;日時<br/>語133346<br/>管理者<br/>版ついて<br/>経外科学会事</td><td>「承認権限」にチェッ<br/>入れて(または外して<br/>【更新】を押すと<br/>「他施設の医師」とし</td></li<></ul>                                                                                                    | 利用者情報 | Japan                     | a Neuros:<br>パスワード委<br>設管理者中  | argical Da<br>前回ン<br>2019/06/<br>事務局                                                                                                    | tabase(JN<br>7/>日時<br>語133346<br>管理者<br>版ついて<br>経外科学会事                          | 「承認権限」にチェッ<br>入れて(または外して<br>【更新】を押すと<br>「他施設の医師」とし                                                                                                    |
| ○ sys00 ○ 一般本<br>The Jac ★-ム 者登録_f( 利用者情報 会員番号(□2) 氏名 カナ氏名 医語番号 専門医番号                                                                                                    | 土団法人<br><b>旭神経</b><br>pan Neuros<br>お知らせ<br>1/2D)                | く<br>Sクト科<br>Surgical So<br>m                                                                                                    | <b>ジーク</b><br>の<br>に<br>は<br>ソ<br>の<br>の<br>に<br>は<br>ソ<br>の<br>の<br>に<br>も<br>、<br>、<br>、<br>、<br>、<br>、<br>、<br>、<br>、<br>、<br>、<br>、<br>、                                                                             | 《       1       >>         選       択 <i>连砌</i> 情報                                                                                                    | 利用省情報 | Japan                     | a Neuros:<br>パスワード委<br>設管理者中  | argical Da<br>前回ン<br>直移局付<br>直 ご利用<br>日本脳神                                                                                                    | tabase(JN<br>7/>日時<br>語133346<br>管理者<br>版ついて<br>経外科学会事                          | 5<br>「承認権限」にチェッ<br>入れて(または外して<br>【更新】を押すと<br>「他施設の医師」とし                                                                                                    |
| ○ sys00 ○ 一般 → Characteria ○ 一般 → Characteria ○ 一 → Characteria ○ 一 → Characteria ○ → Characteria ○ → Characteria ○ → | 土団法人<br><b>川道神経</b><br>pan Neuros<br>お知らせ<br>れ施設の医師<br>インID)     | く<br>Sクト科<br>Surgical So<br>m                                                                                                    | 学会のciety J用者管理 Sys001 システム管理 ジステム管理 ジステム管理 ジステム管理 ジステム管理 ジステム管理 ジステム管理 ジョンティーングロージーング                                                                                                    | 《       1       >>         選       択         症例情報       -                                                                                                    | 利用者情報 | Japan<br>i m              | a Neuros<br>パスワード愛<br>設管理者中   | rgical Da<br><sup>2019 06</sup><br>車務局                                                                                                    | tabase(JN<br>7/>日時<br>語133346<br>管理者<br>について<br>経外科学会事                          | 「承認権限」にチェッ<br>入れて(または外して<br>【更新】を押すと<br>「他施設の医師」として<br>医師リストに追加され                                                                                                    |
| ○ eye00                                                                                                    | 土団法人<br><b>川道神経</b><br>pan Neuros<br>お知らせ<br>1/2四)               | C<br>A<br>A<br>A<br>A<br>A<br>A<br>A<br>A<br>A<br>A<br>A<br>A<br>A<br>A<br>A<br>A<br>A<br>A<br>A                                                                                                    | 学会  学会 事務局指援                                                                                                    | ※     1     》       選     択       症例情報        :     (勤務先不明, 未登線)                                                                                                    | 利用者情報 | Japan<br>i M              | a Neuros:<br>パスワード愛<br>設管理者中  | rgical Da<br>間回つ<br>事務局                                                                                                    | tabase (JN<br>7~2日時<br>18133346<br>管理者 27<br>について<br>経外科学会事                     | 「承認権限」にチェッ<br>入れて(または外して<br>【更新】を押すと<br>「他施設の医師」として<br>医師リストに追加され                                                                                                    |
| ○ eye00                                                                                                    | 土団法人<br><b>川道神経</b><br>pan Neuros<br>お知らせ<br>インID)               | CPN科与<br>uurgical So<br>师                                                                                                    | 学会 事務局指払                                                                                                    | ×     1     >>       選     択       庭例情報     -       :     (勤務先不明, 未登録)                                                                                                    | 利用者情報 |                           | a Neuros:<br>パスワード愛<br>設管理者中  | rgical Da<br>1000<br>事務局<br>主 ご利用<br>日本脳神                                                                                                    | tabase (JN<br>7/シ目時<br>言理者 ご<br>について<br>経外科学会事                                  | 万 不認権限」にチェッ 入れて(または外して 【更新】を押すと 「他施設の医師」として 医師リストに追加され                                                                                                    |
| ○ 9:900 ○ 一般市 ○ 一般市 ○ 一般市 ○ 一般市 ○ 一般市 ○ 二、 ○ 二、 ○ 二、 ○ 二、 ○ 二、 ○ 二、 ○ 二、 ○ 二、                                                                                                    | 土団法人<br><b>月道神経</b><br>pan Neuros<br>お知らせ<br>れた設の医信<br>インID)     | タト科<br>に<br>い<br>rgical So<br>軍<br>軍                                                                                                    | <ul> <li>シムテム管理</li> <li>システム管理</li> <li>システム管理</li> <li>システム管理</li> <li>システム管理</li> <li>システム管理</li> <li>システム管理</li> </ul>                                                                                               | ×     1     >>       選     択       庭例情報       ::     (勤務先不明,未登録)                                                                                                    | 利用者情報 |                           | a Neuros:<br>パスワード愛<br>認管理者中  | rgical Da<br>1000<br>事務局<br>1 ご利用<br>日本脳神                                                                                                    | tabase (JN<br>7~2日時<br>言理者<br>について<br>経外科学会事                                    | <ul> <li>病</li> <li>「承認権限」にチェッ<br/>入れて(または外して<br/>【更新】を押すと<br/>「他施設の医師」として<br/>医師リストに追加され</li> </ul>                                                                                                    |
| ○ eye00                                                                                                    | 土団法人<br><b>月道神経</b><br>pan Neuros<br>お知らせ<br>(クンD)               | ②外科≐<br>uurgical So<br>师                                                                                                    | <ul> <li>★ 会報</li> <li>システム管理</li> <li>システム管理</li> <li>システム管理</li> <li>システム管理</li> <li>システム管理</li> <li>システム管理</li> <li>システム管理</li> <li>システム管理</li> <li>システム管理</li> <li>システム管理</li> <li>システム管理</li> <li>システム管理</li> </ul> | ×     1       選     択       庭研情報                                                                                                    | 利用者情報 |                           | a Neuros:<br>パスワード零<br>認管理者中  | rgical Da<br>■ 2 2 2 2 2 2 2 2 2 2 2 2 2 2 2 2 2 2 2                                                                                                    | tabase (JN<br>7/シ目時<br>1813334<br>管理者<br>について<br>経外科学会事<br>に応じてチ                | <ul> <li>「承認権限」にチェッ<br/>入れて(または外して<br/>【更新】を押すと<br/>「他施設の医師」として<br/>医師リストに追加され</li> <li>まる権限)</li> <li>エックを付け外ししてください。</li> </ul>                                                                                                    |
| ○ eye00 ○ 一般市 ○ 一般市 ○ 一般市 ○ 一般市 ○ 一般市 ○ 一般市 ○ 一般市 ○ 1000000000000000000000000000000000000                                                                                                    | 土団法人<br><b>月道神経</b><br>pan Neuros<br>お知らせ<br>(イン四)               | ANA Structure of the second second seco | <ul> <li>★ 会<br/>→ 家認権限を付         <ul> <li>✓ 柔認権限を付             <li>✓ 症例受録時の</li> </li></ul> </li> </ul>                                                                                                    | ×     1     >>       選     択       庭研情報       ・       ・       ・       ・       ・       ・       ・       ・       ・       ・       ・       ・       ・       ・       ・       ・       ・       ・       ・       ・       ・       ・       ・       ・       ・       ・       ・       ・       ・       ・       ・       ・       ・       ・       ・       ・       ・       ・       ・       ・       ・       ・       ・       ・       ・       ・       ・       ・       ・       ・       ・       ・       ・       ・       ・       ・       ・       ・       ・       ・       ・       ・       ・ <t< td=""><td>利用者情報</td><td></td><td>a Neuros:<br/>パスワード愛<br/>認管理者中</td><td>rgical Da<br/>■ 201900<br/>■ 201900<br/>■ 201900<br/>■ 20190<br/>■ 2019<br/>■ 2019<br/>■ 2019<br/>■ 2019</td><td>tabase (JN<br/>7/2回時<br/>1813334<br/>管理者<br/>について<br/>経外科学会事<br/>に応じてチ<br/>、ト表示有</td><td><ul> <li>「承認権限」にチェッ<br/>入れて(または外して<br/>【更新】を押すと<br/>「他施設の医師」として<br/>医師リストに追加され</li> <li>まする権限)</li> <li>エックを付け外ししてください。</li> </ul></td></t<> | 利用者情報 |                           | a Neuros:<br>パスワード愛<br>認管理者中  | rgical Da<br>■ 201900<br>■ 201900<br>■ 201900<br>■ 20190<br>■ 2019<br>■ 2019<br>■ 2019<br>■ 2019 | tabase (JN<br>7/2回時<br>1813334<br>管理者<br>について<br>経外科学会事<br>に応じてチ<br>、ト表示有       | <ul> <li>「承認権限」にチェッ<br/>入れて(または外して<br/>【更新】を押すと<br/>「他施設の医師」として<br/>医師リストに追加され</li> <li>まする権限)</li> <li>エックを付け外ししてください。</li> </ul>                                                                                                    |
| ○ eye00                                                                                                    | 土団法人<br><b>月道神経</b><br>pan Neuros<br>お知らせ<br>(クンD)<br>そう<br>用着設定 | ANAIS<br>uurgical So<br>m                                                                                                    | <ul> <li>★会事務局指定</li> <li>◆京応権限を付</li> <li>◆京応権限を付</li> </ul>                                                                                                    | <ul> <li>&lt; 1 ≫</li> <li>選 択</li> <li></li> <li></li></ul>                                                                                                    | 利用者情報 |                           | a Neuros:<br>パスワード零<br>認管理者中  | rgical Da<br>■ 2 2 2 2 2 2 2 2 2 2 2 2 2 2 2 2 2 2 2                                                                                                    | tabase (JN<br>7/2回時<br>1813334<br>管理者<br>について<br>経外科学会事<br>に応じてチ<br>・ト表示有<br>のの | <ul> <li>         ・</li> <li>         ・</li> <li>         「承認権限」にチェッ         へれて(または外して         、【更新】を押すと         「他施設の医師」とし         </li> <li>         に師リストに追加され         </li> <li>         :する権限)         ェックを付け外ししてください。         :#         医師リスト(「主治医」や「術者」等         </li> </ul> |

3) 非会員利用者の登録 ※施設管理者のみが利用できる機能です。

本学会の会員ではない方(事務職の方等)を利用者として登録することが可能です。

ただし、必ず施設管理者が責任を担保できる方のみご登録ください。

非会員利用者に承認権限を付与することはできません。

|                                                                                                    | an Neurosu                                                                                                    | rgical Soc                                                                                      | iety                                                   |                                                                         |                                                                  |                                                                                                    |                                                                                                    |                                           | 事務局管理者                                                                                                |                                                        | 70F                                                                      |
|----------------------------------------------------------------------------------------------------|----------------------------------------------------------------------------------------------------|-------------------------------------------------------------------------------------------------|--------------------------------------------------------|-------------------------------------------------------------------------|------------------------------------------------------------------|----------------------------------------------------------------------------------------------------|----------------------------------------------------------------------------------------------------|-------------------------------------------|----------------------------------------------------------------------------------------------------|--------------------------------------------------------|--------------------------------------------------------------------------|
| -4                                                                                                    | お知らせ                                                                                                    | 利用                                                                                              | <b>诸管理</b>                                             | 症例情報 利                                                                  | 用者情報                                                             | 施                                                                                                    | 設管理者                                                                                                    | 申請                                        | ご利用につ                                                                                                 | יע                                                     |                                                                          |
| 皆理                                                                                                    |                                                                                                    |                                                                                                 |                                                        |                                                                         |                                                                  |                                                                                                    |                                                                                                    |                                           |                                                                                                    |                                                        |                                                                          |
| 検索条件                                                                                                    |                                                                                                    |                                                                                                 |                                                        |                                                                         |                                                                  |                                                                                                    |                                                                                                    |                                           |                                                                                                    |                                                        |                                                                          |
| 会員番号                                                                                                    | 会員番号                                                                                                    |                                                                                                 |                                                        | 利用者種別                                                                   | 一会員                                                              | <br>                                                                                                    | 員以外                                                                                                    |                                           |                                                                                                    |                                                        |                                                                          |
| 医籍番号                                                                                                    | 医籍番号                                                                                                    |                                                                                                 |                                                        | 専門医番号の有無                                                                | □有り                                                              | <b>□</b> 無                                                                                                    | U                                                                                                    |                                           |                                                                                                    |                                                        |                                                                          |
| 専門医番号                                                                                                    | 専門医番号                                                                                                    |                                                                                                 |                                                        | 有効区分                                                                    | ☑有効                                                              | □無                                                                                                    | 効                                                                                                    |                                           |                                                                                                    |                                                        |                                                                          |
| 氏名                                                                                                    | 氏名(部分一                                                                                                    | 致)                                                                                              |                                                        | 所属区分                                                                    | □自施診                                                             | ç 🗌                                                                                                    | 他施設の日                                                                                                    | 医師                                        |                                                                                                    |                                                        |                                                                          |
| 力ナ氏名                                                                                                    | 力ナ氏名(部分                                                                                                    | )一致)                                                                                            |                                                        | 施設                                                                      | 日本脳神                                                             | 申経外科                                                                                                    | 学会事務                                                                                                    | 局                                         | ~                                                                                                    |                                                        |                                                                          |
|                                                                                                    |                                                                                                    |                                                                                                 |                                                        | 検索                                                                      |                                                                  |                                                                                                    | 他施慧                                                                                                    | から追                                       | hn ¥i                                                                                                 | 祖追加                                                    |                                                                          |
| 会員番号                                                                                                    | <b>直門灰番号</b>                                                                                                    | 医籍番号                                                                                            | 氏名                                                     | ታታ ፍራ                                                                   | 8                                                                | 会目                                                                                                    | 管理者                                                                                                    | 承認                                        | 所屋区分                                                                                                  | MAC 11                                                 |                                                                          |
| 1 1                                                                                                    |                                                                                                    |                                                                                                 | 事務局管理者                                                 | シ゛ムキョクカンリシャ                                                             |                                                                  | 0                                                                                                    | 0                                                                                                    | 0                                         | 自施設                                                                                                   | 修正                                                     |                                                                          |
| 2 sys001                                                                                                    |                                                                                                    |                                                                                                 | システム管理                                                 | システムカンリ                                                                 |                                                                  | 0                                                                                                    |                                                                                                    | 0                                         | 自施設                                                                                                   | 修正                                                     |                                                                          |
| 3 JND0jns3                                                                                                    |                                                                                                    |                                                                                                 | テスト                                                    | ቻスト                                                                     |                                                                  |                                                                                                    |                                                                                                    |                                           | 自施設                                                                                                   | 修正                                                     |                                                                          |
|                                                                                                    |                                                                                                    |                                                                                                 |                                                        | « 1 »                                                                   |                                                                  |                                                                                                    |                                                                                                    |                                           |                                                                                                    |                                                        |                                                                          |
| 一般社                                                                                                    | :回法人<br>1113/1113/2014                                                                                                    | 外利学                                                                                             |                                                        | « 1 »                                                                   |                                                                  | Japar                                                                                                    | Neur                                                                                                    | osurg<br>咳更                               | ical Datab<br>前回ログイン                                                                                  | ase (J)<br><sub>日時</sub>                               | ND)                                                                      |
| 一般社<br>日本<br>The Jar                                                                                                    | 团法人<br><b>脳神経</b><br>pan Neurosu                                                                                                    | 外科学<br>Irgical Soc                                                                              | <sup>5</sup> 会<br>ciety                                |                                                                         |                                                                  | Japar                                                                                                    | ו Neur<br>אפער<br>ואס                                                                                                    | OSUITg<br>ド変更                             | ical Datab<br>前回ログイン<br>2019/06/07 10:<br>事務局管理                                                       | ase (J)<br><sup>日時</sup><br>55:19<br>者                 | ND)                                                                      |
| 一般社<br>日本<br>The Jar                                                                                                    | 団法人<br>脳神経公<br>Dan Neurosu<br>お知らせ                                                                                                    | 外科学<br>Irgical Soc                                                                              | ·会<br>ciety<br>間者管理                                    | 《 1 》<br>症例情報 7                                                         | 利用者情報                                                            | Japar                                                                                                    | I Neur<br>バスワー<br>i設管理者                                                                                                    | osurg<br>K変更                              | ical Datab<br>前回ログイン<br>2019/06/07 110<br>事務局管理<br>ご利用につ                                              | ase (J)<br><sup>日時</sup><br>55:19<br>者                 | ND)                                                                      |
| 一般社<br>日本<br>The Jap                                                                                                    | 団法人<br>脳神経<br>ban Neurosu<br>お知らせ                                                                                                    | 外科学<br>Irgical Soc                                                                              | 在<br>Ciety<br>B者管理                                     | 《 1 》<br>症例情報 有                                                         | 刘用者情報                                                            | Japar                                                                                                    | 1 Neur<br>パスワー<br>i設管理者                                                                                                    | osurg<br>ド変更<br>「年請                       | ical Datab<br>前回ログイン<br>2019/06/07 10<br>事務局管理<br>ご利用につ<br>日本脳神経夕                                     | ase (J)<br><sup>日時</sup><br>55:19<br>者<br>別いて          | ND)<br>Core                                                              |
| 一般社<br>日本<br>The Jap                                                                                                    | :団法人<br><b>脳神経</b><br>pan Neurosu<br>お知らせ                                                                                                    | 外科学<br>irgical Soc                                                                              | た<br>Siety<br>居首管理                                     | 《 1 》<br>症例情報   1                                                       | 刘用者情報                                                            | Japar<br>M                                                                                                    | i Neur<br>パスワー<br>i設管理者                                                                                                    | osurg<br>ド変更<br>雪申請                       | ical Datab<br>前回ログイン<br>2019/06/07 10:<br>事務局管理<br>ご利用につ<br>日本脳神経タ                                    | ase (J)<br>日時<br>55:19<br>者<br>いいて<br>林学会刊             | ND)<br>P<br>P<br>務局                                                      |
| 一般社<br>日本<br>The Jap<br>一ム<br><b>皆登録</b><br>利用者情報                                                                                                    | 団法人<br>脳神経<br><sub>むan Neurosu</sub><br><sub>お知らせ</sub>                                                                                                    | 外科学<br>Irgical Soc                                                                              | 在会<br>ciety<br>間者管理                                    | 《 1 》<br><u>症</u> 例情報 利                                                 | 利用者情報                                                            | Japan<br>M                                                                                                    | i Neur<br>バスワー<br>i設管理者                                                                                                    | osurgi<br>ド変更<br>手申請<br>E                 | ical Datab<br>前回ログイン<br>2019/06/07 10:<br>事務局管理<br>ご利用につ<br>日本脳神経夕                                    | ase (J)<br><sup>日時</sup><br>55:19<br>者<br>りいて<br>ト科学会刊 | ND)                                                                      |
| 一般社<br>日本<br>The Jar<br>5登録<br>利用者情報<br>ログインD                                                                                                    | 団法人<br>脳神経公<br>aan Neurosu<br>お知らせ                                                                                                    | <b>外科学</b><br>Irgical Soc<br>利用                                                                 | 5<br>Siety<br>間省管理<br>字 》*IDは(INI                      |                                                                         | 利用者情報                                                            | Japar<br>m<br>tradato                                                                                                    | Neur<br>パスワー<br>設管理者                                                                                                    | osurg<br>ド変更<br>「中請<br>E                  | ical Datab<br>前回ログイン<br>2019/06/07 10<br>事務局管理<br>ご利用につ<br>日本脳神経夕                                     | ase (J)<br>日時<br>者 男<br>わいて<br>林学会刊                    | ND)<br>P子子                                                               |
| 一般社<br>日本<br>The Jap<br>一ム                                                                                                    | :団法人<br>脳神経<br>oan Neurosu<br>お知らせ<br>成知らせ                                                                                                    | <b>外科学</b><br>Irgical Soc                                                                       | た<br>Siety<br>相者管理<br>字 ※DはUNI                         | 症例情報 月                                                                  | 利用者情報<br>て8文字以内と                                                 | Japar<br>M<br>なるよう<br>なるよう                                                                                                    | Neur<br>パスワー<br>あ設管理者                                                                                                    | osurg<br>学変更<br>領申請<br>E<br>ださい。          | ical Datab<br>前回ログイン<br>2019/06/07 10:<br>事務局管理<br>ご利用につ<br>日本脳神経タ                                    | ase (J)<br><sup>日時</sup><br>55:19<br>者<br>いて<br>ト科学会刊  | ND)<br>P務局                                                               |
| 一般社<br>日本<br>The Jap<br>一ム                                                                                                    | :団法人<br>脳神経の<br>お知らせ<br>ののNeurosu<br>の知らせ                                                                                                    | <b>外科学</b><br>Irgical Soc<br>利用<br>任意の半角文<br>名                                                  | iety<br>諸管理<br>字<br>※DはINN                             | <ul> <li>ペ 1 »</li> <li>症例情報</li> <li>カ・(施設番号))部分を含め</li> </ul>         |                                                                  | Japan<br>Material Action (1997)                                                                                                    | <b>1 Neur</b><br>パスワー<br>設管理<br>にしてく、<br>・<br>ら<br>お<br>ジ<br>-<br>レ<br>+                                                                                           | osurgi<br>S変更                             | ical Datab<br><sup>前回ログイン</sup><br>2019/06/07 10:<br>事務局管理<br>ご利用につ<br>日本脳神経タ                         | ase (J)<br>日時<br>者<br>りいて<br>林学会王                      | ND)<br>2001-                                                             |
| <ul> <li>一般社</li> <li>一上</li> <li>丁he Jag</li> <li>一ム</li> <li>「</li> <li>「</li> <li>「</li> <li>「</li> <li>「</li> <li>()</li> <li>()</li>     &lt;</ul> | :団法人<br><b>脳神経</b><br>ban Neurosu<br>お知らせ<br>原因の<br>氏名<br>カナ氏<br>アゾYY<br>*注:2                                                                                                    | <b>外科学</b><br>Irgical Soc<br>利用<br>任意の半角文<br>名<br><sup>2</sup>                                  | た<br>会<br>Ciety<br>副者管理<br>学<br>※IDはINI<br>でも構いません。 パン | ペ     1       症例情報     オ       中+(施設番号))部分を含め                           | <b>利用者情報</b><br>て8文字以内と<br>学会事<br>できる。                           | Japar<br>M<br>M<br>務局力<br>ここで<br>だけっ                                                                                                    | <ol> <li>Neur</li> <li>パスワー</li> <li>パスワー</li> <li>(にしてく、</li> <li>いらお;</li> <li>ごとも</li> </ol>                                                                    | osurgi<br>*変更                             | ical Datab<br>前回ログイン<br>2019/06/07 10<br>事務局管理<br>ご利用につ<br>日本脳神経タ                                     | ase (J)<br>日時<br>者<br>部<br>いて<br>林学会<br>事              | ND)<br>(元)<br>(市)<br>(市)                                                 |
| 一般社<br>The Jap<br>一ム<br><b>賞登録</b><br>利用者情報<br>コグインD<br>氏名<br>加力氏名<br>国人を特定する<br>メールアドレス                                                                                                    | :団法人<br>脳神経の<br>San Neurosu<br>お知らせ<br>原因<br>長名<br>加氏<br>日村<br>、<br>メールフ                                                                                                    | <b>外科学</b><br>Irgical Soci<br>利用<br>任意の半角文<br>名<br><sup>7</sup> /MM/DD<br>どのような日付<br>PFレス       | 5<br>Siety<br>目者管理<br>でも構いません。パ                        | ペ     1       症例情報     オ       -+(施設番号))部分を含め                           | 利用者情報<br>て <sup>6</sup> 文字以内と<br>学会事<br>お送り <sup>-</sup><br>できる7 | Japar<br>Japar<br>()<br>旅<br>高力<br>するこ<br>だけこ                                                                                                    | <ol> <li>Neur<br/>パスワー<br/>、パスワー<br/>、<br/>、<br/>、<br/>、<br/>、<br/>ら<br/>お<br/>、<br/>、<br/>、<br/>、<br/>、<br/>、<br/>、<br/>、<br/>、<br/>、<br/>、<br/>、<br/>、</li></ol> | osurg<br>雪申請<br>F<br>たさい。<br>知らせま<br>ちりまた | ical Datab<br>前回ログイン<br>2019/06/07 10-<br>事務局管理<br>ご利用につ<br>日本脳神経タ<br>サールを<br>ますので、<br>い。             | ase (J)<br>日時<br>者<br>書<br>いて<br>ト<br>科学会刊             | ND)<br>2001年                                                             |
| <ul> <li>一般社</li> <li>一上</li> <li>一上</li> <li>一上</li> <li>一上</li> <li>一上</li> <li>「一上</li> <li>「一上</li> <li>「二」</li> <li>「二」</li> <li>「二」</li> <li>「二」</li> <li>「二」</li> <li>一上</li> <li>二」</li> <li>二」</li></ul>   | :団法人<br><b>別ン神経父</b><br>む知らせ<br>ののNeurosu<br>お知らせ<br>氏名<br>力ナ氏<br>メールフ<br>利用情報                                                                                                    | <b>外科学</b><br>Irgical Soc<br>利用<br>任意の半角文<br>名<br>2のような日付<br>アドレス                               | さ会<br>iety<br>自者管理<br>でも構いません。パロ                       | <ul> <li></li></ul>                                                     | <b>利用者情報</b><br>て&文字以内と<br>学会事<br>お送り <sup>-</sup><br>できる1       | Japar<br>の<br>か<br>か<br>か<br>が<br>局<br>力<br>な<br>る<br>よ<br>え<br>う<br>た<br>て<br>ち<br>る<br>こ<br>た<br>て<br>ち<br>ち<br>て<br>ち<br>ち<br>ち<br>ち<br>ち<br>ち<br>ち<br>ち<br>ち<br>ち<br>ち<br>ち<br>ち | Neur<br>パスワー<br>ことも<br>いらお:<br>ことも                                                                                                    | osurg<br>「変更<br>「                         | ical Datab<br><sup>前回ログイン</sup><br>2019/06/07 10:<br>事務局管理<br>ご利用につ<br>日本脳神経タ<br>サメールを<br>ますので、<br>い。 | ase (J)<br>日時<br>者<br>りいて<br>ト科学会<br>王                 | ND)<br>2000下                                                             |
| <ul> <li>一般社</li> <li>The Jap</li> <li>「五</li> <li>「五</li> <li>「五</li> <li>「五</li> <li>「五</li> <li>「五</li> <li>「二</li> <li>「二</li></ul>     | :団法人<br>1307年経2<br>5000日<br>5000日<br>1000日<br>100日<br>1000日<br>1000日 | <b>外科学</b><br>Irgical Soc<br>利用<br>任意の半角文<br>名<br>バMM/DD<br>どのような日付<br>アドレス<br>(スワード<br>インDと、こち |                                                        | ペ     1     >>       症例情報     オ       ウ+(施設番号))部分を含め       マロードを相当の方にお命 | <b>利用者情報</b><br>て8文字以内と<br>学会事<br>お送り <sup>-</sup><br>できる7       | Japar<br>M<br>M<br>務局力<br>るここ                                                                                                    | n Neur<br>パスワー<br>にしてく、<br>、<br>、<br>ら<br>お<br>:<br>ご<br>を<br>登録                                                                                                   | osurgi<br>*変更                             | ical Datab<br>前回ログイン<br>2019/06/07 10<br>事務局管理<br>ご利用につ<br>日本脳神経夕<br>サメールを<br>ますので、<br>い。             | ase (J)<br>日時<br>者<br>いいて<br>は科学会事                     | ND)<br>(2)<br>(2)<br>(2)<br>(2)<br>(2)<br>(2)<br>(2)<br>(2)<br>(2)<br>(2 |

【新規追加】を押す。

必要事項を入力後、 【登録】を押すと 非会員としてリストに 追加されます。

※非会員利用者のログイン ID は会員と区別するため、先頭に「JND+施設番号」が付きます(黄色枠内参照)。 この画面で登録した「ログイン ID」と「初期パスワード」は、施設管理者から非会員利用者に、 直接お伝えください(学会からの通知はございません)。 4) 医師リストからの削除 ※施設管理者のみが利用できる機能です。

他施設の医師と非会員利用者は、リストから削除することができます。削除後、医師はその施設で本人が主治医、 術者等で登録されている症例を閲覧したり、その施設の症例登録をすることができなくなります。また非会員利用 者は、JND にログインすることができなくなります。

# <u>医師リストから削除すると、主治医や術者などに登録された氏名が画面上から消えてしまいますので、削除機能の</u> 扱いにはくれぐれもご注意ください。

(本登録した症例から画面上名前が消えても、データ自体は記録されておりますので経験症例に反映されます。
 しかし、一時保存や仮登録の場合はデータの記録前の状態ですので、再度の登録が必要となります。同様に、本登録取り下げ後の修正の際にも氏名非表示になっている先生がいた場合、経験症例に反映されなくなりますので、
 医師の削除は入力期間外になってからを推奨します。)

| The Ja                                                                                                    | pan Neurosur                                                                                           | gical Socie                                                                                                    | <i>.</i> ,                                                                                                    |                                                                                                    |                                                                                  |                           |                               | 事扮同官埋石                                                                                                    | ופאשם                                                                                                    |                                    |
|----------------------------------------------------------------------------------------------------|----------------------------------------------------------------------------------------------------|----------------------------------------------------------------------------------------------------|----------------------------------------------------------------------------------------------------|----------------------------------------------------------------------------------------------------|----------------------------------------------------------------------------------|---------------------------|-------------------------------|----------------------------------------------------------------------------------------------------|----------------------------------------------------------------------------------------------------|------------------------------------|
| h-1                                                                                                    | お知らせ                                                                                                   | 利用                                                                                                    | 皆管理                                                                                                    | 症例情報                                                                                                    | 利用者情報                                                                            | 施設管理                      | 者申請                           | ご利用について                                                                                                    | -                                                                                                    | -                                  |
| 者管理                                                                                                    |                                                                                                    |                                                                                                    |                                                                                                    |                                                                                                    |                                                                                  |                           |                               |                                                                                                    |                                                                                                    |                                    |
| 検索条件                                                                                                    |                                                                                                    |                                                                                                    |                                                                                                    |                                                                                                    |                                                                                  |                           |                               |                                                                                                    |                                                                                                    |                                    |
| 会員番号                                                                                                    | 会員番号                                                                                                   |                                                                                                    |                                                                                                    | 利用者種別                                                                                                    | □会員                                                                              | 会員以外                      |                               |                                                                                                    |                                                                                                    |                                    |
| 医糖番号                                                                                                    | 医籍番号                                                                                                   |                                                                                                    |                                                                                                    | 専門医番号の                                                                                                    | の有無 有り                                                                           | ()無し                      |                               |                                                                                                    |                                                                                                    |                                    |
| 専門医番号                                                                                                    | 専門医番号                                                                                                  |                                                                                                    |                                                                                                    | 有効区分                                                                                                    | <b>一</b> 有効                                                                      | □無効                       |                               |                                                                                                    |                                                                                                    |                                    |
| 氏名                                                                                                    | 氏名(部分一致                                                                                                | D                                                                                                    |                                                                                                    | 所属区分                                                                                                    | 自施設                                                                              | と 🗌 他施設                   | の医師                           |                                                                                                    |                                                                                                    | 【修正】を押す。                           |
| 力ナ氏名                                                                                                    | 力ナ氏名(部分                                                                                                | 一致)                                                                                                    |                                                                                                    | 施設                                                                                                    | 日本脳神                                                                             | 申経外科学会事                   | 務局                            | ~                                                                                                    |                                                                                                    | ※他施設の医師を                           |
|                                                                                                    |                                                                                                    |                                                                                                    |                                                                                                    | 検索                                                                                                    |                                                                                  |                           |                               |                                                                                                    |                                                                                                    | 削除する場合                             |
|                                                                                                    |                                                                                                    |                                                                                                    |                                                                                                    |                                                                                                    |                                                                                  |                           |                               |                                                                                                    |                                                                                                    |                                    |
|                                                                                                    |                                                                                                    |                                                                                                    |                                                                                                    |                                                                                                    |                                                                                  | 他却                        | 酸から                           | <u>自加</u> 新規                                                                                                    | 追加                                                                                                    |                                    |
| 。 会員番号                                                                                                    | 号 専門医番号                                                                                                | 医籍番号                                                                                                    | 氏名                                                                                                    |                                                                                                    | 力ナ氏名                                                                             | 会員 管理                     | 首 承認                          | 所属区分                                                                                                    |                                                                                                    |                                    |
| 1 1                                                                                                    |                                                                                                    |                                                                                                    | 事務局管理者                                                                                                    | ŷ° ∆‡₃クカンリ                                                                                                | lýt                                                                              | 0 0                       | 0                             | 自施設                                                                                                    | 修正                                                                                                    |                                    |
| 2 sys001                                                                                                    |                                                                                                    |                                                                                                    | システム管理                                                                                                    | <u>システムカンリ</u>                                                                                            |                                                                                  | 0                         | 0                             | 他施設                                                                                                    | <b>修正</b>                                                                                                    |                                    |
| 3 JND0ins                                                                                                    | 3                                                                                                    |                                                                                                    |                                                                                                    |                                                                                                    |                                                                                  |                           |                               |                                                                                                    |                                                                                                    |                                    |
|                                                                                                    | 上团法人<br>- 1912 / - 1912 /                                                                              | N EN 쓴                                                                                                    | <del>7</del> ⊼►                                                                                                    | 77k                                                                                                    | »                                                                                | apan Neu                  | rosurgi                       | 日間交<br>cal Database<br>前回ログイン日時                                                                                                    | ₩<br>(JND)                                                                                                    |                                    |
| 一般<br>日本<br>The Ja                                                                                                    | <sup>社団法人</sup><br>加道神経5<br>apan Neurosu                                                               | <b>小科学</b><br>rgical Socio                                                                                                    | <del>,</del><br><del>Ω</del><br>ety                                                                                                    | 77k<br>« 1                                                                                                | »                                                                                | apan Neu<br>1727-         | rosurgi<br>ド変更                | 日施32<br><b>cal Database</b><br>前回ワイン日時<br>2019061814:30:36<br>事務局管理者                                                                            | 核正<br>(JND)<br><br>□)                                                                                                    |                                    |
| 一般<br>日本<br>The Ja<br>赤ーム                                                                                                    | 性団法人<br><b>別凶神経り</b><br>apan Neurosun<br><sub>お知らせ</sub>                                               | <b>小科学</b><br>gical Socie                                                                                                    | テスト<br>会<br>ety                                                                                                    | 7スト<br>《 1<br><u>症</u> 例情報                                                                                | 》<br>J<br>利用者情報                                                                  | apan Neu<br>パスワー<br>施設管理  | rosurg<br>ド <b>変</b> 更<br>首申請 | <ul> <li>日焼き</li> <li>たal Database</li> <li>前回ログイン日時</li> <li>2019/06/18 14:30:36</li> <li>事務局管理者</li> <li>ご利用について</li> </ul>                   | (JND)                                                                                                    |                                    |
| 一般<br>日本<br>The Ja<br>赤−ム<br>3者登録_ſ                                                                                                    | 社団法人<br>加凶神経久<br>apan Neurosu<br>お知らせ<br><b>地施設の医師</b>                                                 | 个科学:<br>gical Socie                                                                                                    | テスト<br>会<br>ety<br>者管理                                                                                                    | 元人         《 1         近例情報                                                                               | 》<br>J<br>利用者情報                                                                  | apan Neu<br>パスワー<br>施設管理  | rosurg<br>ド <b>交</b> 更<br>者申請 | <ul> <li>日通登</li> <li>cal Database</li> <li>新回にヴイン日時</li> <li>2019/06/18 14-30:36</li> <li>事務局管理者</li> <li>ご利用について</li> <li>1本脳神経外科学</li> </ul> | 後王<br>(JND)<br>- ここの<br>会事務局                                                                                                    |                                    |
| 一般<br>日本<br>The Ja<br>赤一ム<br><b>3者登録_</b> (1<br>利用者情報                                                                                                    | 社団法人<br>川凶神経久<br>apan Neurosu<br>お知らせ<br><b>地施設の医師</b>                                                 | <b>外科学</b><br>rgical Soci<br>利用                                                                                                    | テスト<br>会<br>ety                                                                                                    | ī,ī,ì         《 1         近例情報                                                                            | 》<br>J<br>利用者情報                                                                  | apan Neu<br>パスワー<br>施設管理  | rosurgi<br>ド変更<br>者申請<br>E    | <ul> <li>日焼き</li> <li>たal Database</li> <li>前回ログイン日時</li> <li>2019/06/18 14:30:36</li> <li>事務局管理者</li> <li>ご利用について</li> <li>3本脳神経外科学</li> </ul> | 後王<br>(JND)<br>全事務局                                                                                                    |                                    |
| 一般<br>日本<br>The Ja<br>赤一ム<br><b>計登録_【</b><br>利用者情報<br>会員番号(ログ                                                                                                    | 性団法人<br><b>別凶神経久</b><br>apan Neurosu<br>お知らせ<br><b>地施設の医師</b>                                          | ト科学:<br>gical Socie<br>利用<br>家家家家家家家家家家家家家家家家家家家家家家家家家家家家家家家家家家                                                                                                    | テスト<br>会ty<br>ys001                                                                                                    | 77k<br>《 1<br>症例情報                                                                                        | 》<br>J<br>利用者情報                                                                  | apan Neu<br>パスワー<br>施設管理  | rosurg<br>F変更<br>首申請<br>E     | <ul> <li>日焼き</li> <li>Cal Database</li> <li>前回ログイン日時</li> <li>2019/06/18 14:30:36</li> <li>事務局管理者</li> <li>ご利用について</li> <li>本脳神経外科学</li> </ul>  | 後王<br>(JND)<br>のかかり<br>会事務局                                                                                                    |                                    |
| 一般<br>日本<br>The Ja<br>赤ーム<br>利用者情報<br>会員番号(ロク<br>氏名                                                                                                    | 社団法人<br>加凶神経5<br>apan Neurosu<br>お知らせ<br>地施設の医師<br><sup>1</sup><br>イン <sup>ID</sup> )                  | ト科学:                                                                                                    | テスト<br>会<br>ety<br>皆管理<br>ys001<br>ステム管理                                                                                                    | 77人<br>《 1<br>症例情報                                                                                        | 》<br>利用者情報                                                                       | iapan Neu<br>パスワー<br>施設管理 | rosurgi<br>F変更<br>者申請<br>E    | <ul> <li>日通5</li> <li>cal Database<br/>新回ログイン日時<br/>2019/06/18 14:30:36</li> <li>事務局管理者<br/>ご利用について</li> <li>本脳神経外科学</li> </ul>                 | (JND) ○ ○ ○ ○ ○ ○ ○ ○ ○ ○ ○ ○ ○ ○ ○ ○ ○ ○ ○                                                                                                    | 【他施設の医師を削除                         |
| 一般<br>日本<br>The Ja<br>本一ム<br>者登録_(1<br>利用者情報<br>会員番号(ロク<br>氏名<br>カナ氏名                                                                                                    | 社団法人<br>/I凶神経<br>apan Neurosu<br>お知らせ<br>地施設の医師<br>fインD)                                               | 小科学:<br>gical Socie<br>利用<br>多<br>シ<br>シ<br>シ<br>シ<br>シ                                                                                                    | テスト<br>会<br>ety<br>背管理<br>ys001<br>なりなう人管理<br>でんかり                                                                                                    | 元人         《 1         近例情報                                                                               | 》<br>利用者情報                                                                       | apan Neu<br>パスワー<br>施設管理  | rosurgi<br>ド変更<br>首申請<br>E    | <ul> <li>日焼き</li> <li>cal Database</li> <li>前回ログイン日時</li> <li>2019/06/18 14:30:36</li> <li>事務局管理者</li> <li>ご利用について</li> <li>1本脳神経外科学</li> </ul> | 《JND)<br>会事務局                                                                                                    | 【他施設の医師を削り                         |
| 一般<br>一般<br>市ーム<br>オ登録_価<br>利用書情報<br>会員番号(ロク<br>氏名<br>カナ氏名<br>医読番号                                                                                                    | 社団法人<br>「脳神経ら<br>調apan Neurosur<br>お知らせ<br>地施設の医師<br>パインIP)                                            | ト科学:<br>rgical Socie<br>利用<br>変<br>う<br>え                                                                                                    | テスト<br>会<br>ety<br>背管理<br>ys001<br>(ステム管理<br>気行払河)                                                                                                    | ī,ī,ì         《 1         旅例情報                                                                            | 》<br>利用者情報                                                                       | apan Neu<br>パスワー<br>施設管理  | rosurgi<br>不变更<br>者申請<br>E    | <ul> <li>日焼き</li> <li>cal Database</li> <li>前回ログイン目時</li> <li>2019/06/18 14:30:36</li> <li>事務局管理者</li> <li>ご利用について</li> <li>本脳神経外科学</li> </ul>  | 後王<br>(JND)<br>会事務局                                                                                                    | 【他施設の医師を削除<br>を押すとリストから            |
| <ul> <li>一般</li> <li>一般</li> <li>一日本</li> <li>一日本</li> <li>市中</li> <li>第</li> <li>オ</li> <li>日本</li> <li>「日本</li> <li>「日本</li> <li< td=""><td>性団法人<br/><b>川凶神経久</b><br/>apan Neurosu<br/>お知らせ<br/><b>地施設の医師</b></td><td>ト科学:<br/>gical Socie<br/>利用<br/>多<br/>多<br/>多<br/>多<br/>の<br/>の<br/>の<br/>の<br/>の<br/>の<br/>の<br/>の<br/>の<br/>の<br/>の<br/>の<br/>の</td><td>テスト<br/>会ty<br/>客管理<br/>ys001<br/>バステム管理<br/>なたムシリ</td><td>77人<br/>《 1<br/><u> 定</u>例情報</td><td>》<br/>利用者情報</td><td>apan Neu<br/>パスワー<br/>施設管理</td><td>rosurg<br/>F交更<br/>首申請<br/>E</td><td><ul> <li>日施設</li> <li>Cal Database</li> <li>前回ログイン日時</li> <li>2019/06/18 14:30:36</li> <li>事務局管理者</li> <li>ご利用について</li> <li>本脳神経外科学</li> </ul></td><td>後王<br/>(JND)<br/>会事務局</td><td>【他施設の医師を削り<br/>を押すとリストから<br/>削除されます。</td></li<></ul> | 性団法人<br><b>川凶神経久</b><br>apan Neurosu<br>お知らせ<br><b>地施設の医師</b>                                          | ト科学:<br>gical Socie<br>利用<br>多<br>多<br>多<br>多<br>の<br>の<br>の<br>の<br>の<br>の<br>の<br>の<br>の<br>の<br>の<br>の<br>の                                                                                                    | テスト<br>会ty<br>客管理<br>ys001<br>バステム管理<br>なたムシリ                                                                                                    | 77人<br>《 1<br><u> 定</u> 例情報                                                                               | 》<br>利用者情報                                                                       | apan Neu<br>パスワー<br>施設管理  | rosurg<br>F交更<br>首申請<br>E     | <ul> <li>日施設</li> <li>Cal Database</li> <li>前回ログイン日時</li> <li>2019/06/18 14:30:36</li> <li>事務局管理者</li> <li>ご利用について</li> <li>本脳神経外科学</li> </ul>  | 後王<br>(JND)<br>会事務局                                                                                                    | 【他施設の医師を削り<br>を押すとリストから<br>削除されます。 |
| 一般<br>一上<br>一上<br>一上<br>一上<br>一上<br>一上<br>一上<br>一上<br>一上<br>一上                                                                                                    | 社団法人<br>JI凶神経5<br>apan Neurosu<br>お知らせ<br><b>地施設の医師</b>                                                | ト科学:                                                                                                    | テスト<br>会<br>ety<br>皆管理<br>ys001<br>マステム管理<br>ステムかり<br>998                                                                                                    | 726                                                                                                    | 》<br>利用者情報                                                                       | apan Neu<br>パスワー<br>施設管理  | rosurg<br>r变更<br>首申請<br>E     | <ul> <li>日通5</li> <li>(cal Database<br/>新回ログイン日時<br/>2019/06/18 14:30:36</li> <li>事務局管理者<br/>ご利用について</li> <li>1本脳神経外科学</li> </ul>               | ★正 (JND) ● 57701 ● 57701 | 【他施設の医師を削除<br>を押すとリストから<br>削除されます。 |
| 一般<br>市ーム<br>市ーム<br>名<br>子<br>子                                                                                                    | 社団法人<br>別凶神経<br>約月日<br>お知らせ<br>地施設の医師<br>「イン団)                                                         | ト科学:<br>rgical Socie<br>利用<br>ジ<br>ジ<br>ジ<br>ジ<br>ジ<br>ジ<br>ジ<br>ジ<br>ジ<br>ジ<br>ジ<br>ジ<br>ジ<br>ジ<br>ジ<br>ジ<br>ジ<br>・<br>コ<br>い<br>に<br>の<br>い<br>の<br>い<br>の<br>い<br>の<br>い<br>の<br>の<br>の<br>の<br>の<br>の<br>の<br>の<br>の<br>の                                                   | テスト           会type           背管理           //s001           パステム管理           パステム管理           998           学会事務局指近                                                                                                    | ī,ī,ì       《 1       近朝清報       定(勤務先不明、未登)                                                              | 》<br>利用者情報                                                                       | apan Neu<br>パスワー<br>施設管理  | rosurg<br>ド変更<br>首申請<br>E     | <ul> <li>日藤雪</li> <li>cal Database</li> <li>前回ログイン日時</li> <li>2019/06/18 14:30:36</li> <li>事務局管理者</li> <li>ご利用について</li> <li>3本脳神経外科学</li> </ul> | 《JND)<br>会事務局                                                                                                    | 【他施設の医師を削除<br>を押すとリストから<br>削除されます。 |
| 一般<br>一日本<br>下he Ja<br>本一ム<br>者登録_伯<br>約用者情報<br>会員番号(ロク<br>氏名<br>カナ氏名<br>医読番号<br>専門医番号<br>勤務先絶設番<br>自施設での利                                                                                                    | 社団法人<br>別凶神経<br>お知らせ<br>お知らせ<br>地施設の医師<br>パンD)                                                         | ト科学:<br>rgical Socie<br>刻用<br>ジ<br>ジ<br>ジ<br>ジ<br>ジ<br>ジ<br>ジ<br>ジ<br>ジ<br>ジ<br>ジ<br>ジ<br>ジ<br>ジ<br>ジ<br>ジ<br>・<br>コ<br>の<br>に<br>の<br>シ<br>・<br>の<br>に<br>り<br>の<br>に<br>り<br>の<br>し<br>の<br>う<br>の<br>し<br>の<br>う<br>の<br>う<br>の<br>う<br>の<br>う<br>の<br>う<br>の<br>う<br>の<br>う | テスト<br>会<br>ety<br>皆管理<br>//S001<br>ステム管理<br>ステム管理<br>の<br>の<br>の<br>の<br>り<br>の<br>の<br>り<br>の<br>の<br>り<br>の<br>の<br>り<br>の<br>の<br>り<br>の<br>の<br>り<br>の<br>の<br>り<br>の<br>の<br>り<br>の<br>の<br>り<br>の<br>の<br>り<br>の<br>り<br>の<br>の<br>の<br>の<br>り<br>の<br>り<br>の<br>り<br>の<br>り<br>の<br>り<br>の<br>り<br>の<br>の<br>り<br>の<br>の<br>の<br>の<br>り<br>の<br>り<br>の<br>の<br>り<br>の<br>の<br>り<br>の<br>り<br>の<br>り<br>の<br>り<br>の<br>の<br>の<br>ら<br>の<br>の<br>の<br>り<br>の<br>り<br>の<br>の<br>の<br>り<br>の<br>り<br>の<br>の<br>り<br>の<br>の<br>の<br>り<br>の<br>の<br>の<br>り<br>の<br>り<br>の<br>つ<br>の<br>の<br>の<br>の<br>の<br>の<br>の<br>ら<br>の<br>り<br>の<br>の<br>の<br>の<br>の<br>り<br>の<br>の<br>の<br>の<br>の<br>り<br>の<br>の<br>の<br>の<br>の<br>り<br>の<br>の<br>の<br>の<br>の<br>の<br>の<br>の<br>の<br>の<br>の<br>の<br>の | 元人         《         工         定例情報         E         (動務先不明、未登)                                          | 》<br>利用者情報<br>登録)                                                                | apan Neu<br>パスワー<br>施設管理  | rosurgi<br>F交更<br>首申請<br>E    | <ul> <li>日焼き</li> <li>(cal Database<br/>新回ログイン日時<br/>2019/06/18 14:30:36</li> <li>事務局管理者</li> <li>ご利用について</li> <li>1本脳神経外科学</li> </ul>          | (JND) 会事務局                                                                                                    | 【他施設の医師を削除<br>を押すとリストから<br>削除されます。 |
| 一般<br>下he Ja<br>ホーム<br>着登録_1<br>利用者情報<br>会員番号(ロク<br>氏名<br>カナ氏名<br>医結番号<br>専門医番号<br>勤務先絶設番<br>勤務先名<br>自施設での利<br>承認権限                                                                                                    | 性団法人<br>開送神経グ<br>apan Neurosur<br>お知らせ<br><b>地施設の医師</b><br>パインID)<br>号<br>用者設定                         | 大科学:<br>gical Socie<br>利用<br>第<br>ジ<br>ジ<br>ジ<br>ジ<br>ジ<br>ジ<br>ジ<br>ジ<br>ジ<br>ジ<br>ジ<br>ジ<br>ジ                                                                                                    | テスト<br>会ty<br>皆管理<br>(x7万山管理<br>なたムンリ<br>998<br>学会事務局指近<br>学会事務局指近                                                                                                    | デスト       《<1                                                                                             | 》<br>利用者情報<br>登録)                                                                | apan Neu<br>パスワー<br>施設管理  | rosurg<br>F交更<br>首申請<br>E     | <ul> <li>日施設</li> <li>Cal Database</li> <li>新回ログイン日時</li> <li>2019/06/18 14:30:36</li> <li>事務局管理者</li> <li>ご利用について</li> <li>1本脳神経外科学</li> </ul> | 後王<br>(JND)<br>会事務局                                                                                                    | 【他施設の医師を削除<br>を押すとリストから<br>削除されます。 |
| 一般で<br>市ーム     市ーム     和用者情報     会員番号(ロク<br>氏名     力ナ氏名     医籍番号     専門医番号     勤務先名     自施設での利     承認権限     医師リスト表                                                                                                    | 性団法人<br><b>別凶神経久</b><br>apan Neurosu<br>あ知らせ<br><b>地施設の医師</b><br>インD)<br>号<br>用書設定                     | ト科学:<br>gical Socie<br>利用<br>の<br>の<br>の<br>の<br>の<br>の<br>の<br>の<br>の<br>の<br>の<br>の<br>の                                                                                                    | テスト<br>会<br>ety<br>皆管理<br>写<br>な<br>な<br>方<br>よ<br>の<br>の<br>の<br>の<br>の<br>の<br>の<br>の<br>の<br>の<br>の<br>の<br>の                                                                                                    | 元人         《         加速価情報         近価情報         第二の時代報         第二の時代表示明、未登         与する         医師リストに表示する | 》<br>利用者情報<br>(1)<br>(1)<br>(1)<br>(1)<br>(1)<br>(1)<br>(1)<br>(1)<br>(1)<br>(1) | apan Neu<br>パスワー<br>施設管理  | rosurg<br>ド変更<br>首申請<br>E     | <ul> <li>日通5</li> <li>(cal Database<br/>新回ログイン日時<br/>2019/06/18 14:30:36</li> <li>事務局管理者</li> <li>ご利用について</li> <li>1本脳神経外科学</li> </ul>          | ★正 (JND) ● ● ● ● ● ● ● ● ● ● ● ● ● ● ● ● ● ● ●                                                                                                    | 【他施設の医師を削除<br>を押すとリストから<br>削除されます。 |
| 一般<br>下he Ja<br>本一ム<br>着登録_低<br>利用者情報<br>会員番号(ロク<br>氏名<br>力ナ氏名<br>医糖番号<br>勤務先絶設番<br>副務先名<br>自施設での利<br>承認権限<br>医師リスト表                                                                                                    | 社団法人<br><b>川凶神経久</b><br>apan Neurosu<br>お知らせ<br><b>地施設の医師</b><br>「インD)<br>号<br>用者設定<br>示有無             | ト科学:<br>rgical Socie<br>利用<br>第<br>ジ<br>ジ<br>ジ<br>ジ<br>ジ<br>ジ<br>ジ<br>ジ<br>ジ<br>ジ<br>ジ<br>マ<br>マ<br>マ<br>マ<br>マ<br>マ<br>マ<br>マ                                                                                                    | テスト           会ty           皆管理           //s001           /ステム管理           パステム管理           998           *会事務局指定           /資産例登録時の                                                                                                    | 元人         《 1         近例情報         近例情報         空(動務先不明、未登         与する         医師リストに表示する         更 第    | 》<br>利用者情報<br>登録)<br>5<br>5<br>新                                                 | apan Neu<br>パスワー<br>施設管理  | rosurg<br>ド変更<br>首申請<br>E     | E 加速 3 日前 5 日前 5 日前 5 日前 5 日前 5 日前 5 日前 5 日前                                                                                                    | 使王<br>(JND)<br>会事務局                                                                                                    | 【他施設の医師を削除<br>を押すとリストから<br>削除されます。 |
| 一般<br>市ーム     市ーム     オーム     オ登録 (1)     イーム     オ登録 (1)     オーム     オ登録 (1)     オーム     オ 登録 (1)     オ 登録     オ 登録     オ き 情報     オ 登録     オ き 情報     オ き 情報     オ き 情報     オ き 情報     オ き 情報     オ き 情報     オ き 情報     オ き 情報     オ き 情報     オ き 情報     オ き 登録     オ き 情報     オ き 情報     オ き 情報     オ き 情報     オ き き ま     オ き 情報     オ き 情報     オ き き     オ き き     オ き き     オ き 情報     オ き 情報     オ き 情報     オ き き     オ き き     オ き き     オ き 情報     オ き 情報     オ き 書     オ き 情報     オ き 書     オ き 情報     オ き 書     オ き 書     オ き 書     オ き 書     オ き 書     オ き 書     オ き 書     オ き 書     オ き 書     オ き 書     オ き 書     オ き 書     オ き 書     オ き 書     オ き 書     オ き 書     オ き 書     オ き 書     オ き 書     オ き 書     オ き 書     オ き 書     オ き 書     オ き 書     オ き 書     オ き 書     オ き 書     オ き 書     オ き 書     和     オ き 書     オ き 書     本     オ き 書     オ き 書     オ き 書     オ き 書     オ き 書                                                                                                    | 社団法人<br><b>川凶神経5</b><br>apan Neurosu<br>お知らせ<br><b>也施設の医師</b><br><sup>1</sup> インD)<br>号<br>用者設定<br>示有無 | 小科学:<br>rgical Socie<br>可<br>の<br>の<br>の<br>の<br>の<br>の<br>の<br>の<br>の<br>の<br>の<br>の<br>の<br>の<br>の<br>の<br>の<br>の                                                                                                    | テスト           会ty           皆管理           //s001           パステム管理           パステム管理           パステム管理           998           *会事務局指定           *会事務局指定           *全事務局指定           *全事務局指定                                                                                                    | デスト         《 1         旅研情報         定(動務先不明、未登)         当うする         医師リストに表示する         更 業              | 》<br>利用者情報<br>登録)<br>5<br>5<br>所                                                 | apan Neu<br>パスワー<br>施設管理  | rosurgi<br>ド変更                | E 加速する<br>(cal Database<br>前回ログイン日時<br>2019/06/18 14:30:36<br>事務局管理者<br>ご利用について<br>1本脳神経外科学<br>                                                 | 使王<br>(JND)<br>会事務局                                                                                                    | 【他施設の医師を削り<br>を押すとリストから<br>削除されます。 |

※非会員利用者も同じ方法で削除することができます(削除ボタンは【削除】と表示されます)。

④「症例情報」メニュー ※現在は通常版のみご利用いただけます。
 自施設症例データの検索・閲覧や、専門医受験申請に必要な経験症例一覧の出力、
 施設管理者による自施設症例一覧の出力を行うことができます。
 ※症例入力画面(MCDRS)で登録した翌日に、ポータルサイトに反映されます。
 ※専門医の更新単位は、毎月月初に自動でマイページに反映されます。

| 一般社団法人<br>日本脳神経外<br>The Japan Neurosurgi                                                                                                    | 科学会<br>cal Society                                                                                                    |                                                                                                    |                                                                                                | Japan Neu                               | rosurgical Da<br>パスワード変更<br>事務 | atabase (<br><sup>回ログイン日時</sup><br>1/08/30 17:05:59<br>務局管理者 |  |
|----------------------------------------------------------------------------------------------------|----------------------------------------------------------------------------------------------------|----------------------------------------------------------------------------------------------------|------------------------------------------------------------------------------------------------|-----------------------------------------|--------------------------------|--------------------------------------------------------------|--|
| ホームお知らせ                                                                                                    | 利用者管理                                                                                                    | 症例情報                                                                                                    | 利用者情報                                                                                          | 施設管理者申請                                 | ご利用について                        |                                                              |  |
| 症例情報                                                                                                    |                                                                                                    |                                                                                                    |                                                                                                | ·                                       |                                | P                                                            |  |
| <ol> <li>・症例データ検索/照会<br/>特定の症例データを検索し、<br/>※本日の時時点で登録済みのが</li> <li>2.経験一覧出力</li> <li>専門医受験に関わる情報を検<br/>※本日の時時点で登録済みのが</li> <li>3.症例一覧出力</li> <li>対象施設の症例情報をCSV形<br/>※なお、この機能は、施設管<br/>このデータは、目施設内で、<br/>」ND施設管理者が代表してご<br/>(日本脳神経外科学会 Japu<br/>※本日の時時点で登録済みのが</li> </ol> | ✓出力<br>内容を照会します。また、<br>認例が対象となります。本<br>なし、さらに検索した症例<br>にのかがご利用いただにの<br>か利用に制限はありません<br>NDデータ利用申請を行う<br>an Neurosurgical Databaz<br>認所が対象となります。本 | 退院サマリーなど(<br>日登録)頂いた症例の<br>Iデータから必要な<br>日登録)頂いた症例の<br>が、学会や論文作Fi<br>必要があります。<br>ase (JND) 利用規約<br>日登録)頂いた症例の | こ使用する報告書として<br>反映は、翌日になりま<br>資料を作成します。<br>の反映は、翌日になりま<br>成で利用する際には、<br>) 第4条参照)<br>の反映は、翌日になりま | こ印刷ができます。<br>すことをご了承下さい。<br>すことをご了承下さい。 | 2                              |                                                              |  |

1) 症例データ検索/照会/出力

自施設症例データを検索・照会することができます。(出力機能は未実装です。) 検索条件を選択・入力して【検索】を押すと、黄色枠内のように一覧表示されます。

|                                                                                  | 一般社<br>日本<br>The Ja                                                                                                    | 団法人<br><b>脳神経外</b><br>pan Neurosurgio                                                                  | 科学会<br>cal Society                                                                                                    |                                       |            | Japan                     | Neurosu<br>パスワード変更          | irgical<br>20<br>事羽 | Database<br>回ログイン日時<br>119/06/10 13:08:44<br>防局管理者 |                                                              |                     |                        |    |
|----------------------------------------------------------------------------------|----------------------------------------------------------------------------------------------------|----------------------------------------------------------------------------------------------------|----------------------------------------------------------------------------------------------------|---------------------------------------|------------|---------------------------|-----------------------------|---------------------|----------------------------------------------------|--------------------------------------------------------------|---------------------|------------------------|----|
| 木-                                                                               | -1                                                                                                    | お知らせ                                                                                                   | 利用者管理                                                                                                    | 症例情報                                  | 利用者        | 情報 施                      | 設管理者申請                      | ħ ζ                 | 「利用について                                            |                                                              |                     |                        |    |
| <b>症例情</b><br>様<br>*<br>絶<br>文<br>文<br>近<br>電<br>号<br>フ<br>ス<br>入<br>道<br>連<br>連 | <ul> <li>報日: 市在例</li> <li>(菜条件)     <li>(設<br/>加速度)     <li>(設<br/>加速度)     <li>(例に関わる条     <li>(例に関わる条     <li>(例に関わる条     <li>(例本)     <li>(例本)     <li>(別番号     <li>(院年月日     </li> <li>(院年月日     </li> <li>(影者生年月     </li> <li>(新生年月     </li> </li></li></li></li></li></li></li></li></li></ul> | データ検索<br>[日本脳]<br>(事務局)<br>(中一) 手術者<br>(前方一致) データ愚近<br>(マソソソ/M<br>マソソソ/M<br>マンソン/M<br>マンソン/M<br>マンソン/M | <ul> <li>申経外科学会事務局</li> <li>言理者</li> <li>○ 診断医 つう</li> <li>「依着、指導的助手、</li> <li>● (仮登録 ○</li> <li>○ 「「「」」」</li> <li>● (仮登録 ○</li> <li>○ 「」」</li> <li>● (YYY/MM/E</li> <li>■ (MD) ~ (YYY/MM/E</li> <li>■ (MD) ~ (YYY/MM/E</li> <li>■ (MM) 月</li> <li>○ 744</li> </ul> | ▶ ▶ ▶ ▶ ▶ ▶ ▶ ▶ ▶ ▶ ▶ ▶ ▶ ▶ ▶ ▶ ▶ ▶ ▶ | ]          | 施設管理スト<br>医師リスト<br>承認権限でき | ・承認料<br>と同じ<br>にない会員<br>ます。 | 権限か<br>医師名<br>員は、   | 、ある会員<br>ふから検索<br>自身が登                             | ◆・非会員     び     づ     ば     が     可能     ざ     録     さ     れ | 員利用者<br>です。<br>ている症 | fiは、<br>一例の            |    |
|                                                                                  | 者性別                                                                                                    | 男性                                                                                                    |                                                                                                    | 検 索                                   |            | >                         |                             |                     |                                                    | CSV<br>は準(                                                   | 出力機能<br>備中です        | <sup>:</sup> 。<br>・印刷様 | 幾能 |
| ※入院 <sup>4</sup><br>※本日0                                                         | ∓月日順<br>時時点で登録                                                                                                    | 済みの症例が対象とな                                                                                             | ります。本日登録頂いた                                                                                                    | 症例の反映は、翌日に                            | なりますことを    | ご了承下さい。                   |                             | 15                  | 件 CSV                                              | 出力                                                           |                     |                        |    |
| No                                                                               | 登録状態                                                                                                    | 施                                                                                                    | ð                                                                                                    | データ識別番号                               | 入院年月日      | 退院年月日                     | 年齢                          | 性別                  |                                                    |                                                              |                     |                        |    |
| 1                                                                                | 本登録                                                                                                    | 日本脳神経外科学会事                                                                                             | 務局 1                                                                                                    | 234567                                | 2018/01/01 | 2018/01/01                | 10                          | 男性                  | 表示                                                 | ÉP <i>R</i> A                                                |                     |                        |    |
| 2                                                                                | 本登録                                                                                                    | 日本脳神経外科学会事                                                                                             | I務局 a                                                                                                    | aa                                    | 2018/01/01 | 2018/01/24                | 83                          | 男性                  | 表示                                                 | ÉPIRA                                                        |                     |                        |    |
| 3                                                                                | 本登録                                                                                                    | 日本脳神経外科学会事                                                                                             |                                                                                                    | 123456                                | 2018/01/01 | 2018/02/01                | 29                          | 男性                  | 表示                                                 | ÊDAN                                                         |                     |                        |    |

2) 経験一覧出力

専門医受験申請に必要な経験症例一覧を出力することができます。

期間を指定して【検索】を押し、黄色枠内に件数が表示されたら【Excel 作成】を押してください。 ダウンロードした Excel の内容を、ご自身の研修記録帳(Excel)に貼り付けて申請してください。

| <b>秋</b> 一般礼          | 生団法人                 |                              |                          | Ja        | pan Neurosurg                          | ical Database                   | (JN |  |  |
|-----------------------|----------------------|------------------------------|--------------------------|-----------|----------------------------------------|---------------------------------|-----|--|--|
| ◇〗日本                  | 脳神経外                 | 科学会                          |                          |           | パスワード変更                                | 前回ログイン日時<br>2019/06/10 13:08:44 |     |  |  |
| The Ja                | apan Neurosurg       | ical Society                 |                          |           |                                        | 事務局管理者                          | -   |  |  |
| ホーム                   | お知らせ                 | 利用者管理                        | 症例情報                     | 利用者情報     | 施設管理者申請                                | ご利用について                         |     |  |  |
| 列情報-経験                | 一覧出力                 |                              |                          |           |                                        |                                 |     |  |  |
| 経験一覧出力                |                      |                              |                          |           |                                        |                                 |     |  |  |
| 会員番号                  |                      | 1                            |                          |           |                                        |                                 |     |  |  |
| 氏 名                   |                      | 事務局管理者                       |                          |           |                                        |                                 |     |  |  |
| *期 間                  |                      | 2018/04/01 ~ 2019            | /03/31                   |           |                                        |                                 |     |  |  |
| 本日0時時点                | で登録済みの症例             | が対象となります。                    | <b>検 索</b><br>本日登録頂いた症   | Mの反映は、翌日  | ーーーーーーーーーーーーーーーーーーーーーーーーーーーーーーーーーーーーーー |                                 |     |  |  |
|                       |                      |                              |                          |           |                                        |                                 |     |  |  |
| ※【 <b>重要】</b><br>・経験一 | ダウンロードし<br>覧出力データExc | たExcelについては、<br>elについて(PDFファ | こちらの説明をこ<br>- <u>イル)</u> | ご確認の上、ご使用 | 用ください。                                 |                                 |     |  |  |

3) 症例一覧出力 ※施設管理者のみが利用できる機能です。

対象施設で登録された症例データを検索・CSV 出力することができます。

期間と対象施設を指定して【検索】を押し、黄色枠内に件数が表示されたら【CSV 作成】を押してください。 病名1件につき1行(さらに手術1件につき1行)の形式で出力されます。

このデータは、自施設内での利用に制限はありませんが、学会や論文作成で利用する際には、JND施設管理者が代表して JND データ利用申請を行う必要があります。

| 🔊 一般            | 社団法人                           |                                     |                                      |                      | Japan Neu                | rosurgical Da          | tabase (                             |
|-----------------|--------------------------------|-------------------------------------|--------------------------------------|----------------------|--------------------------|------------------------|--------------------------------------|
| 日本<br>The Ja    | ·脳神経外                          | 科学会<br>cal Society                  |                                      |                      |                          | パスワード変更<br>2024/<br>事務 | 回ログイン日時<br>(08/30 17:05:59<br>(局管理者) |
| k-1             | お知らせ                           | 利用者管理                               | 症例情報                                 | 利用者情報                | 施設管理者申請                  | ご利用について                |                                      |
| 情報-症例           | 列一覧出力                          |                                     |                                      |                      |                          | · · · · · ·            |                                      |
| ※この機能は          | 施設管理者のみがお使                     | いいただけます。                            |                                      |                      | ご注意くだ                    | さい。                    |                                      |
| このデータ           | は、自施設内での利用                     | に制限はありませんが                          | 、学会や論文作成で利                           | 用する際には、              |                          |                        |                                      |
| JND施設管<br>(日本脳神 | 理者か代表してJNDテ<br>経外科学会 Japan Nei | ータ利用甲請を行う必!<br>urosurgical Database | <sub>要かあります。</sub><br>(JND) 利用規約 第4: | 条参照)                 |                          |                        |                                      |
| 症例一覧検索          | 50                             |                                     |                                      |                      |                          |                        |                                      |
| 会員番号            |                                |                                     | 1                                    |                      |                          |                        |                                      |
| 氏名              |                                |                                     | 事務局管理者                               |                      |                          |                        |                                      |
| ◆期間(入院す         | 5り…入院日基準 入院な                   | ミし手術日基準) 🤇                          | 2018/01/01 ~ 2                       | 023/12/31            |                          |                        |                                      |
| *対象施設           |                                |                                     | 日本脳神経外科学会                            | 事務局                  | ~                        |                        |                                      |
|                 |                                |                                     | 検                                    | 索                    |                          |                        |                                      |
| k日0時時点          | で登録済みの症例                       | が対象となります。                           | 。本日登録頂いた                             | 症例の反映は、翌             | 日になりますことを                | でご了承下さい。               |                                      |
|                 |                                | 件                                   | 数 75 件                               |                      | CSV作成                    |                        |                                      |
|                 |                                |                                     | 病名                                   | ごと、手術ごとに<br>の症例登録件数と | ニカウントされます<br>・<br>け異なります | ので、                    |                                      |

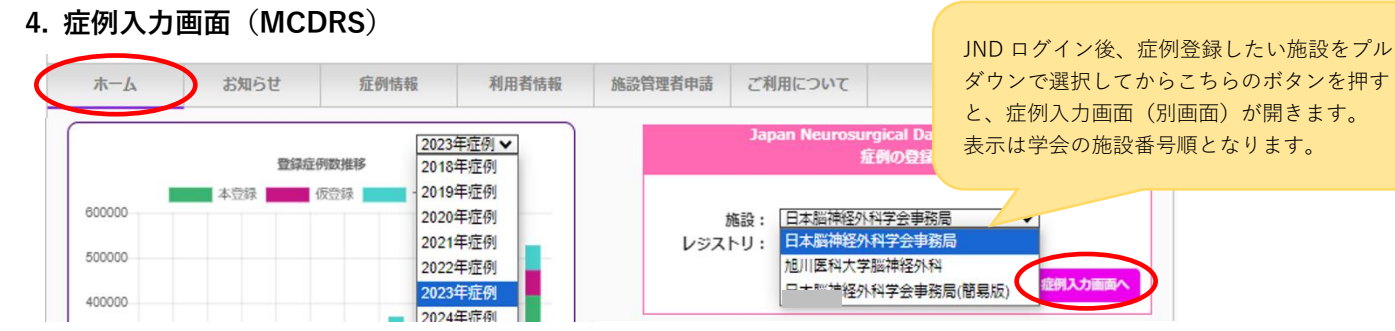

① 通常版施設の場合 (※簡易版は p21 参照)

1)「通常版」と「従来版」の違い

副病名2つまでの症例の場合は「通常版」、3つの場合は「従来版」を【選択】してください。

データ管理の都合等で従来版から通常版ヘデータ移動が必要な場合は、学会事務局(<u>database@jns.or.jp</u>) へご相談ください。

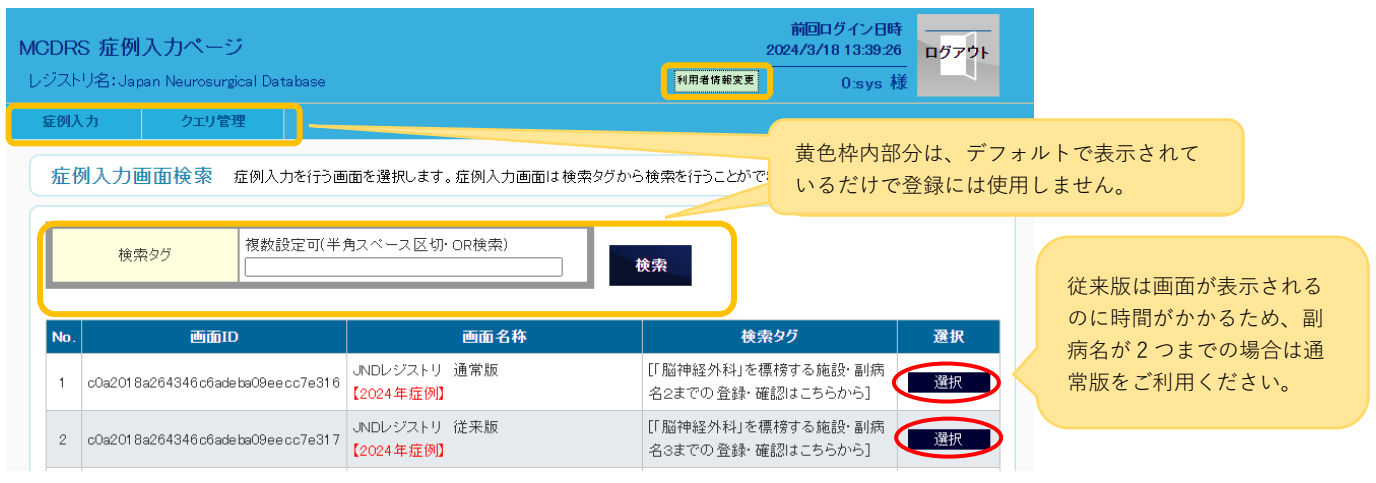

# 2) 新規入力と検索

新規入力する場合は、緑色の【新規入力】ボタンを押します。

入力後の症例を修正する場合は、緑色枠内に必要事項を入力して検索してください。

「データ識別番号」で検索した場合は、その症例の詳細画面に移行します。

その他の項目で検索した場合は、該当した症例全てが画面下部に一覧表示されます(黄色枠内の状態)。 なお、検索項目に何も入力せずに【検索】ボタンを押すと、全件検索となります。

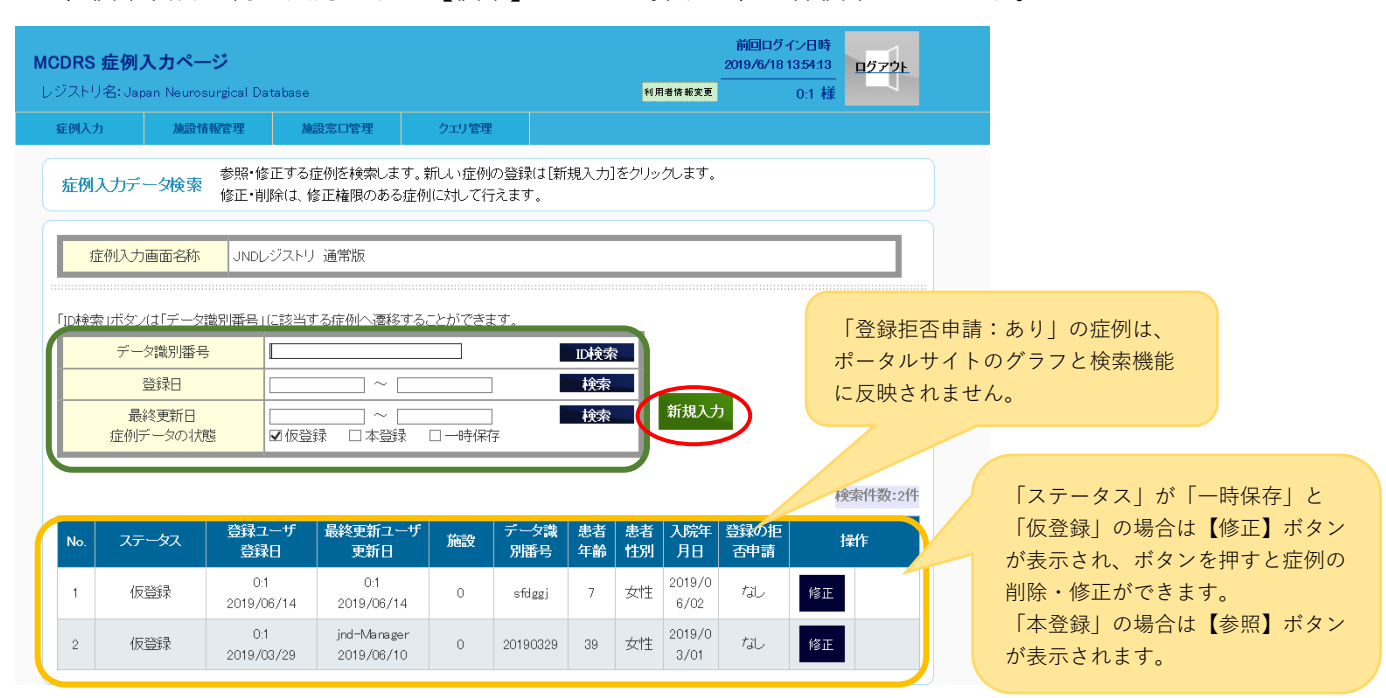

3) 通常版の新規入力画面

「基本情報」「主病名」「副病名1」「副病名2」のタブがあります(従来版の場合は「副病名3」もあり)。 「基本情報」と「主病名」で<u>「\*」が付いている項目は入力必須</u>です。▲はその項目を非表示、▼はその項目を表 示することが可能です。

# 基本情報

(**1**) 施設情報 施設コードは自動表示されます。

患者情報

(2)

\* データ識別番号 半角英数記号で 30 桁まで登録が可能です。「データ識別番号」の採番ルールは各施設に お任せしますがカルテ ID をそのまま利用することは避け、個人が特定できない番号をご登録ください。

- 「データ識別番号」は重複するとエラーになりますので、同じ患者さんでも入院日が異なる場合は、異なる 番号を付与してください。
  - \* 当該診療科の入院有無 患者さんが当該診療科に入院しているかをご選択ください。「なし」を選択 すると、画面の表示が変更となります。(20 ページ)
  - |\* 患者生年月| 半角数字でご入力ください。(**患者年齢**は自動計算され表示されます。)
  - \*患者性別 該当する性別を選択してください。
  - \* 登録の拒否申請 患者さんから登録拒否の申請があった場合のみ「あり」を選択し、受付日を半角数字で 入力してください。もしくは、カレンダーアイコンより選択してください。
  - |\* 居住地の郵便番号| 7 桁のうち上 3 桁のみ半角数字で入力してください。

居住地が特定できない場合は、所在地情報の「特定不能または国外」に図をしてください。

- ▲ <u>\* 発症日</u> 半角数字でご入力ください。もしくは、カレンダーアイコンより選択してください。 不明の場合は、「発症日不明」に図をしてください。
  - \* 発症前 mRS 該当するものをひとつ選択してください。

# 主治医情報

- \* 主治医
  主治医を医師リストより選択してください。6名まで登録が可能です。(プルダウン仕様)
  - 医師リストへの追加は、「利用者管理」メニュー(11 ページ)をご参照ください。

※主病名・副病名タブの診療目的「1 診断検査」、「3 内科治療」を選択した際、主治医情報が反映されま すが、空欄の状態から初めに選択した医師に固定されています。一度選択した後に主治医を変更(修正)

した場合も、常に初めに選択した医師が反映されるため、主治医情報は先に登録することを推奨します。

# <mark>入院情報</mark>

(4)

- \* **入院年月日** 半角数字でご入力ください。もしくは、カレンダーアイコンより選択してください。
- \* **入院経路** 該当するものをひとつ選択してください。1-5 に該当する内容が無い場合は、「6 その他」を 選択してください。

\* 予定入院/緊急入院 該当するものをひとつ選択してください。

\*救急搬送 該当するものをひとつ選択してください。

- ▶ **\*入院時 JCS** 該当するものをひとつ選択してください。
- (5) 入院時 GCS ※「神経外傷」のみ必須 主病名で「3.頭部外傷」を選択した場合にご入力ください。▼をクリック すると入力欄がひらきます。
  - \*入院時 GCS(点数)は自動計算されます。

開眼機能「E」・言語機能「V」・運動機能「M」 それぞれ該当するものをひとつ選択してください。

## <mark>退院情報</mark>

\*退院年月日 半角数字でご入力ください。(在院日数 自動計算され表示されます。)

- ▲ 退院先 該当するものをひとつ選択してください。1-6 に該当する内容が無い場合は、「7 その他」を選択してください。
  - \_\_\_**\*退院時 mRS** 該当するものをひとつ選択してください。
- ⑦ 退院時 GOS ※「神経外傷」のみ必須 主病名で「3.頭部外傷」を選択した場合に入力してください。▼をクリックすると入力欄がひらきます。

**退院時 GOS** 該当するものをひとつ選択してください。

右下に表示されている【**一時保存】【仮登録】【本登録】**いずれかのボタンを押すと新規入力と検索の画面に戻りま す。

8
 6
 6
 6
 6
 6
 6
 6
 6
 6
 6
 6
 6
 6
 6
 6
 6
 7
 7
 8
 7
 7
 8
 8
 7
 7
 8
 8
 8
 8
 9
 9
 9
 9
 7
 9
 8
 8
 8
 8
 9
 8
 9
 9
 9
 9
 9
 9
 9
 9
 9
 9
 9
 9
 9
 9
 9
 9
 9
 9
 9
 9
 9
 9
 9
 9
 9
 9
 9
 9
 9
 9
 9
 9
 9
 9
 9
 9
 9
 9
 9
 9
 9
 9
 9
 9
 9
 9
 9
 9
 9
 9
 9
 9
 9
 9
 9
 9
 9
 9
 9
 9
 9
 9
 9
 9
 9
 9
 9
 9
 9
 9
 9
 9
 9
 9
 9
 9
 9
 9
 9
 9
 9
 9
 9
 9
 9
 9
 9
 9
 9
 9
 9
 9
 9
 9

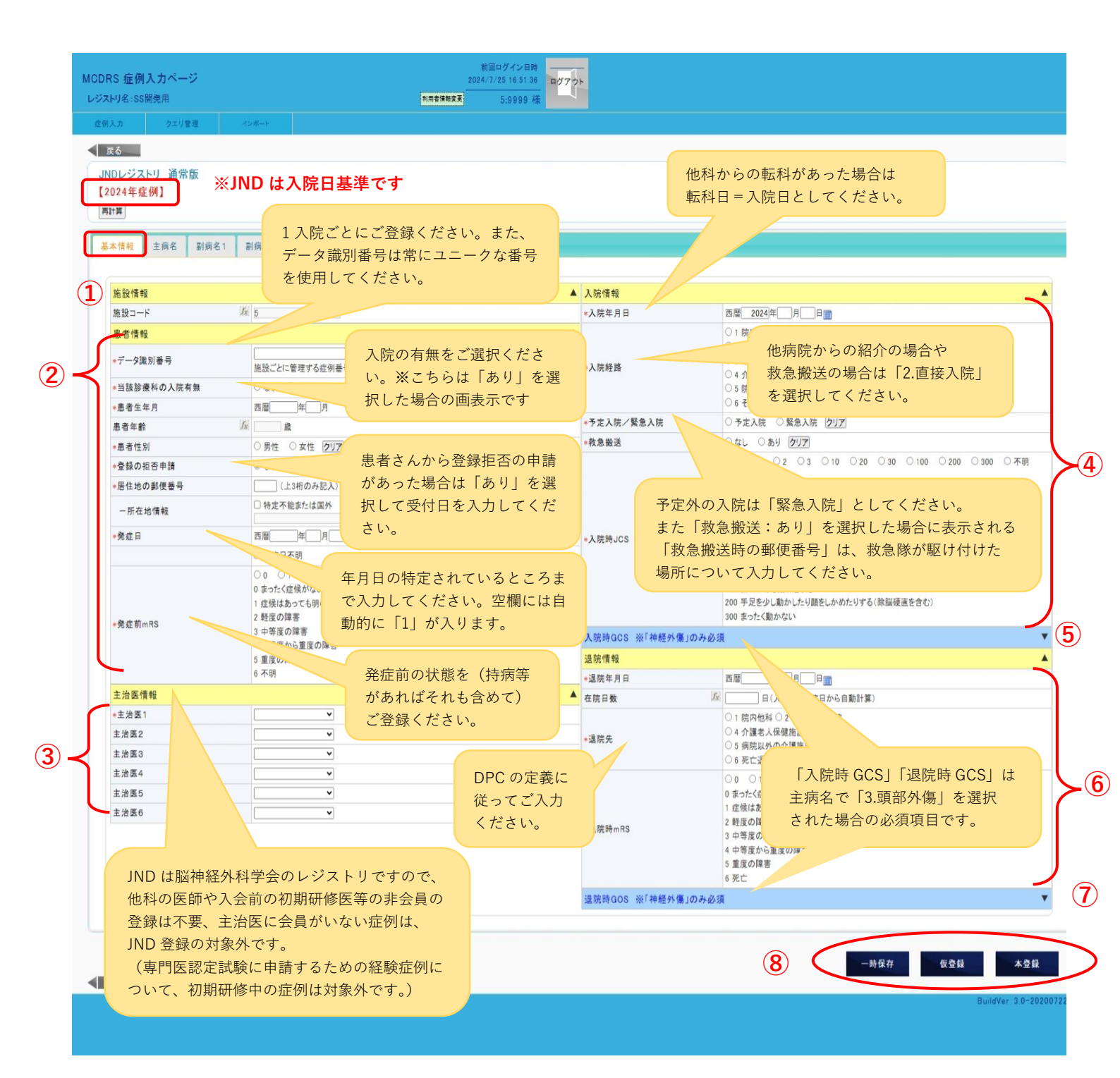

# ●当該診療科の入院有無 「なし」の場合

| S <b>症例入力ページ</b><br>-リ名:SS開発用 | 利用者情報                                                                                                    | 2024/7/25 16 51:38<br>東京<br>5:9999 様 |  |
|-------------------------------|----------------------------------------------------------------------------------------------------|--------------------------------------|--|
| しカ タエリ管理                      | インボート                                                                                                    |                                      |  |
| z                             |                                                                                                    |                                      |  |
|                               |                                                                                                    |                                      |  |
| 224年症例】                       |                                                                                                    |                                      |  |
| † <b>#</b>                    |                                                                                                    |                                      |  |
| 本情報 主病名 副病名1                  | 副病名2                                                                                                    |                                      |  |
| 施設情報                          |                                                                                                    | A                                    |  |
| 施設コード                         | 1/x 5                                                                                                    |                                      |  |
| 患者情報                          |                                                                                                    |                                      |  |
| データ識別番号                       | 施設ごとに管理する症例番号を入れてください。                                                                                                    |                                      |  |
| 当該診療科の入院有無                    | ● なし ○ あり                                                                                                    |                                      |  |
| 患者生年月                         | 西暦月                                                                                                    |                                      |  |
| 患者年齡                          | <i>次</i> 歳                                                                                                    |                                      |  |
| 患者性別                          | ○男性 ○女性 クリア                                                                                                    |                                      |  |
| 登録の拒否申請                       | ●なし ○あり                                                                                                    |                                      |  |
| 居住地の郵便番号                      | (上3桁のみ記入)                                                                                                    | 当該診療科の入院有無を                          |  |
| 一所在地情報                        | □ 特定不能または国外                                                                                                    | 「なし」と選択した場合の画面表示です。                  |  |
| 発症日                           | 西暦  月  日                                                                                                    |                                      |  |
|                               | □ 発症日不明                                                                                                    | 発症日、発症前 mRS、主治医情報が任意入力となり、           |  |
| 発症前mRS                        | 0     0     1     0.2     0.3     0.4     0.5     0.6     クリア       0     ホッカンに気候がない     1     1     1.2     0.3     0.4     0.5     0.6     クリア       1     症状はあったい     2     経営の障害     3     中等度の障害     3     中等度の障害     4     中等度の障害     4     中等度の障害     5     重度の障害     5     重度の障害     5     重度の障害     6     不明 | 入院情報及び退院情報が非表示となります。                 |  |
| 主治医情報                         |                                                                                                    | A                                    |  |
| 主治医1                          |                                                                                                    |                                      |  |
| 主治医2                          | ×                                                                                                    |                                      |  |
| 主治医3                          | <b>v</b>                                                                                                    |                                      |  |
| 主治医4                          | ×                                                                                                    |                                      |  |
| 主治医5                          | ×                                                                                                    |                                      |  |
| 主治医6                          | ·                                                                                                    |                                      |  |
|                               |                                                                                                    |                                      |  |

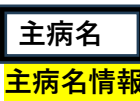

# 1 \* 主病名 該当する主病名を選択してください。(プルダウン仕様)

主病名を選択すると\*選択(主病名)が表示されます。主病名に対して該当するものをひとつ選択してください。
 \*診療目的 該当するものすべてを選択してください。選択した項目について登録項目がさらに表示されますの で、それぞれ該当するものを選択し、診断医や実施医は医師リストより選択してください。(プルダウン仕様) ※手術は5件まで登録が可能です。6件以上の場合は主な5件をご登録ください。

※【基本情報】画面で当該診療科の入院有無を「なし」と選択した場合、「4 手術」の選択は必須です。

(3) |\* 手術日| 入院期間中の日付を半角数字でご入力ください。(手術時年齢は自動計算され表示されます。)

(4) 麻酔法・手術回数 該当するものをひとつ選択してください。

-術式(主病名) 該当するものすべてを選択してください。-中項目・-小項目 が自動的に選択されますが変更が可能です。選択できない項目は対象外です。

(5) -手術者情報 医師リストより選択してください。(プルダウン仕様)術者と開頭術者が重複する場合でもそれぞれご登録ください。特に専攻医が開頭術者に該当する場合は、経験症例に反映されます。

「主病名」タブにも必須項目があります。 例1:「診療目的」で「4 手術」を選択した場合の画面

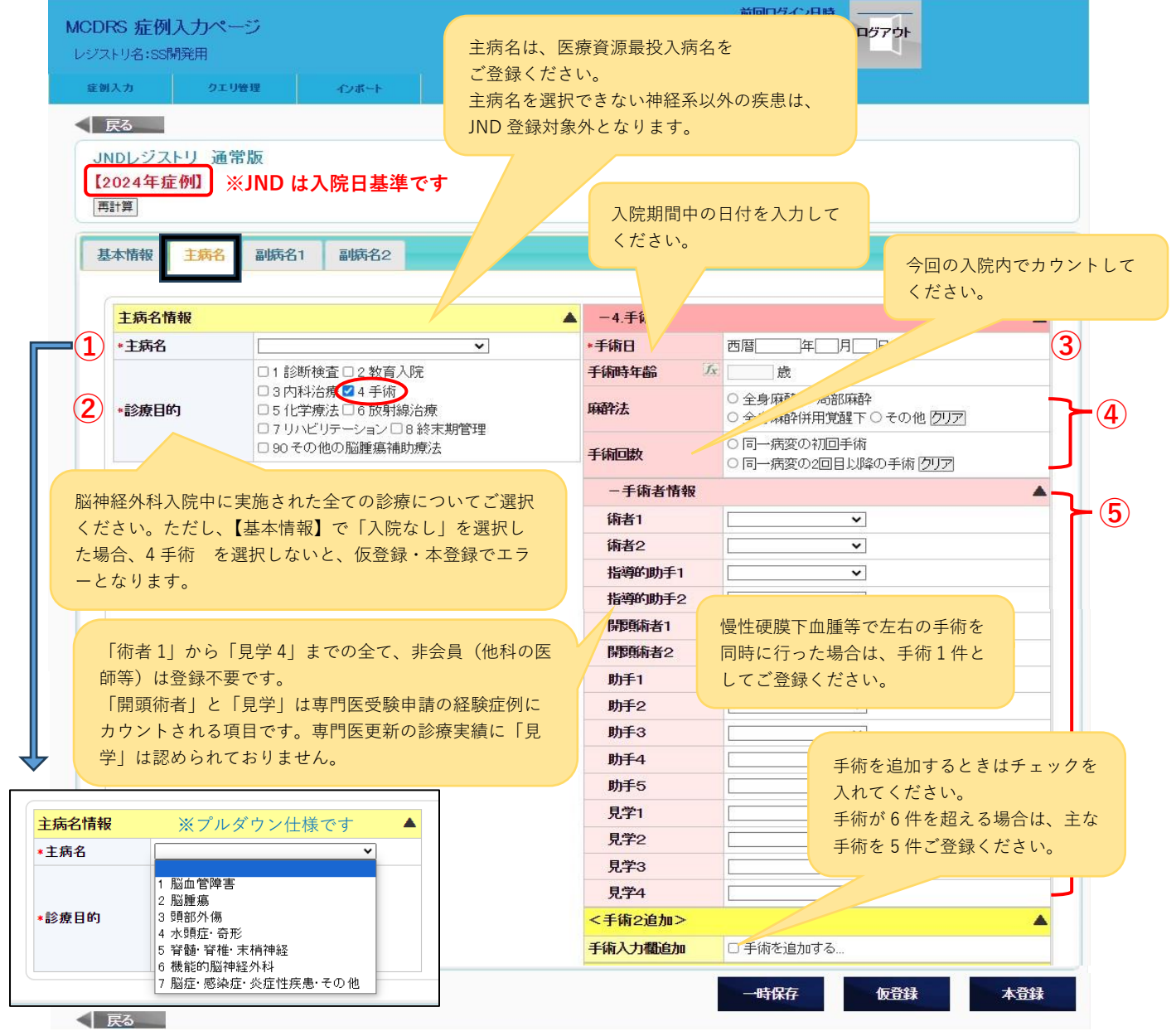

# 例2:「診療目的」で「1診断検査」を選択した場合の画面

| *診療目的   | <ul> <li>2 教育入院</li> <li>3 内科治療□4 手術</li> <li>5 化学療法□6 放射線治療</li> <li>7 リハビリテーション□8 終末期管理</li> <li>90 その他の脳腫瘍補助療法</li> </ul> |   |
|---------|----------------------------------------------------------------------------------------------------|---|
| -1.診断検査 | ▲                                                                                                    | 1 |
| 診断検査    | <ul> <li>□ CT □ MRI □ 脳波(術中も含む)</li> <li>□ 核医学(SPECT,PET) □ 高次脳機能検査</li> <li>□ 脊髄造影 □ カテーテル血管撮影・読影</li> <li>□ その他</li> </ul> |   |
| 診断医1    |                                                                                                    | - |
| 診断医2    |                                                                                                    |   |
| 診断医3    |                                                                                                    | - |
| 診断医4    |                                                                                                    | ; |
| 診断医5    | ∫x ▼                                                                                                    |   |
| 診断医6    |                                                                                                    |   |

今回の入院中に行った検査を 選択してください。

すので、個別に修正をお願いします。

診療目的の「1 診断検査」のチェックを入れると、基本情報> 主治医情報が「診断医」に反映されます。 ただし、反映される主治医情報は、空欄の状態から初めに選択 した医師に固定されるため、主治医情報は先に登録することを 推奨します。主治医情報を変更(修正)していた場合、表示さ れている主治医とは異なる医師が診断医に反映されることがあ りますので、個別に修正をお願いします。

# 例3:「診療目的」で「3内科治療」を選択した場合の画面

| *診療目的<br>-3.内科治療 | <ul> <li>1 診断検査 □ 2 教育入院</li> <li>3 内科治療</li> <li>4 手術</li> <li>5 化学療法 □ 6 放射線治療</li> <li>7 リハビリテーション □ 8 終末期管理</li> <li>90 その他の脳腫瘍補助療法</li> </ul>                                 | 「脳保護療法」はエダラボン使用の場合のみ選択してください。<br>「抗浮腫療法」はグリセリン・マンニトール以外の薬剤使用でも<br>選択できる場合がありますので、使用された薬剤名を明記して<br>お問合せください。(漢方薬は含みません)                        |
|------------------|----------------------------------------------------------------------------------------------------|----------------------------------------------------------------------------------------------------|
| 内科治療<br>実施医1     | <ul> <li>□抗血小板療法□抗凝固療法</li> <li>□脳保護療法(エダラボンのみ)</li> <li>□抗洋腫療法(グリセリン・マンニトールなど)</li> <li>□けいれん・てんかん 薬物治療</li> <li>□頭痛 薬物治療</li> <li>□モニタリング下の神経集中治療</li> <li>□感染症治療□その他</li> </ul> | 「モニタリング」とは、脳・神経に関連した特異的モニタリング<br>(脳波・ICP・TCD・SjO2・NIRS・PbtO2・マイクロダイアリー<br>シスなど)を指します。<br>対象としては、ICUに入室し、かつ脳・神経に関連した特異的モ<br>ニタリングを施行された患者さんです。 |
| 実施医2             | · · · · · · · · · · · · · · · · · · ·                                                                                                    |                                                                                                    |
| 実施医3             | ~                                                                                                    |                                                                                                    |
| 実施医4             | · · · ·                                                                                                    | ─── 診療目的の「2 内科治療」のチェックを入れると、基本情報>                                                                                                    |
| 実施医5             |                                                                                                    | 主治医情報が「実施医」に反映されます。                                                                                                    |
| 実施医6             | · · · ·                                                                                                    | ただし、反映される主治医情報は、空欄の状態から初めに選択                                                                                                    |
|                  |                                                                                                    | した医師に固定されるため、主治医は先に登録することを推奨<br>します。主治医情報を変更(修正)していた場合、表示されて<br>いる主治医とは異なる医師が診断医に反映されることがありま                                                  |

# 例4:「診療目的」で「5化学療法」を選択した場合の画面

| *診療目的   | <ul> <li>□1 診断検査□2 教育入院</li> <li>□3 内科治療□4 手術</li> <li>✓5 化学療法</li> <li>○7 リハビリテーション□8 終末期管理</li> <li>□90 その他の脳腫瘍補助療法</li> </ul> |                       |
|---------|----------------------------------------------------------------------------------------------------|-----------------------|
| -5.化学療法 |                                                                                                    | <b>x</b>              |
| 化学療法    | □ 経口 □ 静注 □ 髄注<br>□ 脳内留置 □ 動注 □ その他                                                                                              |                       |
| 実施医1    | <b></b>                                                                                                    |                       |
| 実施医2    |                                                                                                    | 化学療法の実施医にけ 主治医け反映」ませる |
| 実施医3    | <b></b>                                                                                                    | 実施者の医師をご登録ください。       |
| 実施医4    | <b></b>                                                                                                    | なお、非会員の医師の登録は不要です。    |
| 実施医5    | <b></b>                                                                                                    |                       |
| 実施医6    | <b>~</b>                                                                                                    |                       |

例5:「診療目的」で「6放射線治療」を選択した場合の画面

| *診療目的                | <ul> <li>□1 診断検査□2 教育入院</li> <li>□3 内科治療□4 手術</li> <li>□5 化学療法▼6 放射線治療</li> <li>□7 リハビリテーション□8 終末期管理</li> <li>□90 その他の脳腫瘍補助療法</li> </ul> |                                                    |
|----------------------|----------------------------------------------------------------------------------------------------|----------------------------------------------------|
| -6.放射線治療             | ▲                                                                                                    |                                                    |
| 定位放射線治療              | ○なし ○あり <b>クリア</b>                                                                                                    |                                                    |
| 実施医1                 | <b></b>                                                                                                    | 放射線治療の実施医には、主治医は反映しません。                            |
| 実施医2                 |                                                                                                    | 実施者の医師(会員のみ)をご豆塚ください。<br>なお、他科の医師が実施した場合は、「実施医その他」 |
| 実施医3                 |                                                                                                    | の「他科の医師」にチェックを入れてください。                             |
| 実施医その他               | □ 他科の医師                                                                                                    |                                                    |
| 放射線治療(定位放<br>射線治療以外) | □ 局所照射 □ 全脳照射 □ 全脊髄照射<br>□ その他(陽子線、重粒子線)                                                                                                 |                                                    |

例 6:「診療目的」で「90 その他の脳腫瘍補助療法」を選択した場合の画面

| ∗診療目的           | <ul> <li>□ 1 診断検査 □ 2 教育入院</li> <li>□ 3 内科治療 □ 4 手術</li> <li>□ 5 化学療法 □ 6 放射線治療</li> <li>□ 7 リハビリテーション □ 8 終末期管理</li> <li>☑ 90 その他の脳腫瘍補助療法</li> </ul> |                   |
|-----------------|----------------------------------------------------------------------------------------------------|-------------------|
| -90.その他         | <b>A</b>                                                                                                    |                   |
| その他の脳腫瘍補助<br>療法 | □ 免疫療法 □ オプチューン                                                                                                    | 実施医の登録は不要です。<br>し |

②簡易版施設の場合(※通常版は16ページ以降を参照)

1)「簡易版1」と「簡易版2」の違い

脳神経外科以外の他科勤務(例:リハビリテーション科)や、入院施設のないクリニック、外来専従等の場合は、 「簡易版 1」に脳神経外科症例の登録を行ってください。

<u>臨床業務を完全に離れ</u>、病院長・理事長・学長等の管理業務専任の場合、あるいは教育・研究、省庁への出向等の 場合は、「簡易版 2」をご利用ください。

「簡易版 1」と「簡易版 2」の両方に該当する場合は、「簡易版 1」の症例登録のみご利用ください。

※「簡易版 2」について、ご自身の活動内容が入力項目に適さない場合、専門医資格更新の要件充足のための申請 方法を別途ご案内いたします。学会事務局生涯教育担当(shogai@jnss.or.jp)までご連絡ください。

| MCE<br>レジ<br>症 | )RS 症<br>ストリ名:<br>例入力                                                                               | M入力ページ<br>Japan Neurosurgical Dat<br>施設情報管理 | abase (簡易版)<br>クェリ管理 |          | 前回<br>2024.<br>利用者情報変更               | ログイン日時<br>/6/6 15:45:0<br>999999:1 様 | <b>2</b> F |  |  |
|----------------|----------------------------------------------------------------------------------------------------|---------------------------------------------|----------------------|----------|--------------------------------------|--------------------------------------|------------|--|--|
| ł              | <u>症例入力画面検索</u> 症例入力を行う画面を選択します。症例入力画面は検索タグから検索を行うことができます。<br>黄色枠内は、登録には使用しません。                     |                                             |                      |          |                                      |                                      |            |  |  |
|                |                                                                                                    | 検索タグ 複数語                                    | 設定可(半角スペース)          | ∑切·OR検索) | 検索                                   |                                      |            |  |  |
| N              | lo.                                                                                                 | 画面ID                                        |                      | 画面名称     | 検索タグ                                 | 選択                                   |            |  |  |
|                | 1     sdbt5 b9 b008f4aa494fe7ef4d3625994     JNDレジストリ 簡易版1     [他科動務や脳神経外科外来の症例<br>登録はこちらから]     選択 |                                             |                      |          |                                      |                                      |            |  |  |
|                | 2 sdbl                                                                                              | ති සිට් b008f4aa494fe7ef5d36                | 325994 JNDレジスト       | リ 簡易版2   | [病院長や理事長など、管理<br>(臨床以外)の先生の登録 <br>ら] | 君業務専任<br>まこちらか 選択                    |            |  |  |

2) 新規入力と検索

新規入力する場合は、緑色の【新規入力】ボタンを押します。

入力後の症例を修正する場合は、緑色枠内に必要事項を入力して検索してください。

「データ識別番号」で検索した場合は、その症例の詳細画面に移行します。

その他の項目で検索した場合は、該当した症例全てが画面下部に一覧表示されます(黄色枠内の状態)。

| <b>MCDR</b><br>レジスト | <b>S 症例入;</b><br>切名: Japan                    | カページ<br>Neurosurgical D | atabase(fi                    | 翕易版)                                                                                                    |                 |                             |                  | <b>FU</b> | 用者情報変更         | 前回ログ-<br>2019/6/18<br>999 | イン日時<br>13:15:24<br>99:1 様              | ログアウト                                                                                                    |                                                 |                                                                   |                                                         |                       |
|---------------------|-----------------------------------------------|-------------------------|-------------------------------|----------------------------------------------------------------------------------------------------|-----------------|-----------------------------|------------------|-----------|----------------|---------------------------|-----------------------------------------|----------------------------------------------------------------------------------------------------|-------------------------------------------------|-------------------------------------------------------------------|---------------------------------------------------------|-----------------------|
| 症例)                 | (力                                            | 施設情報管理                  | <u>ク</u> コ                    | ロ管理                                                                                                    |                 |                             |                  |           |                |                           |                                         |                                                                                                    |                                                 |                                                                   |                                                         |                       |
| 症的                  | 利入力デー会                                        | <mark>対検索</mark> 参照・f   | §正する症 <sup>,</sup><br>削除(よ、修) | 例を検索します。<br>E権限のある症例                                                                                                    | 新しい症例<br>小に対して行 | の登録は[新<br><del>i</del> えます。 | 視入力              | ]をクリッ     | /クします。         |                           |                                         |                                                                                                    |                                                 |                                                                   |                                                         |                       |
|                     | 症例入力画で<br>赤いドかいけ<br>データ語<br>登録<br>最終夏<br>症例デー | 面名称     JND       ご     | レジストリ  <br>                   | 簡易版1<br><u>在刷へ運行する</u><br><u></u><br>へ<br>○<br>へ<br>○<br>○<br>へ<br>○<br>○<br>○<br>○<br>○<br>○<br>○<br>○<br>○<br>○<br>○<br>○<br>○ |                 |                             | ID検3<br>検索<br>検索 |           | 新規入力           |                           | 簡易<br>が 17 E<br>され<br>坂<br>〇<br>登<br>イト | 版は 20<br>気<br>した<br>た<br>な<br>い<br>に<br>な<br>・<br>の<br>グ<br>ラ<br>・<br>の<br>グ<br>ラ<br>・<br>の<br>で<br>う<br>い<br>に<br>な<br>・<br>・<br>、<br>「<br>登<br>弱<br>う<br>よ<br>り<br>運<br>・<br>、<br>「<br>登<br>弱<br>う<br>よ<br>り<br>運<br>・<br>、<br>、<br>、<br>、<br>、<br>、<br>、<br>、<br>、<br>、<br>、<br>、<br>、 | 19<br>年<br>初<br>月<br>は<br>っ<br>申<br>フ<br>に<br>反 | 1月28日に<br>否申請」の項<br>始されたため。<br>欄で「登録掛<br>ます。<br>あり」の症例<br>Ewされません | リリースされ<br>目は 2019 年<br>、それ以前に<br>回否申請:な<br>列は、ポータ<br>い。 | .まし<br>6月<br>し」<br>ルサ |
| No.                 | . ステー?                                        | な 登録:<br>登録:            | ューザ :<br>家日                   | 最終更新ユーザ<br>更新日                                                                                                    | 施設              | データ講<br>別番号                 | 患者<br>年齢         | 患者<br>性別  | 診察(実<br>施)日    | 登録の拒<br>否申請               |                                         | 操作                                                                                                    |                                                 |                                                                   |                                                         |                       |
| 1                   | 證本                                            | 录<br>999<br>2019/       | 99:1<br>'02/08                | 99999:1<br>2019/02/08                                                                                                    | 99999           | 123                         | 32               | 男性        | 2019/0<br>2/01 |                           | 参照                                      |                                                                                                    |                                                 |                                                                   |                                                         |                       |
| 2                   | <b>造</b> 本                                    | 录    999<br>录    2019/  | 99:1<br>'02/08                | 99999:1<br>2019/02/08                                                                                                    | 99999           | 12                          | 36               | 男性        | 2019/0<br>2/01 |                           | 参照                                      |                                                                                                    |                                                 |                                                                   |                                                         |                       |

「ステータス」が「一時保存」と「仮登録」の場合は【修正】ボタンが表示され、ボタンを押す と症例の削除・修正を行うことができます。「本登録」の場合は【参照】ボタンが表示されます。 本登録済みの症例の修正・削除には「本登録取下げ申請書」の提出が必要です。 学会事務局 JND 担当(database@inss.or.jp)にひな形をご依頼ください。

3) 簡易版の新規入力画面

「簡易版1」「簡易版2」ともに「\*」が付いている項目は入力必須です。 「データ識別番号」の採番ルールは各施設にお任せしますが(半角英数記号の使用可・30 桁まで)、 カルテ ID をそのまま利用することは避けていただき、個人が特定できない番号をご登録ください。 「データ識別番号」は重複するとエラーになりますので、同じ患者さんでも診察日が異なる場合は、 異なる番号を付与してください。

入力後、右下に表示されている【一時保存】【仮登録】【本登録】いずれかのボタンを押してください。 **一時保存**:入力内容を保存し、症例入力 TOP 画面に戻ります。エラーチェックはかかりません。

**仮登録**:エラーチェックがかかり、入力内容に不備があればメッセージが出ます。 承認権限がある会員に本登録してもらう手前の段階です。

本 登 録:承認権限がある会員(施設管理者または施設管理者に権限を付与された会員)のみ可能です。 エラーチェックがかかり、入力内容に不備があればメッセージが出ます。 <u>診療日・実施日から3か月以内を目安に本登録してください。</u> 本登録でデータ確定後の修正・削除には「本登録取下げ申請書」の提出が必要です。 学会事務局 JND 担当(database@jnss.or.jp)にひな形をご依頼ください。

| <b>MCDRS 症例入力ページ</b><br>レジストリ名:Japan Neurosurgical Database                                                | 前回ログイン日時<br>2019/5/18 11:4451<br>前局版) 利用者体報支支 99999:1 様              |                                  |                                                                                                    |
|----------------------------------------------------------------------------------------------------|----------------------------------------------------------------------|----------------------------------|----------------------------------------------------------------------------------------------------|
| 症例入力 施設情報管理                                                                                                | クエリ管理                                                                |                                  |                                                                                                    |
| 正さ<br>NDレジス ( ) 信易版1<br>画話<br>施設情報<br>- 始設コード<br>1. 共通情報<br>- ジェット<br>- 生活版<br>- 生活版<br>- 生活版<br>- 空源の拒否申請 | 1 診察 =1 症例としてご登録ください。<br>また、データ識別番号は同じ患者さんでも、<br>常にユニークな番号を使用してください。 | 2. 疾患名<br>*疾患名<br>3. 診療内容<br>R し | <ul> <li>1. Muagres</li> <li>2. MB/R</li> <li>2. MB/R</li> <li>3. MB/R</li> <li>4. W4&amp; ¥&amp; #A</li> <li>5. MB/R</li> <li>4. W4&amp; ¥&amp; #A</li> <li>6. Waldwinker</li> <li>6. Waldwinker</li> <li>8. Waldwinker</li> <li>8. Waldwinker</li> <li>9. B/B</li> <li>10. Øziv</li> <li>6. Order (Falcelet</li> <li>14 Katskæskin (F</li> <li>9. Psyker</li> <li>18 Katskæskin (F</li> <li>9. Psyker</li> <li>18 Katskæskin (F</li> <li>9. Psyker</li> <li>19. Marker</li> <li>19. Marker</li> <li>10. Øziv</li> <li>11. Katskæskin (F</li> <li>10. Øziv</li> <li>11. Katskæskin (F</li> <li>11. Katskæskin (F</li> <li>11. Katskæskin (F</li> <li>12. Øziv</li> <li>12. Øziv</li> <li>13. Marker</li> <li>14. Øxiv (F)</li> <li>14. Øxiv (F)</li> <li>14. Marker</li> <li>14. Øxiv (F)</li> <li>14. Marker</li> <li>15. Marker</li> <li>16. Banderse</li> <li>10. JU/U JP - 9-2v</li> <li>16. Ødiv (Førelet Lats)</li> <li>14. Øziv (F</li> <li>14. Øziv (F)</li> <li>14. Øziv (F)</li> <li>15. Marker</li> <li>16. Øziv (F)</li> <li>16. Øziv (F)</li> <li>16. Øziv (F)</li> <li>17. Øziv (F)</li> <li>18. Marker</li> <li>19. Øziv (F)</li> <li>19. Øziv (F)</li> <li>10. Øziv (F)</li> <li>10. Øziv (F)</li>         &lt;</ul> |
| <del>K</del> a                                                                                             |                                                                      |                                  | BuildVer: 3.0-201                                                                                                    |

| MCDRS 症例入力ページ<br>レジストリ名: Japan Neurosurgical Database(<br>意知入力 場路情報情報 2     | #1日ロクイク日本<br>2013/5/10 11-4451<br>2013/5/10 11-4451<br>2013/5/10 11-4451<br>2019世                                                                         | *                    |                                                                                                    |                                                             |
|-----------------------------------------------------------------------------|----------------------------------------------------------------------------------------------------|----------------------|----------------------------------------------------------------------------------------------------|-------------------------------------------------------------|
| 反ろ           NDL・ジストリ(前易版2)           高計画           施設情報           ・協会ード    | 1診療・活動=1症例としてご登録くた<br>また、データ識別番号は <u>常にユニーク</u> 7<br>使用してください。                                                                                            | ごさい。<br><u>な番号</u> を | □!.脳血管障害<br>□2.脳細癌                                                                                                    |                                                             |
| 1. 共通情報       +デーン認知番号       ・実施日       患者生年月       患者生時       近       患者生時 | 西暦 年月_日<br>西暦年月<br><br>の男性 の女性 <u>2027</u><br>〇 方佐 〇 経伏 〇 不変 〇 悪化 〇 死亡                                                                                    | 庆业名                  | □ 2 4002時<br>3 5 988分後<br>□ 4 号紙、学紙、学紙、本稿神経<br>□ 5 小明座で寄形<br>□ 6 6 総能約協神経分料<br>□ 7. 脳症・感染症・炎症性疾患<br>□ 8 986<br>□ 10. めまい<br>□ その他(下欄に自由記載) | 疾患名、診療内容・活動内<br>容は複数選択できます。<br>該当するものが無い場合は<br>「その他」にチェックを入 |
| *1./7<br>*主送您(実施者)<br>*登録の征否申請<br>串 老 -                                     | ○その他に標に自記載の図<br>○なし ○あり 図<br>なん ○あり 図<br>なん ○あり 図<br>こ<br>なん ○あり 図<br>こ<br>なん ○あり 図<br>こ<br>、<br>、<br>、<br>、<br>、<br>、<br>、<br>、<br>、<br>、<br>、<br>、<br>、 | 3. 診療内容·活動内容         | <ul> <li>○ 1.カンファレンス</li> <li>○ 2.セカンドガビニオン</li> <li>○ 3.医師指導</li> <li>○ 4.保険医療機関第に対する指導</li> <li>○ 9.その他(下欄:自由記載) 回</li> </ul>            | れ、自由記述欄へご記入く<br>ださい。<br><sup>1</sup>                        |
| 志日で<br>があっ<br>付日で                                                           | った場合は「あり」を選択して受<br>を入力してください。                                                                                                    |                      |                                                                                                    | ー 時保存 仮登録 本登録<br>Bankt/wr;2.8-201106531                     |

# JND 通常版・簡易版共通

# よくある質問 Q&A 研究倫理審査について

## Q1. JND への登録を開始するにあたって、何が必要か分かりません。

A1. 日本脳神経外科学会会員専用ページ>学会活動>JND>「必要な準備」 のページをご覧ください。 なお会員専用ページは会員番号と会員パスワードが必要ですが、これは JND のパスワードとは異なるものです。 学会会員のみが閲覧できるページとなりますので、非会員の事務職員の方などは直接閲覧ができません。 その場合、お手数ですが会員の先生から資料をダウンロードなどして共有をお願いします。

## Q2. 自分の施設が倫理審査を行わなければいけない施設に該当するか、不明です。

A2.本事業は、既存試料を用いた多施設共同研究となります。研究代表者と分担者の施設および大学等の研究機関では倫理審査が必要となります。 それ以外の病院やクリニックなどは、倫理審査は必須ではありませんので、施設のご判断にお任せします。

ただし、倫理審査が不要の場合でも、施設長の「研究協力承諾書(原本)」・「他の研究機関への既存試料・情報の提供に関する届出書」の提出と、研 究参加についてのオプトアウト(拒否の機会の保障)をお願いしております。倫理審査の資料は「必要な準備」の 3.倫理審査 に掲載しております。

#### Q3. 倫理書類はいつまでに学会に提出すればいいですか?

A3. JND 開始時(2018 年)の研究計画書では、研究実施期間が「2023 年 9 月 30 日まで」となっております。新しい研究実施期間(2023 年 10 月 1 日から 2028 年 9 月 30 日まで)での研究計画書の施設内手続きが完了していない施設は、速やかにお手続きをお願いします。

#### Q4. 当施設では、リハビリテーション科にも脳外科医がおり JND 登録を行っているが、倫理書類は診療科ごとに必要か?

A4. 施設全体で JND 登録のご承認を得ている場合は診療科別での提出は不要ですが、施設の判断にお任せします。なお、外来等の簡易版を併用されている場合も同様です。

## Q5. 自施設での倫理審査中で、登録を始められない。

A5. 承認後、速やかに登録を始めてください。専攻医の受験申請データとして利用していますので、速やかにお手続きをお願いします。

## Q6. 研究参加についてのオプトアウト(拒否の機会の保障)とは、何をすればよいのでしょうか。

A6. 患者さんに JND への登録について文書同意をとる代わりに、JND に関するポスターや 患者説明文書等をホームページや院内に掲示するなどして患者さんに周知いただき、 JND への登録を拒否することができる体制を整えてください。 掲示方法は、各施設にお任せいたします。 また JND のポスターひな形は、「必要な準備」の 3.倫理審査 に掲載しております。

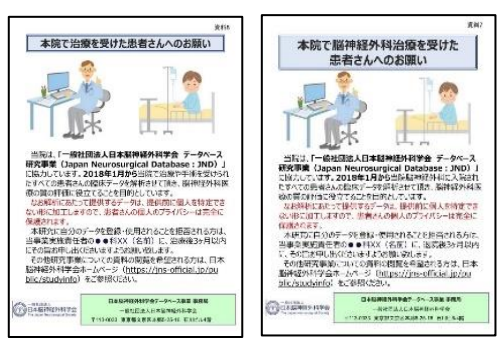

## Q7. 自施設内での倫理審査の承認、研究実施が許可されました。

## 「研究協力承諾書」および「他の研究機関への既存試料・情報の提供に関する届出書」の提出は必要でしょうか。

A7. 倫理審査の承認通知書(または研究許可実施書)の写しをご提出ください(メール添付可)。その場合は「研究協力承諾書」および「他の研究機関への既存試料・情報の提供に関する届出書」の提出は不要です。倫理審査を行わない場合のみ、承諾書および届出書をご提出頂いております。 東京大学での一括審査を受けた基幹施設においては、研究許可実施書の提出のみで結構です。

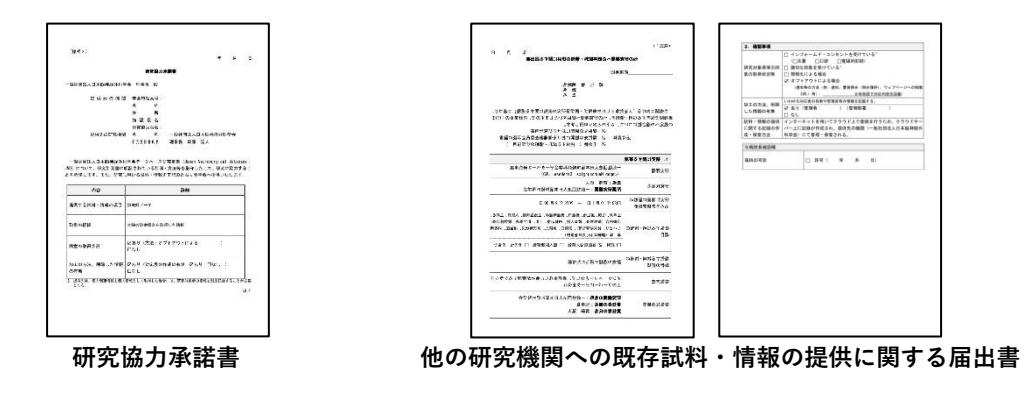

#### Q8. 変更申請があったと伺いました。必要な書類はどこにありますか。

A8. 日本脳神経外科学会会員専用ページ>学会活動>JND>「必要な準備」 3.倫理審査 に掲載しています。詳細は、2ページの「変更申請について」をご確認ください。

| 学会活動                         |
|------------------------------|
| Japan Neurosurgical Database |
| (JND)                        |
| ▶ 目的•運用                      |
| ▶ スケジュール                     |
| ▶ 必要な準備                      |
| ▶ 入力項目                       |
| ▶ JND説明会                     |
| ▶ Q&A                        |

# Q9. 学会ホームページに、患者さんが確認できる本研究の情報は掲載されているか。

A9. 一般の方へ>研究情報の公開について に掲載しています。 (https://jns-official.jp/public/studyinfo) 一般の方へ 市民公開講座のお知らせ 疾患情報NeuroInfo 団 専門医のいる病院 団 研究情報の公開について

# よくある質問 Q&A JND ログイン、利用者情報について

## Q1. JND のログイン ID とパスワードがわかりません。

A1. JND ログイン通知書は手元にあるが、記載されているパスワードでログインできない場合、パスワードを初期化いたしますので、学会事務局 JND 担当(database@jnss.or.jp)までメールでご連絡ください。

JND ログイン通知書が手元に無く、パスワードも分からない場合、以下の「※パスワードの再発行は<mark>こちら</mark>」のリンクから「JND パスワード再発行 申請書」をダウンロードし、ご記入の上、郵送にてお申し込みください。

JND ログイン通知書を再発行します。なお、ログイン ID は本学会の会員番号です。

JND パスワード再発行申請書 ダウンロード

| Jopan N | arosargen batabase (146) | 12   |
|---------|--------------------------|------|
| ログインID: |                          |      |
| バスワード:  |                          |      |
| × ロ/ブイ  | ·/IDI# 뽀송송름종급까す.         | 0/24 |

## Q2. JND パスワードの更新時にエラーになります。

A2. JND 通知書に記載されたパスワードは、初回のみ有効なものです。初回ログイン時に、必ず新しいパスワードを設定するようになっています。 新しいパスワードは、1.半角数字、2.半角英字大文字、3.半角英字小文字、4.半角記号(!#\$%&@+-\_)の4種類全てを使用し8文字以上で設定して ください。入力枠が赤くなっていたら、その上にマウスのカーソルをあわせると、エラーの理由が表示されます。

## Q3. JND の ID とパスワードでログインできません。

A3. 設定を確認させて頂きますので、学会事務局 JND 担当(database@jnss.or.jp)までメールでご連絡ください。

## Q4. 非会員のパスワードの初期化を依頼したいのですが。

A4. 非会員の初期パスワードは、学会事務局 JND 担当(database@jnss.or.jp)までメールでご連絡ください。

#### Q5. 「パスワードの有効期限が切れました」と表示されました。どうしたらよいでしょうか。

A5. 画面に従ってパスワードを再設定してください。もしくは、パスワードを初期化いたしますので、学会事務局 JND 担当 (database@jnss.or.jp) までメールでご連絡ください。

## Q6. 勤務先の施設名が表示されません。どうしてでしょうか?

A6. 会員専用ページ>マイページ>登録情報編集 より勤務先変更を行ってください。学会事務局にて変更内容を確定すると、自施設として施設名 が表示されます。非常勤先の施設登録につきましては、非常勤施設の JND 施設管理者の先生に 11 ページの「2)他施設の医師の追加」の作業を依頼 してください。

## Q7. マイページで勤務先情報を更新しましたが、JND ではもとの勤務先のままです。

A7. 土日祝を除いた翌営業日に確定作業を行っていますが、お急ぎの場合は学会事務局 JND 担当(database@jnss.or.jp)までメールでご連絡ください。

## Q8. 医師リストに医師を追加したいのですが、どのようにすれば良いでしょうか?

A8. 医師本人が会員専用ページから勤務先情報を更新することで、数日中に医師リストに追加されます。 非常勤医師の場合、JND 施設管理者のみが利用できる「利用者管理」メニューから追加が可能です。11 ページを参照してください。 基本的には会員専用ページに登録されている勤務先が自施設、他の勤務先が登録されている場合は他施設として反映されていますが、医師リストの 表示内容が間違っている場合は学会事務局 JND 担当(database@jnss.or.jp)へメールでご連絡ください。

## Q9. 退職や異動をされた先生や非会員をリストから削除しても大丈夫ですか?

A9. 他施設の医師と非会員利用者はリストから削除することができますが、医師の削除後は本登録した症例も含めて、主治医欄や術者欄などの 画面上は名前が消えてしまい空白になります。一時保存、仮登録の症例では、症例の本登録が完了してから医師リストの更新を行ってください。 本登録された症例につきましては、データ上は保存されておりますので、専門医の更新要件の単位換算や受験者の経験症例などには反映されます。 また、非会員の場合、有効区分を無効にすることでログインができなくなります。

医師の削除については、対象年の症例登録完了以降に行うことを推奨します。削除機能の扱いにはくれぐれもご注意ください。

## Q10. システム上でのユーザー権限、役割について。事務職員用の ID は作れるか。

A10. JND では、施設管理者、利用者(会員)、利用者(非会 員)の3種類のユーザーに分かれております。 施設管理者の登録は、利用者(会員)の中から各施設が決定 し、9ページ「②施設管理者申請」より申請します。 利用者(非会員)の追加は、各施設の施設管理者が行います (12ページ)。

各ユーザーの権限は下記の通りです。

|        |                    | 体部管理主                              | 利用者 🕞                 |                 |  |
|--------|--------------------|------------------------------------|-----------------------|-----------------|--|
|        |                    | 地议日坦石                              | 会員                    | 会員以外            |  |
| 条件     |                    | 会員の医師                              | 会員の医師                 | 非会員<br>(医師以外も可) |  |
| 登録可能人数 |                    | 1施設に1名                             | 上限なし                  | 上限なし            |  |
| 施設申請   |                    | 0                                  | -                     | -               |  |
| 症例登録   | 入力                 | 0                                  | 0                     | 0               |  |
|        | 本登録<br>(承認)        | 0                                  | 施設管理者から指名を受けた者のみ<br>○ | -               |  |
|        | 本登録の取消し            | -                                  | -                     | -               |  |
|        | 利用者(会員)の追<br>加・削除  | (学会事務局で行います)<br>*マイベージからの更新内容を適宜反映 |                       |                 |  |
| 利用者管理  | 利用者(非会員)の<br>追加・削除 | 0                                  | -                     | -               |  |
|        | 自施設医師リストの<br>管理    | 0                                  | -                     | -               |  |

# よくある質問 Q&A 症例登録について

### Q1. 推奨ブラウザは何でしょうか。

## A1. Google Chrome 最新版です。

基本的に各 Web ブラウザの最新版をご使用ください。また以下に記載しますブラウザでも動作確認が取れておりますが、使用する Web ブラウザに よって、動作が速くなったり、遅くなったりする場合があります。

- ・Google Chrome 55.0 以上
- ・Firefox 67 以上
- ・Microsoft Edge(Chromium 版) ※旧 Edge(EdgeHTML 版)はサポート対象外
- ・Safari 6.0 以上

#### Q2. Safari バージョン 5.1.10 を使用していますが、JND のページが開きません。

A2. 本システムは、より安全性の高い通信暗号化方式「TLS1.2」を採用しておりますが、Safari バージョン6以下には対応しておりません。 JND で取り扱う情報の性質上、接続環境は極力最新のセキュリティへのご対応をお願いしております。

#### Q3. スマートフォンからも登録できますか?

A3. JND はスマートフォンの利用は想定していません。動作確認も行っておりませんので、予想しない動作について対応することができません。 パソコンの推奨ブラウザ(Google Chrome 最新版)よりご登録をお願いします。

# Q4. 入院の無い施設や脳神経外科以外(例:リハビリテーション科)に勤務している場合や、管理業務・研究等に専任で従事している場合は、専門医資格更新のための診療実績の証明はできないのでしょうか。

A4. JND 簡易版へのご登録をお願いします。

簡易版登録の際には、施設管理者の先生から事前申請が必要です。

お手数ですが、下記内容を学会事務局 JND 担当(database@jnss.or.jp) までメールでご連絡ください。

- 【 簡易版登録希望 】
  - 1. 施設名
  - 2.施設番号(不明であれば、ご住所)
  - 会員番号(または専門医番号)
  - 4. お名前

施設管理者、倫理審査対応状況、当該施設の症例が通常版に登録されていないことを確認後、簡易版の設定をさせていただき、設定完了後にメールで ご連絡いたします。簡易版への登録が必要かどうか迷われた場合も、学会事務局 JND 担当(database@jnss.or.jp) までメールでご相談ください。

#### Q5. 通常版と簡易版の違いは何ですか?

A5. 通常版には脳神経外科の入院を伴う症例をご登録ください。簡易版には脳神経外科以外の診療科や外来診療(簡易版1)、または臨床業務を完 全に離れて管理業務・教育研究等に専任で従事されている場合(簡易版2)にご登録いただきます。各施設の初期設定は、通常版です。

#### Q6. 日帰り手術は通常版に登録できないのでしょうか。

A6. 放射線治療等で発生するものと理解しています。「当該診療科の入院有無」欄を「入院なし」と選択していただくことで登録可能です。

#### Q7. 脳神経外科へ入院した患者さんではあるが、脳神経外科症例に該当しない場合も JND へ登録が必要ですか。

A7. JND では入力負担を考慮し、非神経系疾患を契機とする入院は、登録の対象外とします。主病名が無ければ登録対象外とお考えください。

## Q8. 施設内に、脳神経外科と血管内治療科があり、それぞれに脳神経外科専門医が在籍しています。JND への登録は脳神経外科で まとめて登録するのか、それぞれ独立して登録するのでしょうか。

A8. 研修プログラムで別個の診療科として認定されている場合には、独立して登録してください。それ以外の場合は、施設の判断にお任せします。

#### Q9. 診療に当たった本人が入力しなければいけないのか、重複登録しても問題ないか。

A9. 施設内で担当者を決めて頂き、まとめて入力していただくことで構いません。専門医や専攻医の経験症例に反映されるため、重複登録は避けて ください。

## Q10. 複数の医師が担当した場合の登録はどうなりますか。専門医受験の経験症例や、専門医資格更新の診療実績として登録されま すか?

A10. 一人の患者さんに複数の医師が対応した場合、1回の登録で複数の医師をそれぞれの役割(主治医、術者等)に登録が可能です。登録された全員の症例経験として各々に換算されます。専門医資格更新の診療実績の証明の場合、具体的には、手術10症例で1単位、非手術症例20症例で1単位です。この場合、診療実績ですので見学は含みません。

#### Q11. 他施設から招聘、または不定期で通う非常勤医師が手術に参加した場合、入力はどうしたらよいですか?

A11. 施設管理者は、他施設の医師(会員のみ)を追加することができます。利用者管理→他施設から追加→症例登録権限 症例登録時の医師リストに 表示するにチェックを入れる→更新 にてご登録となります。登録方法は、11 ページをご参照ください。非会員の医師は、JND の登録対象外です。

#### Q12. 初期研修医を登録したいが名前が出てきません。

A12. JND は脳神経外科学会のデータベースなので、会員登録されていない非会員の医師は JND の対象外です。また、<u>専門医認定試験に申請するた</u>めの経験症例について、初期研修中の症例は対象外です。後期研修(専攻医登録後)の先生につきましては、速やかに学会入会の手続きをご案内いた

#### Q13. 放射線治療や救急センターなどで治療に当たった他科の先生の登録方法は?

A13. JND は脳神経外科学会のデータベースなので、非会員の医師の登録は不要です。

#### Q14. データ識別番号は、どのように決めればよいのか。カルテの患者 ID を使用できるのか。

A14. データ識別番号の採番ルールは、各施設にお任せします。自施設内のデータと付合せできるようなものを、それぞれご設定ください。なお、カ ルテの ID をそのまま利用するなどは避けて頂き、くれぐれも個人が特定できないものをご登録ください。データ識別番号は<u>半角英数記号 30 桁まで</u> ご登録いただけます。文字化けした記号などをご登録されますとシステムに支障をきたしますので、ご留意ください。

## Q15. 同一患者が複数回入院した際に、新規入力するとデータ識別番号が重複しているとのエラーがでて、保存できません。同一患 者の場合でも、データ識別番号を変える必要があるのでしょうか。同じ患者の所に、2 回目以降の入院を入力するところがあるので しょうか。

A15.1入院症例に対して1番号(同じ患者さんでも入院ごとに異なるデータ識別番号)を付与するようお願いします。

#### Q16. 登録の区分はどうなるか。

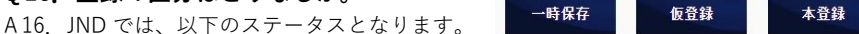

なお、いずれかのボタンを押すと、症例入力ページの TOP 画面に戻ります。

□時保存:入力内容を保存。エラーチェックはかかりません。
 仮登録:承認権限がある会員に本登録してもらう手前の段階。
 △須項目のエラーチェックがかかり、入力内容に不備があればメッセージが表示されます。
 本登録:承認権限がある会員(施設管理者、または施設管理者に権限を付与された会員)のみ表示されます。
 データの確定。本登録した症例は、修正・削除することはできません。

が須項目のエラーチェックがかかり、入力内容に不備があればメッセージが表示されます。 原則として、退院日から3か月以内を目安に本登録してください。

## Q17. 本登録ができません。どうしたら良いでしょうか?

A17. 承認権限が付与されていない医師は本登録ができませんので、JND 施設管理者にご確認ください。JND 施設管理者の登録をされていない施設 は、9ページの②「施設管理者申請」より申請を行ってください。非会員は承認権限付与の対象外です。

#### Q18. 本登録した症例の情報に誤りがあり、修正をしたいと考えております。どのようにすればよろしいでしょうか。

A18. 学会事務局にてデータを「仮登録」に戻しますので、お手数ですが、「本登録取下げ申請書」を学会事務局 JND 担当(database@jnss.or.jp) ヘメールでご依頼ください。ただし、入力期間外症例については、すでに学会全体のデータ登録を完了(データ固定)しておりますため、本登録取り 下げの対象外となります。

#### Q19. 症例は施設内の誰でも検索できますか?入力した者以外でも全症例を見られますか?

A 19.「症例情報」メニューでは、JND 施設管理者と承認権限がある先生は施設内のすべての症例を検索することが可能です。承認権限がない先生は、 自身の症例のみ検索することができます。14 ページの「1)症例データ検索/照会/出力」をご参照ください。 「MCDRS 症例入力ページ」では、会員・非会員に関わらず施設内のすべての症例を検索することが可能です。21 ページの「2)新規入力と検索」を ご参照ください。

#### Q20. 以前の勤務先の症例が閲覧できなくなりました。

A 20. 以前の勤務先の施設管理者に、11ページの「他施設の医師の追加」の操作を依頼してください。

施設の医師リストから削除されると、症例の閲覧ができなくなります。

(医師リスト表示有無 のチェックを外すと、主治医や術者のプルダウンリストに表示されない状態で、症例の閲覧が可能です。)

なお、経験症例(専門医資格更新、専門医認定試験用)については、医師リストへの登録状況に関わらず、本登録された症例の主治医や術者等の情報 を基に出力する仕様となっていますので、ご安心ください。

#### Q21. 当院のカルテから JND ヘデータのインポート、または JND データのエクスポートはできますか?

A21. 現在そのような機能はございませんが、自施設のデータの閲覧や出力(施設管理者のみ)、ご自身の経験症例(専門医受験項目ベース)を閲覧 や出力する機能はリリースしております。インポートについては検討中でございます。

#### Q22. 術者と開頭術者の違いは何ですか?

A22. 専門医認定の受験要件に開頭・閉頭手技の経験症例が必要になるため、「開頭術者」の入力欄を設けています。専門医の受験を予定されている 会員は、「術者」と「開頭術者」が同一の医師の場合でも登録が必要です。

#### Q23. 登録した症例のデータ識別番号を調べるにはどのようにしたら良いですか?

A23. 自施設で対応表がある場合は、そちらをご確認ください。もしくは、通常版は「症例情報」メニューより症例の検索が可能です(14 ページ)。 簡易版は「症例情報」メニューに対応していないため、24 ページ「2)新規入力と検索」をご参照ください。

#### Q24. 他科での手術症例は登録可能でしょうか。

A24. 従来は登録不要としておりましたが、2024 年 8 月より基本情報タブのデータ識別番号の下に「当該診療科の入院有無」を追加し、他科に入院したまま行われた脳神経外科疾患の手術症例は「入院なし」を選択することで、手術情報のみを登録することができるようになりました。緊急搬送により入院前に行われた手術についても、「入院なし」を選択してご登録ください。

#### Q25. 副病名が4つ以上の場合はどうしたらよいでしょうか。

A25. 従来版に医療資源投入の多い順に3つまでご登録ください。なお通常版では副病名2つまでの入力が可能です。

#### Q26. 登録した症例が専門医資格更新の診療実績の単位に反映されていません。なぜでしょうか?

A 26. 要件確認期間内かつ本登録された症例のみが、毎月月初に会員専用ページ内マイページに単位反映されます。登録拒否申請のあった症例は単位に反映されません。専門医資格更新制度に関するお問合せは、学会事務局生涯教育担当(shogai@jnss.or.jp)までメールでご相談ください。

#### Q27. 入力画面に表示されていない年の未登録や一時保存の症例があります。どうしたらよいでしょうか。

A 27. JND 通常版は、2023 年 8 月より学会全体でのデータ登録の完了時に入力画面を終了し、年次報告の集計を行うことになりました。これは、デ ータベースに保存されているデータの利活用を見据えての対応です。

これにより、特に慢性期のリハビリテーションや長期療養中の患者さんの症例については、本登録が叶わない場合もあるかと存じます。お忙しい中 ご入力いただいたデータが、年次報告の集計や先生方の経験症例として反映されないことにつきまして、大変恐縮ではございますが、ご了承いただ きますようお願い申し上げます。

なお、JND で本登録ができなかった症例について、専門医資格更新の診療実績単位を希望される先生がいらっしゃいましたら、お手数ですが学会事務局生涯教育担当(shogai@jnss.or.jp)までメールでご相談ください。

## Q28. 症例の登録の施設を選択する欄がプルダウンになっていますが、表示順を変えることはできますか。

A28. 施設番号順に表示される仕様のため、変更できません。

## Q29. 国外での症例登録は可能ですか。

A 29 JND は国内での症例を対象としておりますので、国外での症例は対象外となります。専門医資格更新要件の診療実績が国外での症例のみの場合は、学会事務局生涯教育担当(shogai@jnss.or.jp)までメールでご相談ください。

## Q30. JND の入力項目を教えてください。

A 30. 会員専用ページ>JND ページ>**入力項目** をご参考ください。 または JND ログイン>ご利用について>3.各種ダウンロード(CRF、症例登録に関する資料など)をご参照ください。

## Q31.「当該診療科の入院の有無」は、どのような時に「なし」と登録すればよいでしょうか。

A 31. こちらの項目は、他科入院中などで JND に登録できなかった手術を拾い出すことを目的としています。そのため、JND に登録されている診療 科に入院せず行った手術について、「なし」とし、JND 登録をお願いいたします。

#### 改訂履歴

| 改訂日       | 版数  | 作成者   | 改訂内容                                                                                                    |
|-----------|-----|-------|----------------------------------------------------------------------------------------------------|
| 2019/8/5  | 1.0 | 学会事務局 | 初版                                                                                                    |
| 2022/2/18 | 1.1 | 学会事務局 | 全体的に説明文章の補足を行った。                                                                                                    |
| 2024/9/5  | 2.0 | 学会事務局 | 1.JND 登録に必要な準備 ①倫理審査、② 研究協力施設の書類の記載方法を更新。<br>3.ポータルサイトの機能 ④「症例情報」メニュー 3)症例一覧出力を更新。<br>よくある質問 Q&A の追加。<br>その他、全体的に説明文章の補足を行った。 |
| 2024/11/1 | 2.1 | 学会事務局 | P17 の主治医情報を補足し、あわせて p22 の診断医、実施医の反映についても補足した。                                                                                 |

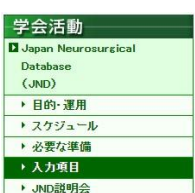